# **ContiSys OBD**

# Návod k použití

06/2016 - CZ (18.0)

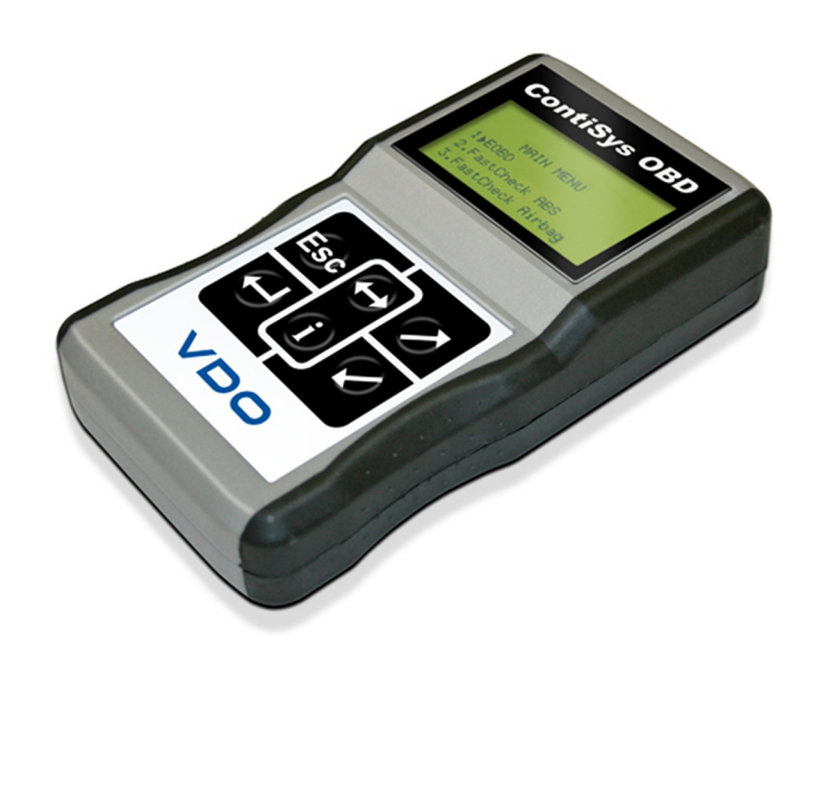

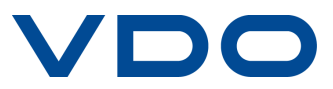

# Obsah

| Úvod                                          |      |
|-----------------------------------------------|------|
| Přehled                                       | 1    |
| Obsah soupravy                                | 4    |
| Na displeji                                   | 6    |
| Klávesy                                       | 6    |
| Připojení                                     | 7    |
| Bezpečnostní opatření                         | 8    |
| Problémy s komunikací                         | 8    |
| Aplikace EOBD                                 |      |
| Co je to EOBD?                                | 9    |
| Urcení vyhovujících vozidel                   | . 10 |
| Diagnostické kódy závady                      | . 11 |
| Interpretace chybových kódu EOBD              | . 12 |
| Používání aplikace EOBD                       | . 13 |
| Možnosti nabídky                              | . 15 |
| FastCheck                                     |      |
| Úvod                                          | . 18 |
| Bezpečnostní pokyny                           | . 20 |
| FastCheck ABS                                 | . 22 |
| FastCheck Airbag                              | . 26 |
| FastCheck Battery                             | . 31 |
| FastCheck Climate                             | . 33 |
| FastCheck Diesel                              | . 36 |
| Aplikace výrobce - dieselový motor            | . 37 |
| FastCheck EPB                                 | . 48 |
| FastCheck G/Box                               | . 64 |
| FastCheck SAS                                 | . 70 |
| FastCheck Service                             | . 74 |
| Adaptační kanály a hodnoty vynulování servisu | . 90 |
| FastCheck TPMS                                | . 93 |
| Umístění diagnostického konektoru             | 100  |
| Uživatelská nabídka                           |      |
| Prehled                                       | 110  |

| 110 |
|-----|
| 112 |
| 113 |
| 114 |
|     |

# Všeobecné informace

| Čištění                             | 116        |
|-------------------------------------|------------|
| Aktualizace softwaru                | 116        |
| Parametry                           | 117        |
| Prohlášení o shodě                  | 117        |
| Příloha A: Glosář                   |            |
| Významový slovník termínů           | 118        |
| Příloha B: Kabely                   |            |
| Kabelové značení                    | 122        |
| Příloha C: Kompatibilita výrobce    |            |
| Aplikace EOBD                       | 128        |
| Aplikace FastCheck                  | 129        |
| Příloha D: Manuální nulování/res    | et servisu |
| Indikátor připomenutí servisu (SRI) | 130        |
| Alfa Romeo                          | 130        |
| Audi                                |            |
| BMW                                 | 132        |
| Citroen                             | 133        |
| Fiat                                | 140        |
| Ford                                | 140        |
| GM Vauxhall/Opel                    | 142        |
| Lancia                              | 143        |
| Land Rover                          | 144        |
| Mercedes                            | 145        |
| Peugeot                             | 146        |
| Renault                             | 152        |
| Smart                               | 156        |
| Volkswagen                          | 157        |
| Volvo                               | 158        |

# Přehled

Téměř každé nové silniční vozidlo a řada starších modelů jsou vybaveny několika řídicími moduly, které monitorují a řídí různé části vozidla (např. motor, převod, karoserie, pérování atd.). Servisní přístroj ContiSys OBD je konkrétně určen k připojení a komunikaci s řadou těchto řídicích modulů a umožňuje uživateli zjistit informace (např. diagnostické kódy závady), které mohou pomoci při diagnostice systémových problémů.

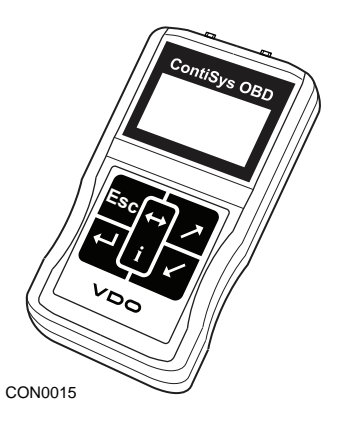

Aplikace dostupné na servisním přístroji ContiSys OBD závisí na zakoupeném přístroji.

V současné době je k dispozici osm aplikací.

# EOBD

 Skenovací aplikace EOBD (palubní diagnostika) umožňuje přístup k údajům vozidla týkajícím se emisí prostřednictvím funkce OBD. Součástí je stav MI (indikátor závady), čtení a mazání závad, skutečná data, testy snímače kyslíku, data v okamžiku vzniku závady atd.

## FastCheck ABS

 Aplikace FastCheck ABS umožnuje číst a mazat chybové kódy uložené zvoleným systémem

## FastCheck Airbag

 FastCheck Airbag umožňuje číst a mazat chybové kódy uložené zvoleným systémem.

# FastCheck Battery

 Funkce FastCheck Battery umožňuje provádět záznam výměny akumulátoru (baterie) u vozidel s režimem start/stop nebo technologií řízení akumulátoru (baterie).

### FastCheck Climate

 FastCheck Climate umožňuje provádět čtení a mazání chybových kódů uložených zvoleným systémem.

#### FastCheck Diesel

 FastCheck Diesel umožňuje číst a mazat chybové kódy uložené zvoleným systémem, zobrazit odečtené údaje a navíc ji lze použít během pro překódování vstřikovačů příslušných vozidel.

#### FastCheck EPB

 Funkce FastCheck EPB (elektronická parkovací brzda) umožňuje číst a mazat chybové kódy uložené zvoleným systémem a navíc ji lze použít během kontrol funkce brzdy nebo výměny brzdové destičky.

#### FastCheck G/Box

 FastCheck G/Box (převodovka) umožňuje číst a mazat chybové kódy uložené zvoleným systémem, zobrazit odečtené údaje a navíc ji lze použít během kontrol funkce brzdy nebo výměny spojky.

#### FastCheck SAS

 FastCheck SAS (snímač úhlu řízení) umožňuje číst a mazat chybové kódy uložené zvoleným systémem a navíc ji lze použít ke kalibraci snímače úhlu řízení.

#### FastCheck Service

 Funkce FastCheck Service podle typu vozidla umožňuje resetování ukazatele intervalu servisu oleje, výstražných světel servisu a kontroly.

### FastCheck TPMS

• Funkci FastCheck TPMS (systém monitorování tlaku v pneumatikách) lze použít k nové mu naprogramování ventilů pneumatik vybavených ventily TPMS.

Pokud servisní přístroj používáte poprvé, doporučuje se před zahájením testování na vozidle zcela pročíst tyto pokyny a bezpečnostní směrnice.

#### Začínáme

K servisnímu přístroji a diagnostickému konektoru vozidla připojte multiplexní kabel (A2C59512985) nebo kabel EOBD (A2C59512072). Po připojení se zobrazí aktuální číslo verze softwaru.

### Registrace

Aktuální stav servisního přístroje ContiSys OBD lze ověřit po registraci na webové stránce www.contisys-service.com. Zvolte záložku Registrace a postupujte podle pokynů na obrazovce.

Pokud na této webové stránce příslušný jazyk nenaleznete, jděte na adresu www.contisys-service.com, na které lze vybrat konkrétní jazyk.

Softwarová verze ContiSys OBD se ověří a v případě, že je dostupná novější verze, přístroj se aktualizuje. Jedná se o jednorázový servis zdarma. Další aktualizace budou dostupné při zakoupení balíčku ContiSys Update Plus.

### Výrobní číslo

Aby se během žádosti o produktovou podporu zamezilo prodlení, vždy uvádějte sériové číslo diagnostické jednotky.

### Servisní horká linka

Informace o produktové podpoře naleznete na naší webové stránce: www.contisys-service.com nebo na telefonu +44 (0) 870 949 3606.

### E-mailová podpora

Produktovou podporu e-mailem získáte po zaslání údajů k vašemu dotazu na e-mail: hotline@contisys-support.com

### Poplatek za hovor

Poplatek za hovor uskutečněný na telefonní horkou linku ContiSys závisí na vašem poskytovateli telefonních služeb. Poplatky se mohou lišit od 0,0 (eurocentů) pencí (euro) za minutu do 0,40 pencí (eurocentů) za minutu z pevné linky podle místa příchozího hovoru. Poplatky za hovory z mobilní sítě mohou být značně vyšší. Úplné údaje o poplatcích se dozvíte od vašeho poskytovatele služeb.

Přístup do systému e-mailové podpory Contisys je zdarma.

# Obsah soupravy

# ContiSys OBD - souprava

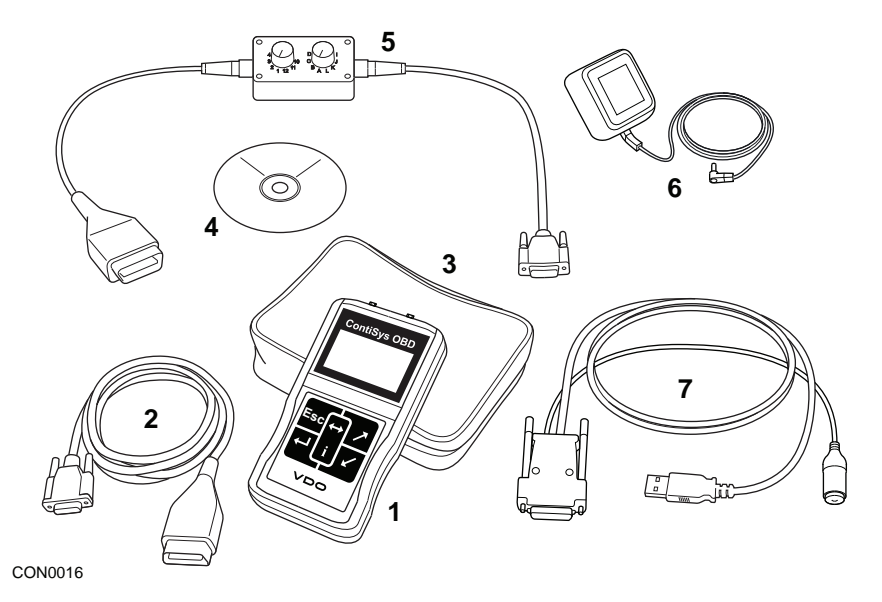

Souprava ContiSys OBD

- 1. Servisní přístroj
- 2. Kabel EOBD
- 3. Kufřík
- 4. CD ROM obsahující provozní pokyny
- 5. Kabel EOBD s přepínatelným výstupem
- 6. EU napájení
- 7. USB kabel pro aktualizaci softwaru

## ContiSys OBD Professional - souprava

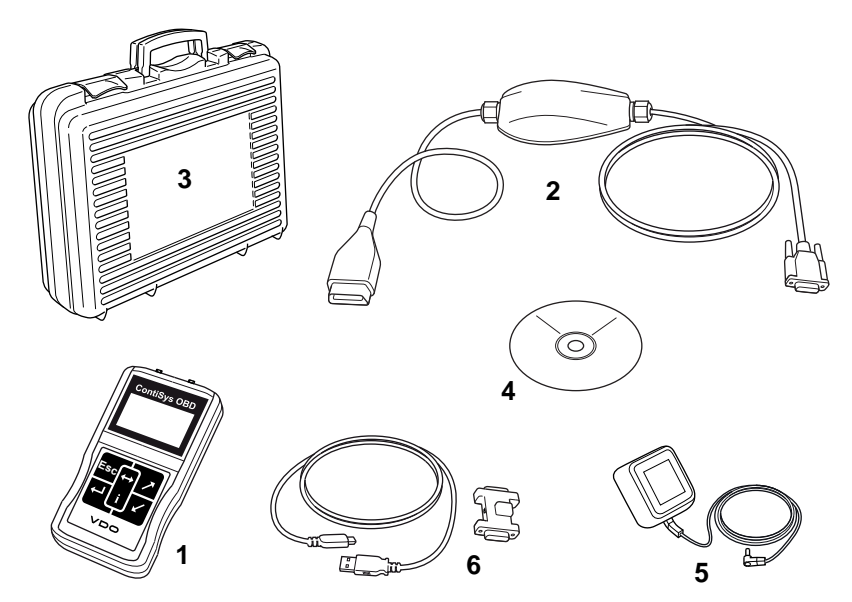

CON0098

Profesionální souprava ContiSys OBD

- 1. Servisní přístroj
- 2. Multiplexní kabel
- 3. Kufřík
- 4. CD ROM obsahující provozní pokyny
- 5. EU napájení
- 6. USB kabel pro aktualizaci softwaru

Úvod

# Na displeji

Obrazovka servisního přístroje je podsvícený LCD displej, který je schopen zobrazit čtyři řádky textu o délce až dvacet znaků.

# Klávesy

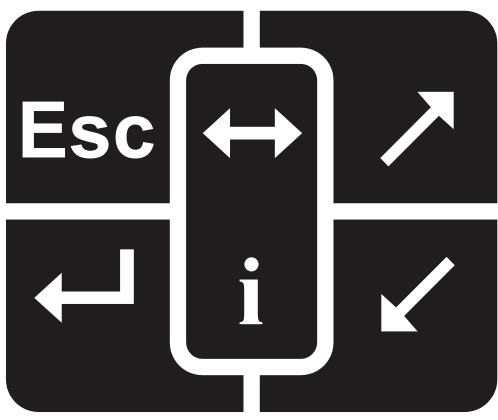

CON0018

Servisní přístroj je ovládán přes klávesnici s 6 tlačítky.

V tabulce níže jsou uvedena tlačítka klávesnice a jejich funkce.

| Klíč                  | Funkce                                                        |
|-----------------------|---------------------------------------------------------------|
| Ţ                     | Vyberte možnost nabídky Continue (Pokračovat) nebo Yes (Ano). |
| Esc                   | Exit a menu (Opustit nabídku) nebo No (Ne).                   |
| $\mathbf{\mathbf{x}}$ | Posouvat se nahoru v nabídce či textu.                        |
|                       | Posouvat se dolů v nabídce či textu.                          |
| $\longleftrightarrow$ | Posouvat se doleva a doprava.                                 |
| i                     | Poskytnout kontextovou nápovědu (je-li dostupná).             |

# Připojení

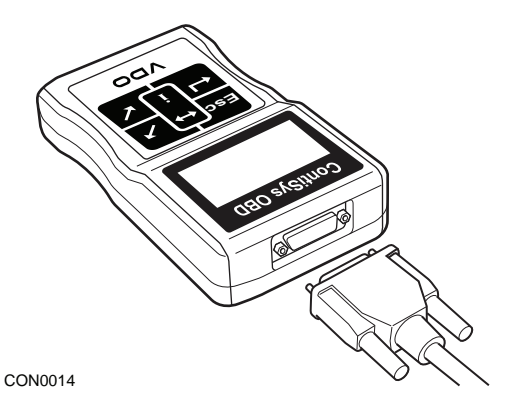

Servisní přístroj je vybaven 15kolíkový konektor, prostřednictvím něhož dokáže komunikovat s vozidlem přes různé propojovací kabely. Připojení ke konkrétnímu systému je provedeno buď přes diagnostickou zásuvku EOBD vozidla (J1962), anebo přes specifickou přípojku systému. Správný kabel určete podle přehledu 'Vehicle Application List' (Přehled kompatibilních vozidel).

Při připojování kabelu k servisnímu přístroji kabel vždy zajistěte upevňovacími šrouby, aby se vyloučilo náhodné odpojení servisního přístroje během použití.

# Bezpečnostní opatření

Následující pokyny mají zajistit bezpečnost obsluhy a současně zamezit poškození elektrických a elektronických součástí namontovaných ve vozidle.

Vybavení - před zahájením zkušebního postupu na vozidle ověřte, zda jsou servisní přístroj, kabelové svazky a konektory v dobrém stavu.

Polarita - při připojování servisního přístroje k akumulátoru vozidla vždy dodržte správnou polaritu

Před provedením testování na vozidle je vždy nutné dodržet následující postup:

- Zkontrolujte, zda je parkovací brzda zatažena.
- Ověřte, zda je zvolena poloha neutrálu či parkování.
- Zkušební vybavení a kabelový svazek udržujte mimo dosah kabelů zapalovací svíčky.
- Dejte pozor na pohyblivé částí motoru.
- Motor nespouštějte v uzavřeném prostoru bez dostatečného větrání.

# Problémy s komunikací

Pokud nelze navázat komunikaci s vozidlem, dodržte níže uvedený postup:

- 1. Ověřte, zda byl z nabídky vybrán správný systém.
- 2. Podle seznamu aplikací ověřte, zda byl použit správný kabel.
- **3.** Oba konce kabelu odpojte a zkontrolujte, zda nejsou ohnuté nebo nejsou odlomené žádné kolíky.
- Řídicí modul na vozidle resetujte zapnutím a vypnutím zapalování, servisní přístroj připojte znovu a proveďte další pokus.

Pokud komunikaci stále nelze navázat, pro další podporu kontaktujte tým produktové podpory.

# Co je to EOBD?

Americká agentura na ochranu životního prostredí (American Environmental Protection Agency, EPA) a Evropská vláda stanovily cíle pro snížení úrovne znecištujících látek produkovaných osobními a užitkovými vozidly. Aby se zajistila reálnost splnení techto cílu, výrobci jsou povinni konstruovat nová vozidla, která splnují neustále prísnejší emisní normy. Výrobci musejí tyto emisní normy navíc dodržovat s ohledem na životnost vozidla. Za úcelem splnení a dodržení techto norem jsou vozidla vybavena palubními diagnostickými systémy, které sledují neporušenost a úcinnost všech soucástí souvisejících s produkcí emisí.

S rostoucí složitostí konstrukce vozidel je rada systému v nich instalovaných rízena elektronickými rídicími moduly. Vetšina vozidel je nyní vybavena nekolika rídicími moduly (napr. motor, prevodovka, karoserie, pérování atd.) umístenými na ruzných místech vozidla. Palubní diagnostické systémy jsou integrovány v rídicích modulech vozidla.

Z duvodu velkého poctu výrobcu vozidel a soucástí bylo zapotrebí nalézt spolecné rozhraní pro komunikaci s temito rídicími moduly. V roce 1988 vytvorila spolecnost SAE (Society of Automotive Engineers) normu, jejímž prostrednictvím stanovila parametry standardní diagnostické zásuvky (J1962) a sady diagnostických testovacích signálu.

Po dohodnutí parametru diagnostické zásuvky a diagnostických signálu byla vytvorena další norma definující univerzální metodu kontroly a diagnostiky, která mela overit, zda vozidlo splnuje specifikace prvovýrobcu (OEM). Tato norma je oznacována jako EOBD (European On-Board Diagnostics).

Základní požadavek kladený na systém EOBD je, že v prípade emisí týkajících se závady soucásti bude v pameti rídicího modulu uložen DTC (diagnostický kód závady) odpovedný za tuto soucást a na prístrojové desce vozidla se jako upozornení pro ridice rozsvítí svetlo indikátoru závady (MI). DTC lze poté vyhledat pomocí diagnostického zarízení, a stanovit tak typ a stav závady.

# Urcení vyhovujících vozidel

Normu EOBD by mela splnovat všechna vozidla s benzínovým motorem vyrobená od r. 2000. Nekterí výrobci zacali palubní diagnostické systémy integrovat již v r. 1994, všechny však nejsou 100% vyhovující. Predpokládá se, že jsou podporována všechna vozidla s dieselovým motorem vyrobená od r. 2004. To znamená, že diagnostické informace týkající se emisí vozidla lze získat z vozidla pres diagnostickou zásuvku J1962 pomocí servisního prístroje.

Servisní prístroj je schopen komunikovat s vozidlem splnujícím normu EOBD s pomocí jednoho z peti diagnostických komunikacních protokolu definovaných v norme.

Jedná se o následující:

- ISO 9141.
- Keyword 2000 (puvodne evropský protokol).
- Protokol J1850 PWM (pulsne šírková modulace), používaný spolecností Ford.
- Protokol J1850 VPW (variabilní pulsne šírková modulace), používaný General Motors u vozidel konstruovaných v USA.
- CAN (controller area network) se v soucasné dobe legislativne upravuje a bude v budoucnu pravdepodobne základním diagnostickým komunikacním systémem. Evropský protokol.

Bežne je možné urcit po kontrole diagnostické zásuvky (viz níže), který protokol se u konkrétního vozidla používá, software servisního prístroje však automaticky detekuje protokol, k nemuž je vozidlo pripojeno.

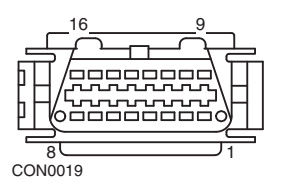

- Pokud je diagnostická zásuvka opatrena kolíkem v poloze "7" nebo "15", potom vozidlo používá protokol ISO 9141 nebo Keyword 2000.
- Pokud je diagnostická zásuvka opatrena kolíkem v poloze "2" nebo "10", potom vozidlo používá protokol SAE J1850.
- Pokud je diagnostická zásuvka opatrena kolíkem v poloze "6" nebo "14", potom vozidlo používá protokol CAN.

Prestože existují ruzné protokoly elektrického pripojení EOBD, sada príkazu je nastavena podle normy SAE J1979.

# Diagnostické kódy závady

Diagnostické kódy závad (DTC) jsou rozdeleny na povinné a dobrovolné kódy. Povinné kódy jsou prirazeny organizací ISO (International Standards Organisation) / SAE (Society of Automotive Engineers). Dobrovolné kódy jsou prirazeny ruznými výrobci vozidel a jsou specifické pro daného výrobce a v nekterých prípadech i dané vozidlo.

Diagnostické kódy závad upravené organizacemi ISO/SAE jsou kódy, u nichž bylo dosaženo jednotnosti v daném odvetví. Tyto kódy jsou považovány za dostatecne bežné v rade aplikací výrobcu, aby bylo možné jim priradit bežné císlo a chybové hlášení. Všechna nespecifikovaná císla v každé skupine byla vyhrazena pro budoucí rozšírení. Prestože se servisní postupy mohou mezi jednotlivými výrobci znacne lišit, indikovaná závada je dostatecne bežná, aby jí byl prirazen urcitý chybový kód. Kódy v této oblasti nesmí být výrobci používány, pokud nebyly schváleny ISO/SAE.

Oblasti v rámci každého bloku chybových kódu byly vyhrazeny pro kódy DTC upravené výrobci. Jedná se o chybové kódy, které z duvodu základních systémových rozdílu, rozdílu v implementaci nebo rozdílu diagnostických strategií nebudou obecne používány vetšinou výrobcu.

# Interpretace chybových kódu EOBD

Základní význam chybového kódu EOBD lze stanovit pomocí techto pravidel.

| Р | Hnací trakt |
|---|-------------|
| В | Karoserie   |
| С | Podvozek    |
| U | Sít         |

První znak urcuje, které oblasti vozidla se kód týká.

| 0 | Standardní (SAE) kód |
|---|----------------------|
| 1 | Vlastní kód výrobce  |

Druhý znak specifikuje typ kódu:

| 1 | Merení množství paliva a hmotnosti nasávaného<br>vzduchu                              |
|---|---------------------------------------------------------------------------------------|
| 2 | Merení množství paliva a hmotnosti nasávaného<br>vzduchu, konkrétne obvod vstrikovacu |
| 3 | Systém zapalování a detekce selhání zapalování                                        |
| 4 | Pomocné omezování množství emisí                                                      |
| 5 | Systém regulace rychlosti a volnobehu vozidla                                         |
| 6 | Výstupní okruh pocítace                                                               |
| 7 | Závady týkající se prevodovky                                                         |
| 8 | Závady týkající se prevodovky                                                         |

Je-li prvním znakem "P" (Powertrain - hnací trakt), potom tretí znak identifikuje konkrétní systém hnacího traktu:

Poslední dva znaky urcují konkrétní závadu zobrazenou palubními systémy.

# Používání aplikace EOBD

#### Zapojení a základní funkce

- 1. K servisnímu prístroji pripojte multiplexní kabel (A2C59512985) nebo kabel EOBD (J1962) (A2C59512072) a zajistete je upevnovacími šrouby.
- 2. Overte, zda je spínac zapalování vozidla v poloze "0".

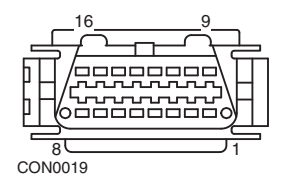

Diagnostická zásuvka J1962

 Servisní prístroj k vozidlu pripojte pres diagnostickou zásuvku J1962. Tato zásuvka se obvykle nachází uvnitr prostoru pro spolujezdce blízko prostoru pro nohy ridice. Informace o presné poloze získáte od výrobce vozidla.

Napájení servisního prístroje zajištuje diagnostická zásuvka. Servisní prístroj po pripojení k diagnostické zásuvce provede interní autotest a obrazovka poté zobrazí datum aktuální verze softwaru pred zobrazením hlavní nabídky.

|     | HLAVNÍ NABÍDKA    |
|-----|-------------------|
| 1.  | ► EOBD            |
| 2.  | FastCheck ABS     |
| 3.  | FastCheck Airbag  |
| 4.  | FastCheck Battery |
| 5.  | FastCheck Climate |
| 6.  | FastCheck Diesel  |
| 7.  | FastCheck EPB     |
| 8.  | FastCheck G/Box   |
| 9.  | FastCheck SAS     |
| 10. | FastCheck Service |
| 11. | FastCheck TPMS    |
| 12. | Uživatel.nabídka  |
|     |                   |

- K výberu funkce z nabídky EOBD použijte klávesy z a K potvrzení výberu stisknete .
- Po upozornení zapnete zapalování a poté potvrdte stisknutím klávesy . Servisní prístroj se poté pokusí navázat komunikaci s palubní diagnostikou vozidla.

Vytvárení dat Spojení s rídicími moduly vozidla -Prosím cekejte.....  Pokud systém vozidla nesplnuje normu EOBD nebo došlo k problému s pripojením, obrazovku "Please Wait" (Cekejte prosím) nahradí obrazovky nápovedy.

Pokud je komunikace s palubní diagnostikou úspešná, displej oznámí, že servisní prístroj kontroluje testy pripravenosti systému vozidla.

Poznámka: Aby komunikace s rídicími moduly vozidla byla úspešná, zapalování vozidla MUSÍ být zapnuté.

 Servisní prístroj kontroluje, který z testu pripravenosti systému probehl a byl úspešne dokoncen, a obrazovka poté informuje o stavu. Pokracujte stisknutím

Poznámka: Servisní prístroj pred zobrazením nabídky operací EOBD vždy zkontroluje stav testu pripravenosti systému.

 Obrazovka poté poskytne možnost zobrazení stavu provedených testu na systémech týkajících se emisí a jejich soucástech.

Výsledky zobrazíte stisknutím klávesy 🗾.

Stisknutím klávesy Esc lze výsledky ignorovat a prejít do nabídky operací EOBD.

#### OPERACE EOBD

- 1. Stav MI
- 2. Zobrazit kódy DTC
- 3. Vymazat kódy závady DTC.
- 4. Skutecná data
- 5. Testy lambda sondy
- 6. Zobrazit okamžik vzniku závady
- 7. Pretržité
- 8. Nepretržité testy
- 9. Rízení systému
- 10. Informace o vozidle
- 11. Stav OBD
- 12. Pripravenost systému
- 13. Obecné informace
- 14. Nastavení testovacího prístroje
- 9. K výberu požadované funkce použijte klávesy ✓ a ✓ a pro potvrzení výberu stisknete ✓.

#### Funkce jednoduchého resetu

Servisní prístroj lze resetovat bez odpojení od vozidla soucasným podržením kláves Esc, II, A a II.

# Možnosti nabídky

Ne všechny rídicí moduly vozidla podporují všechny možnosti dostupné v nabídce. Pokud daná možnost není podporována, servisní prístroj zobrazí "Not supported" (Nepodporováno) nebo "Not available" (Nedostupné). Jedná se o omezení softwaru na rídicích modulech vozidla, a NIKOLI závadu servisního prístroje.

#### Stav MI/stav MIL

"MI Status" (Stav MI) nebo "MIL Status" (Stav MIL) zobrazuje stav svetla indikátoru závady pro jednotlivé rídicí moduly týkající se emisí. Je-li stav MI nastaven na On (Zap), v rídicích modulech vozidla se uloží jeden ci nekolik kódu DTC a prístrojový panel MI se rozsvítí.

#### Zobrazit kódy DTC

Tato možnost umožňuje zobrazit jakékoliv "Stored" (Uložené), "Pending" (Dočasné) nebo "Continuous" (Nepřetržité) kódy DTC (diagnostické kódy závad) týkající se emisí.. Je-li přítomen kód DTC, zobrazí se spolu s určeným řídicím modulem (CM), který závadu zaznamenal.

Je-li zobrazen více než jeden kód DTC, požadovaný kód DTC lze vybrat pomocí kláves 🗾 a 🔽. Stiskem 💶 vyberte kód DTC a zobrazte popis kódu.

Podle kódu DTC a výrobce vozidla bude pro zobrazení správného popisu pravděpodobně nutné vybrat výrobce a také model vozidla. Toto nastavení bude ponecháno během použití servisního přístroje pro operace EOBD, ale lze je nadefinovat znovu nebo smazat v možnosti nabídky "Manufacturer" (Výrobce).

POZNÁMKA: Trvalé kódy DTC jsou potvrzené kódy DTC. Jsou uloženy ve stálé paměti. Zamýšleným použitím těchto kódů je zabránit absolvování kontroly tím, že se vymažou kódy ještě před vlastní kontrolou.

#### Vymazat kódy závady DTC.

Touto možností se smažou všechny "Confirmed" (Potvrzené) a "Pending" (Dočasné) kódy DTC týkající se emisí, kódy DTC "Freeze Frame" (Okamžik vzniku závady) a související data, data "O2 Sensor Test" (Test lambda sondy), "Non-Continuous" (Přetržité) zkušební výsledky a resetuje stav testů "System Readiness" (Připravenost systému) na řídicích modulech vozidla. Servisní přístroj poté provede operaci "Read DTCs" (Číst kódy DTC), čímž ověří smazání kódů DTC.

POZNÁMKA: Trvalé kódy DTC nemohou být vymazány servisním nástrojem nebo odpojením napájení řídicího modulu (CM). Tyto kódy DTC musí být vymazány CM, jakmile CM zjistí, že už závada není přítomna.

#### Skutecná data

Tato možnost uživateli umožnuje zobrazit aktuální stav soucástí systému omezování emisí na vozidle a poskytuje rychlé informace o správné funkci soucástí. Seznam soucástí monitorovaných v cásti "Live Data" (Skutecná data) se muže lišit podle výrobce, a dokonce i modelu.

#### Testy lambda sondy

EOBD je vybaven volitelným režimem pro monitorování výsledku testu snímace kyslíku (lambda sondy) podle metody použité výrobcem vozidla za úcelem splnení požadavku na monitorování snímace kyslíku (lambda sondy). Pokud výrobce tento režim nepoužívá, nemusí být podporeny všechny testy. Servisní prístroj zobrazí podporované testy a s nimi související údaje, napr. maximální napetí snímace pro zkušební cyklus (vypoctené).

#### Zobrazit okamžik vzniku závady

Data v okamžiku vzniku závady predstavují snímek skutecných dat, která byla uložena v rídicím modulu v okamžiku rozpoznání diagnostického kódu závady. Pokud došlo k více závadám, potom se uložená data v okamžiku vzniku závady týkají poslední vzniklé závady. Kód DTC, podle kterého byla vygenerována data v okamžiku vzniku závady, se rovnež zobrazí mezi daty.

#### Pretržité

Nekteré systémy vozidla nejsou monitorovány nepretržite behem normálních provozních podmínek, napr. katalyzátory a odparovací systémy. Tyto testy se týkají konkrétního výrobce, takže se sice zobrazí výsledky testu, význam výsledku ale nelze zobrazit.

#### Nepretržité testy (docasné kódy)

Pokud "continuous monitor" (nepretržitý monitor) detekuje chybový stav soucásti nebo systému hnacího traktu týkajících se emisí, pouze jednou pri jedné jízde, uloží v pameti rídicího modulu "Continuous" (Nepretržitý) kód. Pokud nepretržitý monitor detekuje stejný stav závady behem dalšího cyklu jízdy, registruje kód DTC a rozsvítí se MI.

#### Rízení systému

Soucásti na vozidle lze zapnout a vypnout nebo privést na ne impulzy k testování jejich funkce. Tyto testy jsou specifické pro výrobce a jsou v soucasnosti zrídka podporovány v rídicích jednotkách.

#### Informace o vozidle

Zobrazí se informace týkající se vozidla. To muže být císlo podvozku (VIN), císla verze rídicí jednotky atd., ale nejsou podporovány všemi vozidly.

#### Stav OBD

Signalizuje uživateli, zda rídicí jednotka podporuje požadavky OBD. To není podporováno všemi vozidly.

#### Pripravenost systému

Je-li zapalování zapnuté, rídicí moduly vozidla provedou radu testu na systému (testy pripravenosti systému). Pokud podmínky nejsou pro rídicí jednotku správné, aby provedla test, napr. motor je príliš studený, bude vykázán stav "Not Ready" (Nepripraveno). Stav testu pripravenosti je rovnež nabídnut pro kontrolu po navázání komunikace. Ty bylo možné dosud kontrolovat nebo ignorovat.

Servisní prístroj umožnuje uživateli provádet nepretržité odecty stavu testu pripravenosti systému, tj. zda test není podporován, ceká se na jeho dokoncení nebo byl dokoncen. Tento stav muže technikovi pomoci overit provedení opravy tím, že muže zkontrolovat, zda testy pripravenosti, které pravdepodobne generovaly kód DTC, byly dokonceny. Následující dílcí nabídka umožní uživateli zobrazit výsledky dvema zpusoby.

#### PRIPRAVENOST SYSTÉMU

- 1. Zobrazit jako seznam
- 2. Vše na jedné obrazovce

Možnost "Show As A List" poskytne uživateli možnosti "DTCs Last Cleared" (Posledne smazané kódy DTC) a "Current Drive Cycle" (Aktuální cyklus jízdy). Výber "DTCs Last Cleared" (Posledne smazané kódy DTC) se bežne nachází na všech vozidlech EOBD a zobrazuje stav od posledního smazání kódu DTC, ale nemusí platit pro aktuální cyklus jízdy. Možnost "Current Drive Cycle" (Aktuální cyklus jízdy) zobrazí stav testu pro aktuální cyklus jízdy, ale je v soucasné dobe u vozidel zrídka podporována.

Možnost "All On One Screen" (Vše na jedné obrazovce) zobrazí verzi stavu zkráceným textem pro všechny testy od "DTCs Last Cleared" (Posledne smazané kódy DTC).

Servisní prístroj v obou prípadech neustále aktualizuje stav zobrazený pro každý test.

#### Nastavení testovacího prístroje

To uživateli umožnuje vybrat jednotky zobrazené u skutecných dat a dat v okamžiku vzniku poruchy jako metrické nebo imperiální jednotky. Uživatel muže také vybírat mezi zkrácenými ci úplnými vetami. Pro bližší informace viz 'Umístění diagnostického konektoru', strana 100.

# Úvod

Aplikace "FastCheck" umožňují komunikaci servisního přístroje s jinými řídicími moduly systému na vozidle.

Připojení ke konkrétnímu systému je provedeno buď přes diagnostickou zásuvku EOBD vozidla (J1962), anebo přes specifickou přípojku systému. Správný kabel určete podle přehledu 'Vehicle Application List' (Přehled kompatibilních vozidel).

V současné době je dostupných sedm aplikací.

#### FastCheck ABS

 Aplikace FastCheck ABS umožnuje číst a mazat chybové kódy uložené zvoleným systémem

#### FastCheck Airbag

 FastCheck Airbag umožňuje číst a mazat chybové kódy uložené zvoleným systémem.

#### FastCheck Battery

 Funkce FastCheck Battery umožňuje provádět záznam výměny akumulátoru (baterie) u vozidel s režimem start/stop nebo technologií řízení akumulátoru (baterie).

#### FastCheck Climate

 FastCheck Climate umožňuje provádět čtení a mazání chybových kódů uložených zvoleným systémem.

#### FastCheck Diesel

 FastCheck Diesel umožňuje číst a mazat chybové kódy uložené zvoleným systémem, zobrazit odečtené údaje a navíc ji lze použít během pro překódování vstřikovačů příslušných vozidel.

#### FastCheck EPB

 Funkce FastCheck EPB (elektronická parkovací brzda) umožňuje číst a mazat chybové kódy uložené zvoleným systémem a navíc ji lze použít během kontrol funkce brzdy nebo výměny brzdové destičky.

#### FastCheck G/Box

 FastCheck G/Box (převodovka) umožňuje číst a mazat chybové kódy uložené zvoleným systémem, zobrazit odečtené údaje a navíc ji lze použít během kontrol funkce brzdy nebo výměny spojky.

#### FastCheck SAS

 FastCheck SAS (snímač úhlu řízení) umožňuje číst a mazat chybové kódy uložené zvoleným systémem a navíc ji lze použít ke kalibraci snímače úhlu řízení.

#### FastCheck Service

 Funkce FastCheck Service podle typu vozidla umožňuje resetování ukazatele intervalu servisu oleje, výstražných světel servisu a kontroly.

## FastCheck TPMS

• Funkci FastCheck TPMS (systém monitorování tlaku v pneumatikách) lze použít k nové mu naprogramování ventilů pneumatik vybavených ventily TPMS.

# Bezpečnostní pokyny

UPOZORNĚNÍ: Všeobecné bezpečnostní pokyny

- Veškeré operace se musejí provádět v dobře větraném prostoru mimo otevřený plamen a tepelné zdroje.
- Před prováděním údržby/diagnostiky ověřte, zda je vozidlo nehybné a je zatažená ruční brzda (parkovací brzda).

### UPOZORNĚNÍ: Bezpečnost klimatizace

- Servis je nutné provádět pouze po důvěrném obeznámení se systémem vozidla a zkušebním zařízením.
- Chladivo do klimatizace je nebezpečná kapalina a při nesprávné manipulaci může způsobit vážné zranění. Při provádění operací na klimatizačním systému je nutné nosit vhodný ochranný oděv, tvořený obličejovým štítem, žáruvzdornými rukavicemi, pryžovou obuví a gumovou zástěrou nebo voděodolnou kombinézou.
- Hrozí nebezpečí udušení, chladicí plyn je těžší než vzduch a hromadí se v kontrolních otvorech vozidla nebo omezených prostorech, před zahájením práce z poškozeného systému vždy vypusťte veškeré chladivo.

### UPOZORNĚNÍ: Bezpečnost airbagu

- Veškerá práce na omezovacích systémech vozidla by měla být prováděna vyškolenými zaměstnanci. Příslušenství NIKDY neinstalujte v blízkosti řidiče, spolujezdce nebo bočních airbagů.
- Pro bezpečnost, manipulaci a instalaci součástí dodržte pokyny výrobců součástí.
- Airbagy jsou klasifikovány jako výbušná zařízení a jako taková se řídí národními předpisy, které je nutné dodržovat. Součástí toho je skladování a přeprava.
- Demontované airbagy VŽDY skladujte v bezpečné oblasti mimo dosah jiných nebezpečných materiálů.
- Při zapnutém zapalování NEPŘIPOJUJTE ani NEODPOJUJTE žádné kabely. Spínač zapalování VŽDY přepněte do polohy "OFF" (VYP) a umožněte vypouštění systému alespoň po dobu 1 minuty.
- Součásti systému NIKDY nevystavujte teplotám nad 176 °F (80 °C).
- K diagnostice závad použijte POUZE schválené diagnostické testovací přístroje, NIKDY nepoužívejte multimetry či testovací žárovky atd.
- Před použitím multimetru ke kontrole kabelů VŽDY odpojte všechny airbagy a předpínače bezpečnostních pásů.

UPOZORNĚNÍ: Bezpečnost elektronické parkovací brzdy (EPB)

- Před zahájením práce je nutné být zcela obeznámen s brzdovým systémem a jeho funkcí.
- Řídicí systém EPB bude pravděpodobně nutné před prováděním údržby/ diagnostiky na brzdovém systému deaktivovat. To lze provést z nabídky servisního přístroje.
- Údržbu provádějte pouze tehdy, je-li vozidlo v klidu a na rovné zemi.
- Po dokončení údržby ověřte, zda byl řídicí systém EPB znovu aktivován.

Poznámka: Společnost Continental Trading GmbH nenese žádnou odpovědnost za nehody či úrazy vyplývající z údržby systému elektronické parkovací brzdy.

# FastCheck ABS

#### Důležité informace

#### Vozidla Mercedes s elektrohydraulickým brzdovým systémem Sensotronic

- Před zahájením práce je nutné být zcela obeznámen s brzdovým systémem a jeho funkcí.
- Elektrohydraulický brzdový systém Sensotronic musí být před prováděním údržby/ diagnostiky na brzdovém systému deaktivován. To lze provést z nabídky servisního přístroje.
- Práci zahajte až po deaktivaci systému. Po deaktivaci by se mělo na přístrojové desce objevit výstražné hlášení, které může být doprovázeno akustickým výstražným signálem až do okamžiku reaktivace systému. Pokud se výstražné hlášení neobjeví, předpokládejte, že systém nebyl zcela deaktivován a NEZAHAJUJTE práci.
- Po dokončení údržby ověřte, zda byl elektrohydraulický brzdový systém Sensotronic znovu aktivován.

*Poznámka:* Výrobce servisního přístroje nenese žádnou odpovědnost za nehody či úrazy vyplývající z údržby elektrohydraulického brzdového systému Sensotronic.

#### Připojení

S pomocí Přehledu kompatibilních vozidel na CD-ROMu vyhledejte požadovaný propojovací kabel pro systém vozidla, který má být testován. Připojte kabel k servisnímu přístroji a zajistěte upevňovacími šrouby.

Poznámka: Je-li testovaným vozidlem model BMW vybavený 20 kolíkovým konektorem a konektorem EOBD (J1962), je nutné použít pouze 20 kolíkový konektor.

*Poznámka:* Multiplexní kabel (A2C59512985) nebo kabelový svazek převodníku CAN (A2C59512664) je nutné použít pro libovolnou diagnostiku u následujících vozidel:

- Série BMW 1 (E81/E87)
- BMW série 3 (E90/E91/E92/E93):
- BMW série 5 (E60/E61)
- BMW série 6 (E63/E64)
- BMW série 7 (E65)
- GM Opel/Vauxhall Corsa D
- GM Opel/Vauxhall Signum
- GM Opel/Vauxhall Vectra C
- GM Opel/Vauxhall Zafira B

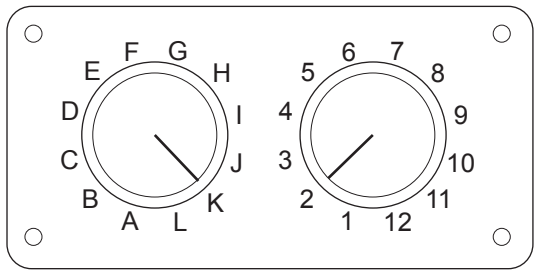

CON0017

Pokud používáte kabel EOBD (J1962) s přepínatelným výstupem (A2C59512073), zajistěte, aby nastavení na spínací skříni odpovídalo nastavení uvedenému pro testované vozidlo a systém.

#### UPOZORNĚNÍ: Nesprávné nastavení na spínací skříni může způsobit nenávratné poškození elektrického systému vozidla.

Ověřte, zda je zapalování vozidla vypnuto.

Servisní přístroj připojte k požadovanému konektoru vozidla, více informací naleznete v 'Umístění diagnostického konektoru', strana 100.

Napájení servisního přístroje zajišťuje konektor vozidla. Servisní přístroj po připojení provede interní autotest a obrazovka poté zobrazí verzi aktuálního softwaru před zobrazením hlavní nabídky.

|     | HLAVNÍ NABÍDKA    |
|-----|-------------------|
| 1.  | ▶ EOBD            |
| 2.  | FastCheck ABS     |
| 3.  | FastCheck Airbag  |
| 4.  | FastCheck Battery |
| 5.  | FastCheck Climate |
| 6.  | FastCheck Diesel  |
| 7.  | FastCheck EPB     |
| 8.  | FastCheck G/Box   |
| 9.  | FastCheck SAS     |
| 10. | FastCheck Service |
| 11. | FastCheck TPMS    |
| 12. | Uživatel.nabídka  |

K výběru aplikace "FastCheck ABS" použijte klávesy 🗾 a 🔽 a pro potvrzení výběru stiskněte 💶. Pro návrat do předchozí nabídky stiskněte 🔤.

Zapněte zapalování vozidla.

Výrobce vozidla vyberte pomocí kláves 🏹 a 🔽 a pro potvrzení výběru stiskněte

V závislosti na provozovaném vozidle a aplikaci budete pravděpodobně vyzváni k výběru určitého systému instalovaného ve vozidle. Správný systém vyberte pomocí kláves 🖍 a 🖍 a pro potvrzení stiskněte 🖵

- 1. Číst kódy DTC
- 2. Smazat kódy DTC

Požadovanou možnost nabídky vyberte pomocí kláves 🏹 a 🏹 potvrďte stiskem

Servisní přístroj se pokusí navázat komunikaci se systémem vozidla. Je-li komunikace neúspěšná, viz 'Problémy s komunikací', strana 8.

# Číst kódy DTC

Pokud se v systému nacházejí kódy DTC, zobrazí se obrazovka informující o počtu nalezených kódů. Ta bude poté nahrazena prvním DTC kódem. Kódy DTC se generují podle výrobce vozidla a systému.

DTC 1 - 38 Nízkotlaký sníma snímač vpravo vysoký signál v obvodu

Typický kód DTC

Číslo chyby se zobrazí jako první a poté kód DTC. V tomto příkladě je zobrazená chyba číslo DTC 38 - Right Low Pressure Sensor Circuit Signal High (Vysoký signál obvodu pravého dolního snímače tlaku) nebo Open Circuit (rozpojený obvod). Jeli text popisu příliš dlouhý pro místo na obrazovce, v dolním pravém rohu obrazovky se objeví "[...]". To znamená, že text lze posouvat pomocí kláves a lze zobrazit zbývající popis.

Ke zobrazení dalšího kódu DTC (pokud byl nalezen více než 1) se posuňte na konec textu a stiskněte klávesu 4.

Pro návrat do nabídky se posuňte na konec textu a stiskněte klávesu Esc.

## Smazat kódy DTC

Diagnostické kódy závady lze mazat pomocí možnosti "Clear DTCs"Smazat DTC Při použití této možnosti budete upozorněni na vypnutí zapalování. Před opětovným zapnutím zapalování vyčkejte na upozornění.

Spuštěním motoru vynutíte provedení systémové kontroly řídicím modulem. Výběrem "Read DTCs" (Číst DTC) ověřte, zda byly kódy smazány.

Poznámka: Čtením kódu(ů) DTC bez předchozího nastartování motoru se pouze ověří, zda byly uložené kódy DTC smazány. V systému se stále mohou nacházet chyby, což vyvolá uložení kódu DTC při dalším nastartování motoru.

#### Vozidla BMW/MINI

Poznámka: Zapalování u vozidel vybavených tlačítkem Start/stop zapněte vložením přívěšku dálkového ovládání do zdířky zapalování, poté jedenkrát stiskněte tlačítko Start/stop (bez sešlápnutí pedálů).

# FastCheck Airbag

### Připojení

S pomocí Přehledu kompatibilních vozidel na CD-ROMu vyhledejte požadovaný propojovací kabel pro systém vozidla, který má být testován. Připojte kabel k servisnímu přístroji a zajistěte upevňovacími šrouby.

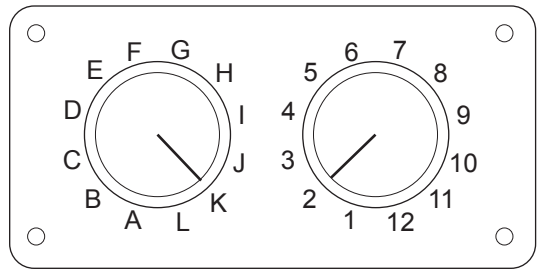

CON0017

Pokud používáte kabel EOBD (J1962) s přepínatelným výstupem (A2C59512073), zajistěte, aby nastavení na spínací skříni odpovídalo nastavení uvedenému pro testované vozidlo a systém.

# UPOZORNĚNÍ: Nesprávné nastavení na spínací skříni může způsobit nenávratné poškození elektrického systému vozidla.

Poznámka: Multiplexní kabel (A2C59512985) nebo kabelový svazek převodníku CAN (A2C59512664) je nutné použít pro libovolnou diagnostiku u následujících vozidel:

- Alfa-Romeo MiTo
- Série BMW 1 (E81/E87)
- BMW série 3 (E90/E91/E92/E93):
- BMW série 5 (E60/E61)
- BMW série 6 (E63/E64)
- BMW série 7 (E65)
- GM Opel/Vauxhall Corsa D
- GM Opel/Vauxhall Signum
- GM Opel/Vauxhall Vectra C
- GM Opel/Vauxhall Zafira B
- Fiat 500
- Fiat Grande Punto (05)
- Ford Ka II
- Volvo S40 (04-06)
- Volvo V50 (03-08)
- Volvo S60 (01-05)
- Volvo V70 (00-07)
- Volvo XC70 (00-06)

- Volvo S80 (99-06)
- Volvo XC90 (02-06)

Ověřte, zda je zapalování vozidla vypnuto.

Servisní přístroj připojte k požadovanému konektoru vozidla, více informací naleznete v 'Umístění diagnostického konektoru', strana 100.

Napájení servisního přístroje zajišťuje konektor vozidla. Servisní přístroj po připojení provede interní autotest a obrazovka poté zobrazí verzi aktuálního softwaru před zobrazením hlavní nabídky.

|     | HLAVNÍ NABÍDKA    |
|-----|-------------------|
| 1.  | ► EOBD            |
| 2.  | FastCheck ABS     |
| 3.  | FastCheck Airbag  |
| 4.  | FastCheck Battery |
| 5.  | FastCheck Climate |
| 6.  | FastCheck Diesel  |
| 7.  | FastCheck EPB     |
| 8.  | FastCheck G/Box   |
| 9.  | FastCheck SAS     |
| 10. | FastCheck Service |
| 11. | FastCheck TPMS    |
| 12. | Uživatel.nabídka  |

K výběru aplikace "FastCheck Airbag" použijte klávesy 🗾 a 🔽 potvrďte stiskem 🛃. Pro návrat do předchozí nabídky stiskněte 🔤.

Zapněte zapalování vozidla.

Výrobce vozidla vyberte pomocí kláves 🗾 a 🔽 a pro potvrzení výběru stiskněte

V závislosti na provozovaném vozidle a aplikaci budete pravděpodobně vyzváni k výběru určitého systému instalovaného ve vozidle. Správný systém vyberte pomocí kláves 🔀 a 🔽 a pro potvrzení stiskněte 🖵

- 1. Číst kódy DTC
- 2. Smazat kódy DTC

Požadovanou možnost nabídky vyberte pomocí kláves 🗾 a 🖌 potvrďte stiskem

Servisní přístroj se pokusí navázat komunikaci se systémem vozidla. Je-li komunikace neúspěšná, viz 'Problémy s komunikací', strana 8.

# Číst kódy DTC

Pokud se v systému nacházejí kódy DTC, zobrazí se obrazovka informující o počtu nalezených kódů. Ta bude poté nahrazena prvním DTC kódem. Kódy DTC se generují podle výrobce vozidla a systému.

Číslo chyby se zobrazí jako první a poté kód DTC. Je-li text popisu příliš dlouhý pro místo na obrazovce, v dolním pravém rohu obrazovky se objeví "[...]". To znamená, že text lze posouvat pomocí kláves 🚺 a 🔀 a lze zobrazit zbývající popis.

Ke zobrazení dalšího kódu DTC (pokud byl nalezen více než 1) se posuňte na konec textu a stiskněte klávesu 4.

Pro návrat do nabídky se posuňte na konec textu a stiskněte klávesu Esc.

### Smazat kódy DTC

Diagnostické kódy závady lze mazat pomocí možnosti "Clear DTCs"Smazat DTC Při použití této možnosti budete upozorněni na vypnutí zapalování. Před opětovným zapnutím zapalování vyčkejte na upozornění.

Výběrem "Read DTCs" (Číst DTC) ověřte, zda byly kódy smazány.

#### Vozidla BMW

Poznámka: Zapalování u vozidel vybavených tlačítkem Start/stop zapněte vložením přívěšku dálkového ovládání do zdířky zapalování, poté jedenkrát stiskněte tlačítko Start/stop (bez sešlápnutí pedálů).

Některá vozidla BMW jsou vybavena několika systémy airbagu, pro každý airbag je ve vozidle instalován jeden systém.

Vozidla, kterých se to týká:

- BMW série 3 (E90/E91/E92/E93):
- BMW série 5 (E60/E61)
- BMW série 6 (E63/E64)
- BMW série 7 (E65)
- BMW Z4 (E85)

Pokud je při výběru Read DTCs (Číst kódy DTC) nebo Clear DTCs (Smazat kódy DTC) detekován systém více airbagů, potom se zobrazí nabídka s výčtem systémů airbagů instalovaných ve vozidle.

K výběru požadovaného systému ze zobrazené nabídky použijte klávesy Z a Z. K výběru požadovaného systému stiskněte klávesu Z, provede se funkce Read DTCs (Číst kódy DTC) nebo Clear DTCs (Smazat kódy DTC). Při zobrazení systémové nabídky stiskněte klávesu Ese a proběhne návrat do nabídky Read DTCs (Číst kódy DTC) a Clear DTCs (Smazat kódy DTC).

### Všechny elektronické řídicí jednotky (ECU) airbagů

Pokud bylo vybráno All airbag ECU's (Všechny ECU airbagů), potom se funkce Read DTCs (Číst kódy DTC) nebo Clear DTCs (Smazat kódy DTC) provede na **VŠECH** detekovaných systémech airbagu na vozidle.

### Vozidla MINI

Poznámka: Zapalování u vozidel vybavených tlačítkem Start/stop zapněte vložením přívěšku dálkového ovládání do zdířky zapalování, poté jedenkrát stiskněte tlačítko Start/stop (bez sešlápnutí pedálů).

#### Ford Galaxy (2006 -), Mondeo (2007-), S-Max (2006-), Transit (2006-)

#### Crash Reset (Obnovení po nárazu)

Tato možnost je nutná u vozidel, u kterých byly airbagy aktivovány při nárazu. Program smaže symbol nehody v řídicím modulu karoserie, aby umožnil normální provoz po opravě vozidla a instalaci nového airbagu.

#### Land Rover Freelander 2 (2007-)

#### Omezuje vstup/výstup z režimu konstrukce

Tuto funkci lze použít k umístění systému airbagu/omezení do režimu konstrukce a umožnění provedení bezpečné údržby a oprav bez rizika aktivace airbagu nebo předpínače. Po dokončení práce na systému lze systém airbagu/omezení vyjmout z režimu konstrukce, a umožnit tak normální provoz.

#### Crash Reset (Obnovení po nárazu)

Tato možnost je nutná u vozidel, u kterých byly airbagy aktivovány při nárazu. Program smaže symbol nehody v řídicím modulu karoserie, aby umožnil normální provoz po opravě vozidla a instalaci nového airbagu.

#### Vozidla Renault

Vyberte systém airbagu, poté vyberte 12-pin (12kolíkový) nebo 16-pin (16kolíkový) podle toho, který konektor je připojen k testovanému vozidlu. Poté se řiďte pokyny na obrazovce.

Pro systém airbagu jsou dostupné následující funkce:

- Číst kódy DTC: Zobrazí všechny diagnostické kódy závad související se systémem airbagu
- 2. Smazat kódy DTC: Smaže všechny chybové kódy ze systému airbagu
- 3. Renault Arm/Disarm (Aktivovat/deaktivovat) pro airbag řidiče/spolujezdce:

Možnost nabídky Disarm CM (LOCK) (Deaktivovat CM (Zámek)) umožní deaktivaci airbagu řidiče a tedy zamezí náhodné aktivaci během práce na vozidle.

Možnost nabídky Arm CM (UNLOCK) (Aktivovat CM (ODEMKNUTO)) způsobí aktivaci airbagu řidiče.

Možnost nabídky Disarm Passenger (LOCK) (Deaktivovat u spolujezdce (Zámek)) umožní deaktivaci airbagu spolujezdce a tedy zamezí náhodné aktivaci během práce na vozidle.

Možnost nabídky Arm Passenger (UNLOCK) (Aktivovat u spolujezdce (ODEMKNUTO)) způsobí aktivaci airbagu spolujezdce.

Poznámka: Všechna vozidla nejsou vybavena airbagem na místě spolujezdce a u některých vozidel s airbagem na místě spolujezdce nelze airbag aktivovat/ deaktivovat pomocí diagnostického nástroje (vyžadují vložení klíče do zámku pro aktivaci/deaktivaci vedle airbagu spolujezdce).

## Metody oznámení o uzamčení airbagu vozidla

#### Metoda 1 - přítomen chybový kód:

Pokud uživatel odečte diagnostické kódy airbagu po jeho uzamčení, některé modely vyvolají chybový kód "Airbag locked" (Airbag uzamčen). Po odemčení tento chybový kód zmizí, to lze ověřit opětovným odečtením diagnostických kódů.

#### Metoda 2 - MIL (indikátor závady) airbagu zůstane zapnutý:

Po uzamčení airbagu zůstane indikátor závady airbagu na přístrojové desce rozsvícený, po odemčení airbagu se MIL vypne.

#### Metoda 3 - MIL airbagu svítí několik sekund po zapnutí zapalování:

Po uzamčení airbagu a je-li zapalování zapnuté, bude indikátor závady airbagu na přístrojové desce blikat několik sekund, je-li airbag odemčen, MIL se vypne.

# FastCheck Battery

### Připojení

S pomocí Přehledu kompatibilních vozidel na CD-ROMu vyhledejte požadovaný propojovací kabel pro systém vozidla, který má být testován. Připojte kabel k servisnímu přístroji a zajistěte upevňovacími šrouby.

Ověřte, zda je zapalování vozidla vypnuto.

Servisní přístroj připojte k požadovanému konektoru vozidla, více informací naleznete v 'Umístění diagnostického konektoru', strana 100.

Napájení servisního přístroje zajišťuje konektor vozidla. Servisní přístroj po připojení provede interní autotest a obrazovka poté zobrazí verzi aktuálního softwaru před zobrazením hlavní nabídky.

|     | HLAVNÍ NABÍDKA    |
|-----|-------------------|
| 1.  | ▶ EOBD            |
| 2.  | FastCheck ABS     |
| 3.  | FastCheck Airbag  |
| 4.  | FastCheck Battery |
| 5.  | FastCheck Climate |
| 6.  | FastCheck Diesel  |
| 7.  | FastCheck EPB     |
| 8.  | FastCheck G/Box   |
| 9.  | FastCheck SAS     |
| 10. | FastCheck Service |
| 11. | FastCheck TPMS    |
| 12. | Uživatel.nabídka  |

K výběru funkce "FastCheck Battery" použijte klávesy 🗾 a 🔽 a pro potvrzení výběru stiskněte 💶. Pro návrat do předchozí nabídky stiskněte klávesu Esc.

Zapněte zapalování vozidla.

Výrobce vozidla vyberte pomocí kláves 🗾 a 🔽 a pro potvrzení výběru stiskněte 💶.

V závislosti na provozovaném vozidle a funkci budete pravděpodobně vyzváni k výběru konkrétního systému instalovaného ve vozidle. Správný systém vyberte pomocí kláves 🛃 a 🔽 a pro potvrzení stiskněte 🛋

Požadovanou možnost nabídky vyberte pomocí kláves 🗾 a 🚺 potvrďte stiskem 🖵.

Servisní přístroj se pokusí navázat komunikaci se systémem vozidla. Je-li komunikace neúspěšná, viz 'Problémy s komunikací', strana 8.

V důsledku rostoucího počtu vozidel s technologií "stop-start" se změnil způsob výměny autobaterií.

Úloha baterie v novějších vozidlech má stále rostoucí význam. Výměna baterie s sebou nese také potřebu obnovy konfigurace systému řízení baterie při odpojení staré baterie. Diagnostické funkce ke splnění tohoto požadavku jsou obsaženy v servisním přístroji. Při provádění tohoto úkonu postupujte podle pokynů na obrazovce.

Na nové baterii vyhledejte štítek (podobný jako na obrázcích) a pomocí kódu proveďte konfiguraci systému řízení autobaterie.

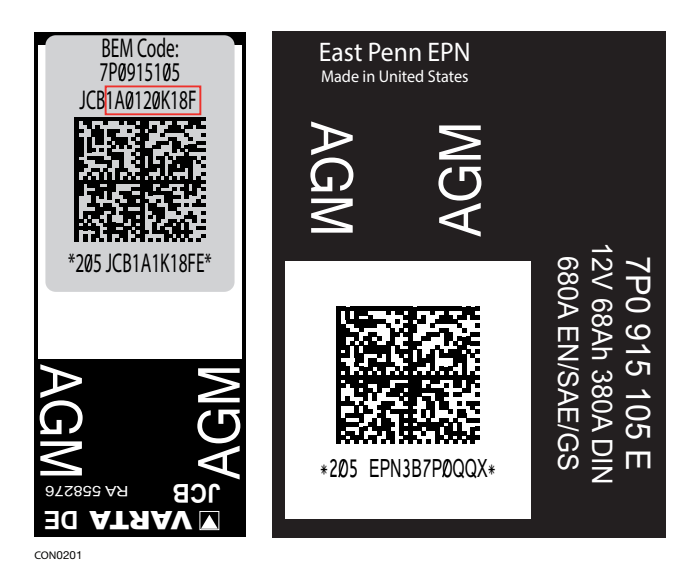

#### Vozidla BMW/MINI

Poznámka: Zapalování u vozidel vybavených tlačítkem Start/stop zapněte vložením přívěšku dálkového ovládání do zdířky zapalování, poté jedenkrát stiskněte tlačítko Start/stop (bez sešlápnutí pedálů).
# FastCheck Climate

## Připojení

S pomocí Přehledu kompatibilních vozidel na CD-ROMu vyhledejte požadovaný propojovací kabel pro systém vozidla, který má být testován. Připojte kabel k servisnímu přístroji a zajistěte upevňovacími šrouby.

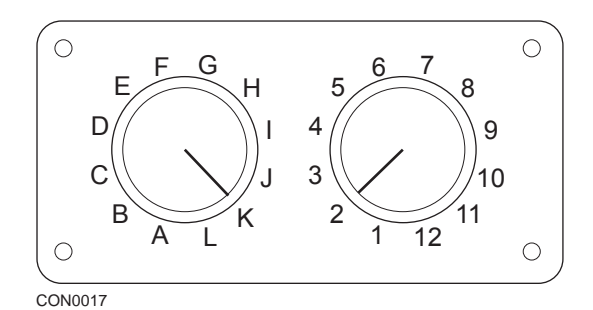

Pokud používáte kabel EOBD (J1962) s přepínatelným výstupem (A2C59512073), zajistěte, aby nastavení na spínací skříni odpovídalo nastavení uvedenému pro testované vozidlo a systém.

## UPOZORNĚNÍ: Nesprávné nastavení na spínací skříni může způsobit nenávratné poškození elektrického systému vozidla.

Poznámka: Multiplexní kabel (A2C59512985) nebo kabelový svazek převodníku CAN (A2C59512664) je nutné použít pro libovolnou diagnostiku u následujících vozidel:

- Alfa Romeo MiTo
- Série BMW 1 (E81/E87)
- BMW série 3 (E90/E91/E92/E93):
- BMW série 5 (E60/E61)
- BMW série 6 (E63/E64)
- BMW série 7 (E65)
- GM Opel/Vauxhall Corsa D
- GM Opel/Vauxhall Signum
- GM Opel/Vauxhall Vectra C
- GM Opel/Vauxhall Zafira B
- Fiat 500
- Fiat Grande Punto (05)
- Ford Ka II
- Volvo S40/V40 (01-06)
- Volvo V50 (03-08)
- Volvo S60 (01-05)
- Volvo V70 (99-07)
- Volvo XC70 (00-06)

- Volvo S80 (99-06)
- Volvo XC90 (02-06)
- Volvo S70 (99-00)
- Volvo C70 Convertible/Coupe (99-05)

Ověřte, zda je zapalování vozidla vypnuto.

Servisní přístroj připojte k požadovanému konektoru vozidla, více informací naleznete v 'Umístění diagnostického konektoru', strana 100.

Napájení servisního přístroje zajišťuje konektor vozidla. Servisní přístroj po připojení provede interní autotest a obrazovka poté zobrazí verzi aktuálního softwaru před zobrazením hlavní nabídky.

|     | HLAVNÍ NABÍDKA    |
|-----|-------------------|
| 1.  | ► EOBD            |
| 2.  | FastCheck ABS     |
| 3.  | FastCheck Airbag  |
| 4.  | FastCheck Battery |
| 5.  | FastCheck Climate |
| 6.  | FastCheck Diesel  |
| 7.  | FastCheck EPB     |
| 8.  | FastCheck G/Box   |
| 9.  | FastCheck SAS     |
| 10. | FastCheck Service |
| 11. | FastCheck TPMS    |
| 12. | Uživatel.nabídka  |
|     |                   |

K výběru aplikace "FastCheck Climate" použijte klávesy 🗾 a 🔽 a pro potvrzení výběru stiskněte 💶. Pro návrat do předchozí nabídky stiskněte klávesu Esc.

Zapněte zapalování vozidla.

Výrobce vozidla vyberte pomocí kláves 🏹 a 🔽 a pro potvrzení výběru stiskněte 🛃.

V závislosti na provozovaném vozidle a aplikaci budete pravděpodobně vyzváni k výběru určitého systému instalovaného ve vozidle. Správný systém vyberte pomocí kláves 🖍 a 🖍 a pro potvrzení stiskněte 🛋

- 1. Číst kódy DTC
- 2. Smazat kódy DTC

Požadovanou možnost nabídky vyberte pomocí kláves 🗾 a 🔽 potvrďte stiskem

Servisní přístroj se pokusí navázat komunikaci se systémem vozidla. Je-li komunikace neúspěšná, viz 'Problémy s komunikací', strana 8.

## Číst kódy DTC

Pokud se v systému nacházejí kódy DTC, zobrazí se obrazovka informující o počtu nalezených kódů. Ta bude poté nahrazena prvním DTC kódem. Kódy DTC se generují podle výrobce vozidla a systému.

Číslo chyby se zobrazí jako první a poté kód DTC. Je-li text popisu příliš dlouhý pro místo na obrazovce, v dolním pravém rohu obrazovky se objeví "[...]". To znamená, že text lze posouvat pomocí kláves 🔀 a 🔀 a lze zobrazit zbývající popis.

Ke zobrazení dalšího kódu DTC (pokud byl nalezen více než 1) se posuňte na konec textu a stiskněte klávesu 4.

Pro návrat do nabídky se posuňte na konec textu a stiskněte klávesu Esc.

## Smazat kódy DTC

Diagnostické kódy závady lze mazat pomocí možnosti "Clear DTCs"Smazat DTC Při použití této možnosti budete upozorněni na vypnutí zapalování. Před opětovným zapnutím zapalování vyčkejte na upozornění.

Spuštěním motoru vynutíte provedení systémové kontroly řídicím modulem. Výběrem "Read DTCs" (Číst DTC) ověřte, zda byly kódy smazány.

Poznámka: Čtením kódu(ů) DTC bez předchozího nastartování motoru se pouze ověří, zda byly uložené kódy DTC smazány. V systému se stále mohou nacházet chyby, což vyvolá uložení kódu DTC při dalším nastartování motoru.

## Vozidla BMW/MINI

Poznámka: Zapalování u vozidel vybavených tlačítkem Start/stop zapněte vložením přívěšku dálkového ovládání do zdířky zapalování, poté jedenkrát stiskněte tlačítko Start/stop (bez sešlápnutí pedálů).

# FastCheck Diesel

## Připojení

S pomocí Přehledu kompatibilních vozidel na CD-ROMu vyhledejte požadovaný propojovací kabel pro systém vozidla, který má být testován. Připojte kabel k servisnímu přístroji a zajistěte upevňovacími šrouby.

Ověřte, zda je zapalování vozidla vypnuto.

Servisní přístroj připojte k požadovanému konektoru vozidla, více informací naleznete v 'Umístění diagnostického konektoru', strana 100.

Napájení servisního přístroje zajišťuje konektor vozidla. Servisní přístroj po připojení provede interní autotest a obrazovka poté zobrazí verzi aktuálního softwaru před zobrazením hlavní nabídky.

|     | HLAVNÍ NABÍDKA    |
|-----|-------------------|
| 1.  | ► EOBD            |
| 2.  | FastCheck ABS     |
| 3.  | FastCheck Airbag  |
| 4.  | FastCheck Battery |
| 5.  | FastCheck Climate |
| 6.  | FastCheck Diesel  |
| 7.  | FastCheck EPB     |
| 8.  | FastCheck G/Box   |
| 9.  | FastCheck SAS     |
| 10. | FastCheck Service |
| 11. | FastCheck TPMS    |
| 12. | Uživatel.nabídka  |

K výběru funkce "FastCheck Diesel" použijte klávesy 🗾 and 🔽 a pro potvrzení výběru stiskněte 💶. Pro návrat do předchozí nabídky stiskněte klávesu 🔤.

Zapněte zapalování vozidla.

Výrobce vozidla vyberte pomocí kláves 🏹 a 🔽 a pro potvrzení výběru stiskněte 🛃.

V závislosti na provozovaném vozidle a funkci budete pravděpodobně vyzváni k výběru konkrétního systému instalovaného ve vozidle. Správný systém vyberte pomocí kláves 🔼 a 🔽 a pro potvrzení stiskněte 🖵

Požadovanou možnost nabídky vyberte pomocí kláves 🏹 a 🖌 potvrďte stiskem 📢.

Servisní přístroj se pokusí navázat komunikaci se systémem vozidla. Je-li komunikace neúspěšná, viz 'Problémy s komunikací', strana 8.

# Aplikace výrobce - dieselový motor

## Citroen a Peugeot

## Programování vstřikovače

Tato funkce je k dispozici u vstřikovacího systému dieselového motoru Bosch EDC15C7 instalovaného v následujících vozidlech:

| Marque  | Model        | Velikost<br>motoru | Kód motoru |
|---------|--------------|--------------------|------------|
| Citroen | Relay/Jumper | 2.0D               | RHV        |
| Citroen | Relay/Jumper | 2.2D               | 4HY        |
| Citroen | Relay/Jumper | 2.8D               | 8140.63    |
| Citroen | Relay/Jumper | 2.8D               | 8140.43S   |
| Peugeot | Boxer        | 2.0D               | RHV        |
| Peugeot | Boxer        | 2.2D               | 4HY        |
| Peugeot | Boxer        | 2.8D               | 8140.43S   |

Účelem této funkce je umožnit technikovi vyměnit vadný vstřikovací ventil/y a naprogramovat hodnotu nového vstřikovacího ventilu do řídicí jednotky dieselového motoru.

Funkci lze také použít, pokud byla instalována nová řídicí jednotka, a technik v ní musí naprogramovat hodnoty instalovaných vstřikovacích ventilů.

Tato metoda přiřazuje každému vstřikovacímu ventilu klasifikaci 1, 2 nebo 3. Klasifikace se týká provozních podmínek vstřikovacího ventilu. Řídicí jednotka ukládá klasifikaci instalovaných vstřikovacích ventilů a nastavuje úpravu každého vstřikovacího ventilu v závislosti na klasifikaci. Účelem je zlepšit výkon a snížit úrovně emisí.

Hodnoty uložené v řídicí jednotce a hodnoty nových vstřikovacích ventilů musejí souhlasit. Pokud tomu tak není, v řídicí jednotce se objeví kód DTC P1301 a bude blikat kontrolní světlo závady (MIL).

U tohoto systému by klasifikace jednotlivých vstřikovacích ventilů měla být vždy stejná. Například **všechny** mohou mít klasifikaci 2 nebo **všechny** mohou mít klasifikaci 3, ale pokud vstřikovací ventil 1 má klasifikaci 2 a vstřikovací ventil 2 má klasifikaci 3, způsobí to uložení kódu DTC a bude blikat světlo MIL.

## Fiat, Alfa a Lancia

## Programování vstřikovače

Účelem této funkce je umožnit technikovi vyměnit vadný vstřikovací ventil/y a naprogramovat hodnotu nového vstřikovacího ventilu do řídicí jednotky dieselového motoru.

Funkci lze také použít, pokud byla instalována nová řídicí jednotka, a technik v ní musí naprogramovat hodnoty instalovaných vstřikovacích ventilů.

Tato funkce je dostupná u všech řídicích systémů dieselových motorů verze od roku 2002.

Pro programování vstřikovacího ventilu na FAL existují dvě různé metody:

První metoda přiřazuje každému vstřikovacímu ventilu klasifikaci 1, 2 nebo 3. Klasifikace se týká provozních podmínek vstřikovacího ventilu. Řídicí jednotka ukládá klasifikaci instalovaných vstřikovacích ventilů a nastavuje úpravu každého vstřikovacího ventilu v závislosti na klasifikaci. Účelem je zlepšit výkon a snížit úrovně emisí. Skenovací přístroj má schopnost odečíst ze vstřikovacích ventilů aktuální klasifikaci a naprogramovat novou klasifikaci.

Novější metoda využívá 9místné alfanumerické kódy vstřikovacích ventilů. Tyto kódy jsou vyraženy na obalu příslušného vstřikovacího ventilu a uschovány elektronicky v řídicí jednotce. Kód je vytvořen na základě výsledků kalibrace a výsledků zkoušek provedených u vstřikovacích ventilů v době jejich výroby. Jedná se o rozšíření výše uvedené metody, navržené ke spojení konstrukční charakteristiky vstřikovacího ventilu se softwarem řídicího modulu a zlepšení výkonu a výraznému snížení emisí. Tato metoda se používá u zbývajících dieselových systémů. Skenovací přístroj je schopen odečíst kódy aktuálního vstřikovacího ventilu a naprogramovat kódy nových vstřikovacích ventilů.

V obou případech se musejí hodnoty uložené v řídicí jednotce a hodnoty nových vstřikovacích ventilů shodovat. Pokud tomu tak není, v řídicí jednotce se objeví kód DTC P1301 a bude blikat kontrolní světlo závady (MIL).

Poznámka: U systémů Bosch EDC15 CF3 (2.0 / 2.3 / 2.8), instalovaných u modelu Fiat Ducato, by klasifikace všech vstřikovacích ventilů měla být vždy stejná. Například všechny mohou mít klasifikaci 2 nebo všechny mohou mít klasifikaci 3, ale pokud vstřikovací ventil 1 má klasifikaci 2 a vstřikovací ventil 2 má klasifikaci 3, způsobí to uložení kódu DTC a bude blikat MIL.

Tato funkce je přesto neocenitelná, protože v případě instalace nového vstřikovacího ventilu (nebo výměny řídicí jednotky) je nutné řídicí jednotku naprogramovat pomocí této funkce na hodnotu vstřikovacího ventilu třídy 2.

## Ford

## Programování vstřikovacích ventilů (motory TDCi)

Tato funkce je vyžadována servisními středisky, pokud je nutné vyměnit vstřikovací ventil nebo nastal problém s jízdními vlastnostmi.

U motorů 1.8 TDCi a 2.0 TDCi je na tělese každého vstřikovacího ventilu vyražen 16místný kód kalibrace.

U motorů 1.6 TDCi je na tělese každého vstřikovacího ventilu vyražen 8místný kód kalibrace.

Tyto kódy se týkají elektrických a konstrukčních charakteristik každého vstřikovacího ventilu, které jsou definovány v průběhu výroby. PCM musí kódy kalibrace znát pro každý vstřikovací ventil pro jejich správné upravení a ovládání. To pomáhá snížit emise a zvýšit výkon. Kód je nutné naprogramovat komunikací a stažením kódu do paměti PCM.

Existují tři běžné situace, které tuto funkci vyžadují.

- 1. Po výměně vstřikovače
- 2. Kalibrace systému vstřikování paliva.
- K vyřešení problémů s jízdními vlastnostmi. Nedostatečný výkon, černý kouř a přítomnost kódů DTC P2336, P2337, P2338 lze často opravit opětovným zadáním kódů stávajících 4 vstřikovacích ventilů.

| Model             | Motor    | MY          |
|-------------------|----------|-------------|
| Fiesta            | 1.6 TDCi | 2004 -      |
| Focus             | 1.8 TDCi | 2001 - 2005 |
| Focus (nový tvar) | 1.6 TDCi | 2005 -      |
| Focus C-Max       | 1.6 TDCi | 2005 -      |
| Mondeo            | 2.0 TDCi | 2000 - 2006 |
| Mondeo            | 2.2 TDCi | 2005 - 2006 |
| Transit           | 2.0 TDCi | 2000 - 2005 |
| Transit           | 2.4 TDCi | 2000 - 2005 |
| Transit Connect   | 1.8 TDCi | 2002 - 2006 |

Programování vstřikovačů se používá u následujících vozidel:

Poznámka:

- U modelů dřívějších let (asi před r. 2003) nebylo možné odečíst aktuální kódy vstřikovacích ventilů. U těchto vozidel se zobrazí "00 00 00 00 00 00 00 00 "nebo "FF FF FF FF FF FF FF FF" nebo jejich kombinace.
- Po zadání kódu vstřikovacího systému palivový systém zpočátku poběží bez sekvence pilotního předvstřiku. Pro nápravu je nutné s vozidlem ujet několik kilometrů.

Kódy ORIGINÁLNÍCH vstřikovacích ventilů, instalovaných ve vozidle, lze nalézt na štítku, který je připevněn na boku motoru nebo na horní části vahadla motoru (pokud dosud nebylo demontováno).

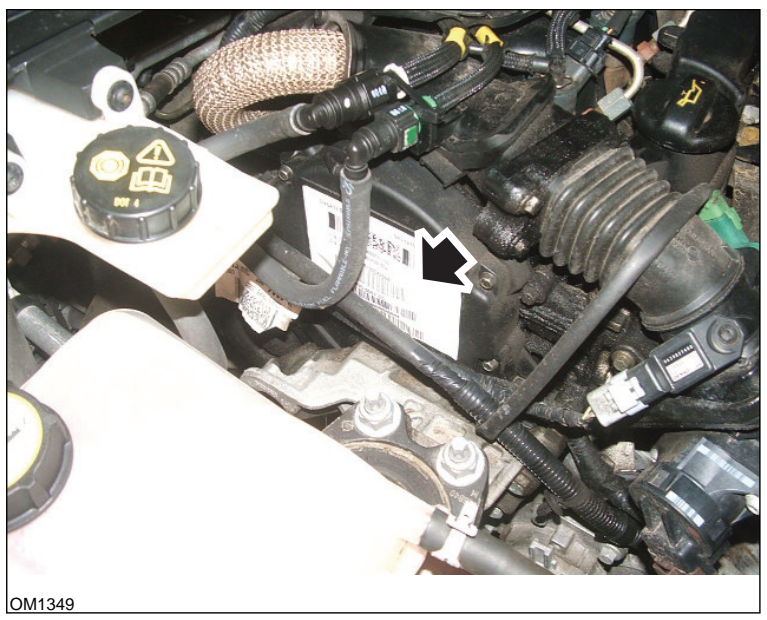

Motory 1.6 TDCi: - Štítek vstřikovacího ventilu se šipkou na obrázku

# FastCheck

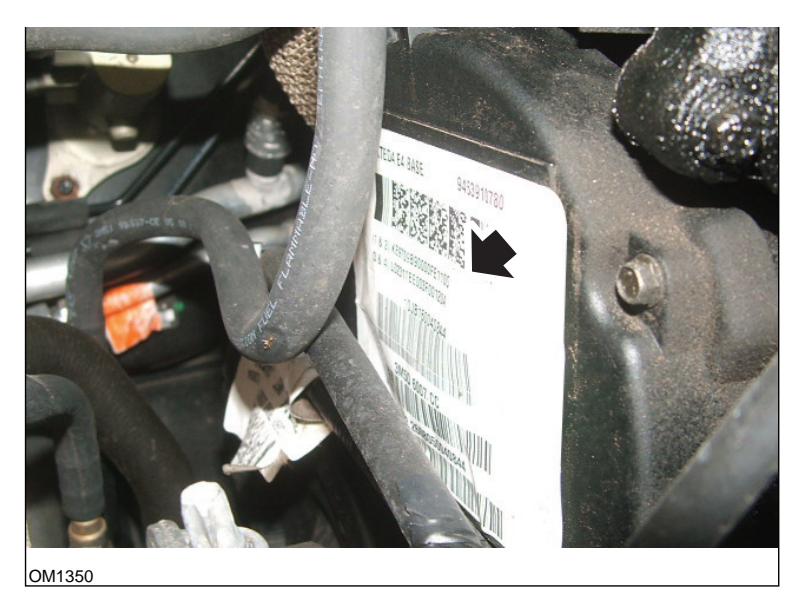

Kódy vstřikovacího ventilu se šipkou na obrázku

Kódy na štítku jsou v následujícím formátu:

| (1&2) | X111111122222222X |
|-------|-------------------|
| (3&4) | X33333334444444X  |

Kde:

11111111 je kód pro vstřikovací ventil 1,

22222222 je kód pro vstřikovací ventil 2,

33333333 je kód pro vstřikovací ventil 3,

4444444 je kód pro vstřikovací ventil 4.

Poznámka: Vstřikovací ventily jsou ve fyzickém pořadí, NIKOLI v pořadí zapalování.

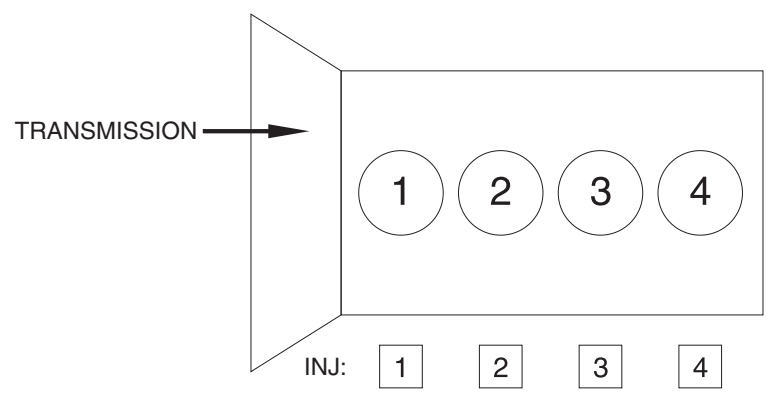

OM1356

Pohled zepředu vozidla.

Kódy vstřikovacích ventilů lze také odečíst z instalovaných vstřikovacích ventilů, protože jsou vyraženy na kroužku upevněném k hlavě vstřikovacího ventilu pod konektorem.

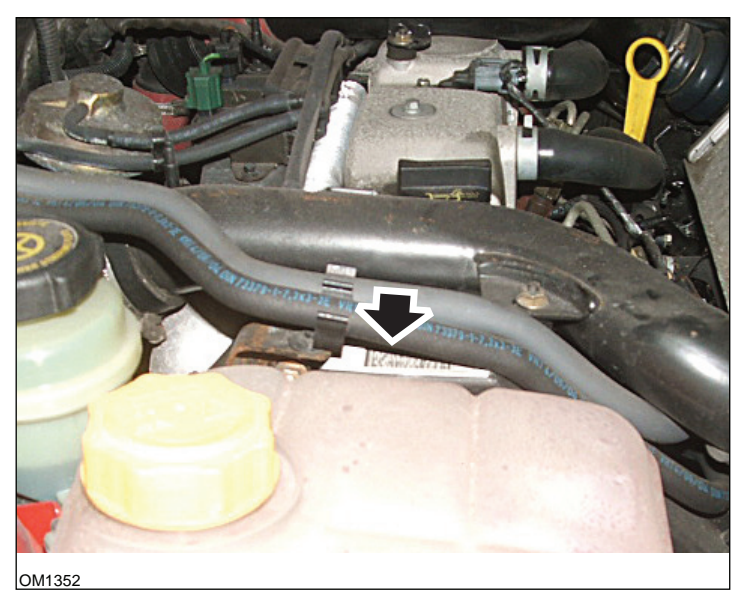

Motory 1.8 TDCi: - Štítek vstřikovacího ventilu se šipkou na obrázku - boční pohled

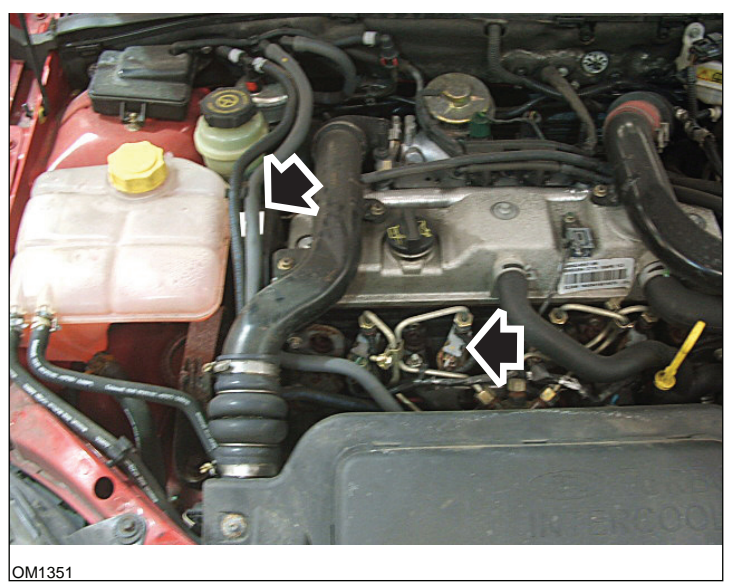

Štítek vstřikovacího ventilu a hlava vstřikovacího ventilu se šipkou na obrázku - pohled zepředu

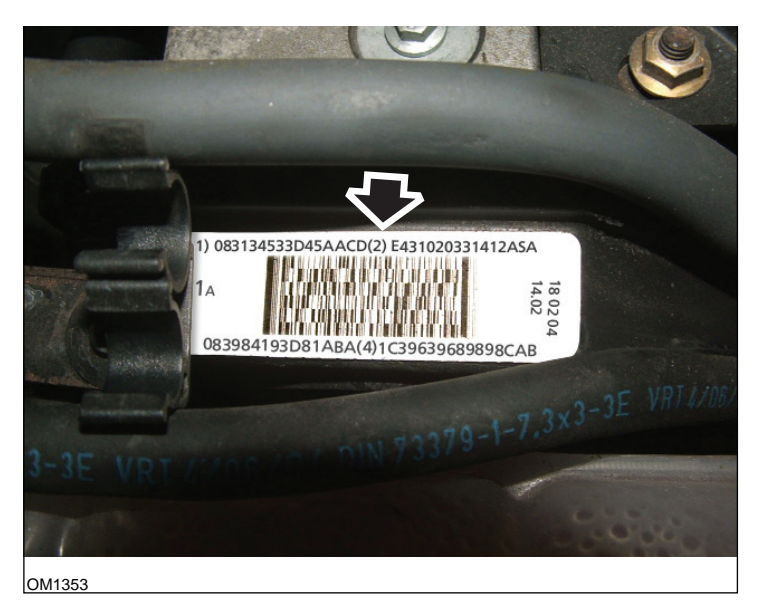

Štítek vstřikovacího ventilu - uvádí čtyři 16místná čísla

Poznámka: Vstřikovací ventily na štítku jsou ve fyzickém pořadí, NIKOLI v pořadí zapalování.

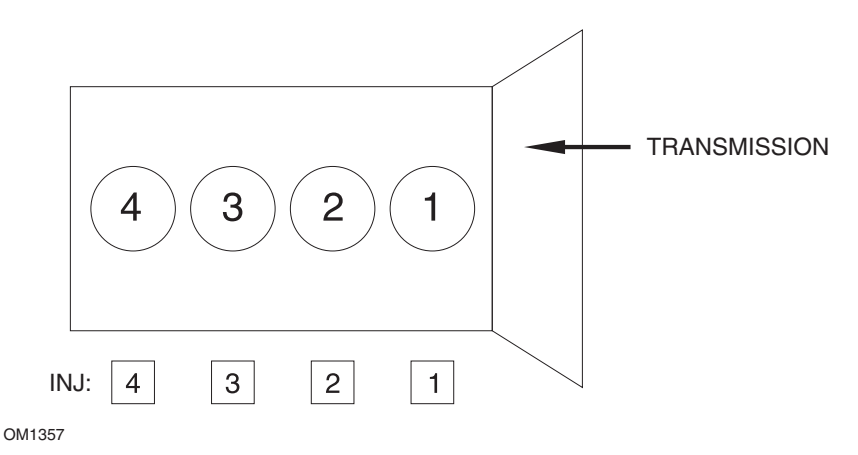

Pohled zepředu vozidla.

Kódy vstřikovacích ventilů lze také odečíst z instalovaných vstřikovacích ventilů, protože jsou vyraženy na kroužku upevněném k hlavě vstřikovacího ventilu pod konektorem.

# FastCheck

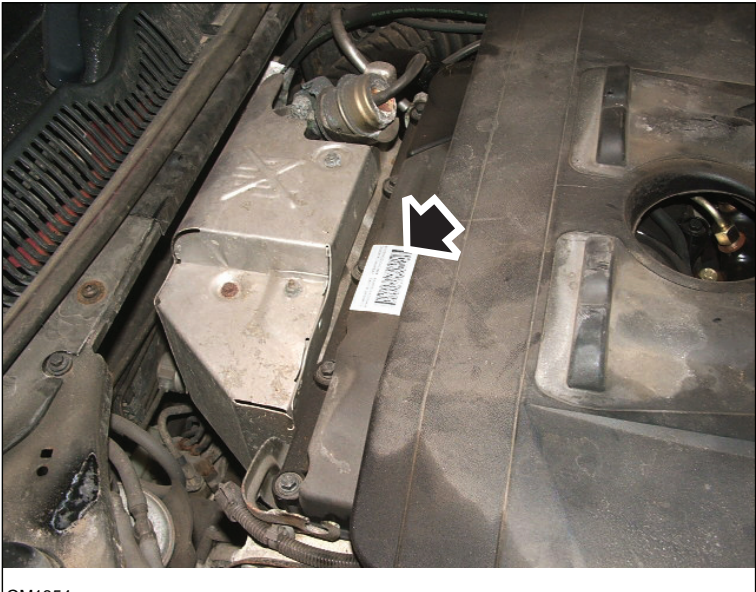

OM1354

Motory 2.0 TDCi: - Štítek vstřikovacího ventilu se šipkou na obrázku - boční pohled

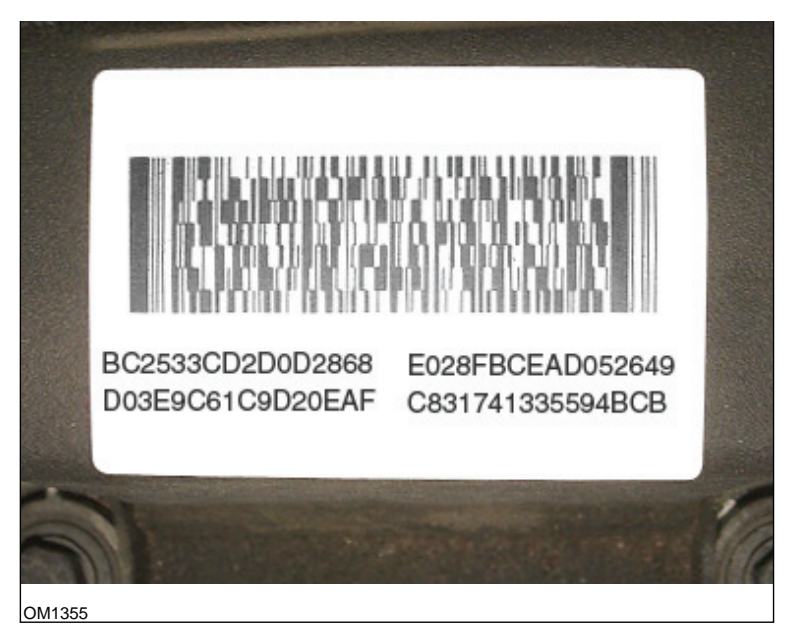

Štítek vstřikovacího ventilu - uvádí čtyři 16místná čísla

# FastCheck

Poznámka: Vstřikovací ventily na štítku jsou ve fyzickém pořadí, NIKOLI v pořadí zapalování. Kód vlevo nahoře patří vstřikovacímu ventilu 1 (válec 1), vpravo nahoře vstřikovacímu ventilu 2 (válec 3), vlevo dole vstřikovacímu ventilu 3 (válec 4) a vpravo dole vstřikovacímu ventilu 4 (válec 2). Pokud číslo zapalování patří vstřikovacímu ventilu, fyzické číslo patří válci.

Při výměně vstřikovacího ventilu je nutné naprogramovat do PCM kód vyražený na tělese nového vstřikovacího ventilu, NIKOLI kód na štítku.

UPOZORNĚNÍ: Před pokusem o programování vstřikovacího ventilu je nutné, aby vozidlo bylo v klidu a motor byl vypnutý alespoň po dobu 8 hodin. Tím se má zajistit, aby byl motor před programováním vstřikovacích ventilů zcela ochlazen.

Nedodržení těchto pokynů může mít za následek selhání funkce programování vstřikovacích ventilů a/nebo problémy s jízdními vlastnostmi.

## Renault

## Všeobecné informace

Poznámka: U vozidel Renault, která využívají "Renault Card Keyless Ignition System" (Zapalovací systém bez klíče s kartou Renault) a tlačítko "START" (Megane II, Scenic II atd.):

Zapnutí zapalování BEZ nastartování motoru:

- 1. Vozidlo odemkněte vzdálenou (kartou).
- 2. Kartu vložte do čtečky karet.
- Bez sešlápnutí pedálu brzdy nebo spojky stiskněte a podržte tlačítko "START" alespoň na 5 sekund. Přístrojová deska by se měla rozsvítit a tlačítko by se mělo uvolnit.

Nyní lze provést veškerou diagnostiku.

## Programování vstřikovače

Účelem této funkce je umožnit technikovi vyměnit vadný vstřikovací ventil/y a naprogramovat hodnotu nového vstřikovacího ventilu do řídicí jednotky dieselového motoru.

Funkci lze také použít, pokud byla instalována nová řídicí jednotka, a technik v ní musí naprogramovat hodnoty instalovaných vstřikovacích ventilů.

Tato funkce je dostupná u většiny z těchto řídicích systémů motoru:

- Bosch EDC15C3, instalovaný u motoru typu 1.9 DCi a 2.2 DCi.
- Bosch EDC16, instalovaný u motoru typu 1.9 DCi a 2.0 DCi.
- Delphi Lucas LVCR, instalovaný u motoru typu 1.5 DCi.
- Delphi Lucas DDCR, instalovaný u motoru typu 1.5 DCi.

Vstřikovací ventily jsou klasifikovány v závodě podle příslušného průtoku: při volnoběžných otáčkách, při plném vstřiku nebo ve fázi předvstřiku.

U systémů Bosch je na vstřikovacím ventilu vyrytý 6místný alfanumerický kód, který označuje klasifikaci. U systémů Delphi Lucas je na vstřikovacím ventilu vyrytý 16místný alfanumerický kód, který označuje klasifikaci.

Kód pro každý vstřikovací ventil je uložen v paměti elektronické řídicí jednotky (ECU), což ECU umožňuje ovládat každý vstřikovací ventil s přihlédnutím k odchylkám při jeho výrobě.

Skenovací přístroj je schopen odečíst kódy aktuálního vstřikovacího ventilu a naprogramovat nové kódy.

# FastCheck EPB

## Připojení

S pomocí Přehledu kompatibilních vozidel vyhledejte požadovaný propojovací kabel pro systém vozidla, který má být testován. Připojte kabel k servisnímu přístroji a zajistěte upevňovacími šrouby.

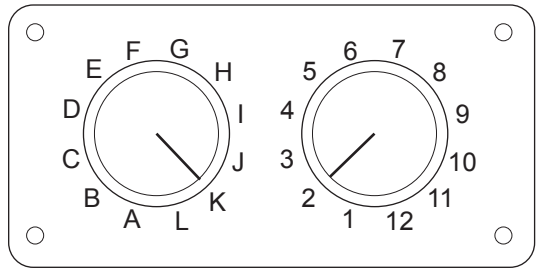

CON0017

Pokud používáte kabel EOBD (J1962) s přepínatelným výstupem (A2C59512073), zajistěte, aby nastavení na spínací skříni odpovídalo nastavení uvedenému pro testované vozidlo a systém.

## UPOZORNĚNÍ: Nesprávné nastavení na spínací skříni může způsobit nenávratné poškození elektrického systému vozidla.

Ověřte, zda je zapalování vozidla vypnuto.

Servisní přístroj připojte k požadovanému konektoru vozidla, více informací naleznete v 'Umístění diagnostického konektoru', strana 100.

Napájení servisního přístroje zajišťuje konektor vozidla. Servisní přístroj po připojení provede interní autotest a obrazovka poté zobrazí verzi aktuálního softwaru před zobrazením hlavní nabídky.

|     | HLAVNÍ NABÍDKA    |
|-----|-------------------|
| 1.  | ► EOBD            |
| 2.  | FastCheck ABS     |
| 3.  | FastCheck Airbag  |
| 4.  | FastCheck Battery |
| 5.  | FastCheck Climate |
| 6.  | FastCheck Diesel  |
| 7.  | FastCheck EPB     |
| 8.  | FastCheck G/Box   |
| 9.  | FastCheck SAS     |
| 10. | FastCheck Service |
| 11. | FastCheck TPMS    |
| 12. | Uživatel.nabídka  |

K výběru aplikace "FastCheck EPB" použijte klávesy 🗾 a 🔽 a pro potvrzení výběru stiskněte 💶. Pro návrat do předchozí nabídky stiskněte Esc.

Zapněte zapalování vozidla.

Výrobce vozidla vyberte pomocí kláves 🏹 a 🔽 a pro potvrzení výběru stiskněte

V závislosti na výrobci a modelu vozidla budou poté dostupné různé možnosti nabídky. Spolu se servisními funkcemi budou dostupné např. funkce čtení a mazání kódů DTC.

## Vozidla BMW

Poznámka: Zapalování u vozidel vybavených tlačítkem Start/stop zapněte vložením přívěšku dálkového ovládání do zdířky zapalování, poté jedenkrát stiskněte tlačítko Start/stop (bez sešlápnutí pedálů).

Poznámka: Multiplexní kabel (A2C59512985) nebo kabelový svazek převodníku CAN (A2C59512664) je nutné použít pro libovolnou diagnostiku u následujících vozidel:

BMW série 7 (E65)

#### Série BMW 7 (E65)

#### Zajetí parkovací brzdy

Jsou-li vyměněny čelisti "duo servobrzdy", potom pro zajištění správné funkce systému musí být proveden postup zajetí brzdy. Postup lze provést na válcovém zkušebním stavu nebo při zkušební jízdě po silnici.

#### Automatická aktivace

Funkce automatická aktivace aktivuje brzdy při zastavení vozidla a při vypnutí motoru i parkovací brzdu. Tuto funkci lze deaktivovat / aktivovat.

#### Montážní režim

Neúmyslné stisknutí tlačítka parkovací brzdy před zatažením bovdenů do nosiče kola může vést k problémům při montáži. Montážní režim potlačuje aktivaci parkovací brzdy.

#### Kontrola polohy vozidla

Pokud byl detekován nadměrný posun, potom se zobrazí výstraha a chyba se uloží. Tento postup se používá ke stanovení příčiny problému detekovaného systémem.

#### BMW X5 (E70) / X6 (E71)

#### Dílenský režim

V dílenském režimu je parkovací brzda umístěna v otevřené poloze a systém je deaktivován.

#### Zajetí parkovací brzdy

Jsou-li vyměněny čelisti "duo servobrzdy", potom pro zajištění správné funkce systému musí být proveden postup zajetí brzdy. Postup lze provést na válcovém zkušebním stavu nebo při zkušební jízdě po silnici.

## BMW řady 5 (F07/F10/F11)

## Dílenský režim

U tohoto systému jsou k dispozici 4 dílenské režimy. K dispozici jsou následující volby.

- · Výměna řídicí jednotky parkovací brzdy;
- Výměna tlačítka parkovací brzdy;
- · Výměna akčního členu na brzdovém třmenu;
- · Výměna brzdového třmenu nebo brzdových destiček.

## Výměna řídicí jednotky parkovací brzdy

Tato možnost se vyžaduje, pokud je montována nová řídící jednotka parkovací brzdy. Jednotka parkovací brzdy se dodává v montážním režimu a tato volba se provádí za účelem správné konfigurace po její montáži. Podokončení práce je pak nutné provést volbu provozního režimu pro návrat systému do provozního stavu.

## Výměna tlačítka parkovací brzdy

Tato možnost se vyžaduje, pokud je montováno nové tlačítko parkovací brzdy. Po dokončení práce je pak nutné provést volbu provozního režimu pro návrat systému do provozního stavu.

## Výměna akčního členu na brzdovém třmenu

Touto volbou se systém parkovací brzdy převádí do požadovaného dílenského režimu, který umožňuje provádět výměnu nebo servis akčního členu namontovaného na brzdovém třmenu. Po dokončení práce je pak nutné provést volbu provozního režimu pro návrat systému do provozního stavu.

## Výměna brzdového třmenu nebo brzdových destiček

Touto volbou se systém parkovací brzdy převádí do požadovaného dílenského režimu, který umožňuje provádět výměnu nebo servis brzdového třmenu nebo brzdových destiček. Po dokončení práce je pak nutné provést volbu provozního režimu pro návrat systému do provozního stavu.

## Provozní režim

Pokud se prováděly jakékoliv práce v dílenském režimu, pak se **MUSÍ** provést tento postup za účelem vrácení systému parkovací brzdy do provozního stavu. Tento úkon je nutné provést také při nouzovém odbrzdění.

## Ford - Systém elektronické parkovací brzdy (EPB)

Servisní přístroj v současné době podporuje dva systémy elektronické parkovací brzdy:

## Ford Focus C-Max 2003 - přítomen:

V oddíle kalibrace nabídky EPB jsou dostupné dvě testovací funkce, které jsou popsány níže.

## Funkční test kalibrace elektronické parkovací brzdy (EPB)

Kontroluje správnou funkci EPB. Tento test je třeba provést po dokončení práce na EPB nebo brzdovém systému vozidla.

Při testu se z brzdových destiček odstraní vzduchová mezera a kontroluje se tlak EPB.

## Předběžné podmínky testu:

- Vozidlo musí být v klidu.
- Vozidlo musí stát na rovné ploše.
- Musí být správná hladina brzdové kapaliny

Obsluha bude před aktivací EPB vyzvána k provedení řady úkonů. Servisní přístroj odečítá a zobrazuje tlak EPB. Při aktivaci EPB by měl být tlak EPB přibližně 1100 newtonů.

Obsluha bude poté vyzvána k odemčení/deaktivaci EPB. Servisní přístroj odečítá a zobrazuje tlak EPB. Při deaktivaci EPB by měl tlak EPB činit 0 newtonů.

Pokud se jeden z výše uvedených testů nezdaří (odečtený údaj tlaku je nesprávný), je třeba sestavu EPB demontovat a opět namontovat.

## Kalibrace nouzové deaktivace elektronické parkovací brzdy (EPB)

Kontroluje správnou funkci nouzové deaktivace EPB. Tento test je třeba provést po dokončení práce na EPB nebo brzdovém systému vozidla.

## Předběžné podmínky testu:

- Vozidlo musí být v klidu.
- Vozidlo musí stát na rovné ploše.
- Musí být správná hladina brzdové kapaliny

Obsluha bude před aktivací EPB vyzvána k provedení řady úkonů. Servisní přístroj odečítá a zobrazuje tlak EPB. Při aktivaci EPB by měl být tlak EPB přibližně 1100 newtonů.

Obsluha bude při nouzové deaktivaci tedy vyzvána k manuálnímu zatažení brzdy. Servisní přístroj odečítá a zobrazuje tlak EPB. Při aktivaci nouzové deaktivace by měl tlak EPB činit 0 newtonů a vozidlo by mělo být schopno volného pohybu.

Pokud se jeden z výše uvedených testů nezdaří, potom je nutné sestavu EPB zkontrolovat a opravit podle pokynů výrobce.

## Ford Galaxy (2006-), Mondeo (2007-), S-Max (2006-):

K přístupu k různým funkcím lze použít tři možnosti ve funkční nabídce PBM/EPB:

## Provozní brzdy

V možnosti nabídky "Service Brakes" (Servisní brzdy) jsou k dispozici tři funkce:

## Vstup do režimu údržby

Tato funkce se používá k uvedení systému do stavu, jenž umožňuje technikovi provádět práci.

Řídicí modul uvede třmeny do stavu, při kterém je normální provoz blokován a třmeny nelze v žádném případě uzavřít. Tuto funkci je nutné použít při výměně brzd, kotoučů nebo brzdových destiček.

#### Předběžné podmínky testu:

- Vozidlo musí být v klidu.
- Vozidlo musí stát na rovné ploše.
- Vozidlo musí být zajištěno zámky kol

Tato funkce se dokončí za 30 sekund.

Poznámka: Po provedení této funkce nelze třmeny EPB uzavřít a jsou blokovány až do okamžiku opuštění režimu údržby. Opakováním cyklů zapalování, odpojením baterie či diagnostického testovacího přístroje nedojde k opuštění režimu údržby.

Zajistěte, aby pokyny na obrazovce týkající se servisního přístroje byly přesně dodrženy ve správném pořadí.

## Opuštění režimu údržby

Tato funkce se používá k uvedení systému zpět do provozního stavu po provedení práce technikem. Třmeny se uzavřenou v aktivované poloze a je opět možný normální provoz.

#### Předběžné podmínky testu:

- Vozidlo musí být v klidu.
- Vozidlo musí stát na rovné ploše.
- Vozidlo musí být zajištěno zámky kol

Tato funkce se dokončí za 35 sekund.

Tato funkce rovněž automaticky provede "Assembly Check" (Kontrola montáže), při které se provedou interní testy na systému parkovací brzdy, a vykáže daný stav (viz níže). Zajistěte, aby pokyny na obrazovce týkající se servisního přístroje byly přesně dodrženy ve správném pořadí.

## Kontrola montáže

Tato funkce se používá ke kontrole funkce systému parkovací brzdy po dokončení práce na systému.

## Předběžné podmínky testu:

- Vozidlo musí být v klidu.
- Vozidlo musí stát na rovné ploše.
- Vozidlo musí být zajištěno zámky kol

Tato funkce se dokončí za 25 sekund.

Poznámka: Tento test se automaticky spouští jako součást funkce "Exit Maintenance Mode" (Opustit režim údržby). Tuto funkci není nutné provést, pokud funkce "Exit Maintenance Mode" (Opustit režim údržby) nevykázala žádné problémy

*Poznámka:* Tuto funkci nelze provést, pokud je systém parkovací brzdy v režimu údržby. Měla by se provést pouze tehdy, pokud je systém v normálním provozním režimu.

Zajistěte, aby pokyny na obrazovce týkající se servisního přístroje byly přesně dodrženy ve správném pořadí.

## Akční členy

V možnosti nabídky "Actuators" (Akční členy) jsou dostupné tyto funkce:

## Static Apply (Statická aktivace)

Tato funkce se používá k testování funkce akčních členů, které ovládají třmeny. Touto funkcí se akční členy uzavírají do jmenovité aktivační polohy parkovací brzdy.

## Předběžné podmínky testu:

- Vozidlo musí být v klidu.
- Vozidlo musí stát na rovné ploše.
- Vozidlo musí být zajištěno zámky kol

Je třeba ji použít, existuje-li podezření na chybu v řídicím modulu, kabeláži nebo akčních členech (pokud se parkovací brzda při manuálním provozu neaktivuje/ nedeaktivuje).

*Poznámka:* Tuto funkci nelze provést, pokud je systém parkovací brzdy v režimu údržby. Měla by se provést pouze tehdy, pokud je systém v normálním provozním režimu.

## Konfigurace

V možnosti nabídky "Configuration" (Konfigurace) jsou k dispozici dvě funkce:

#### Kalibrace snímače sklonu

Tato funkce se používá k nastavení původně uložené nulové hodnoty snímače sklonu. Je třeba ji použít v případě instalace nového modulu parkovací brzdy nebo nového snímače sklonu.

#### Předběžné podmínky testu:

- Obsluha se NESMÍ nacházet uvnitř vozidla
- Vozidlo musí být v klidu.
- Vozidlo musí stát na rovné ploše.
- Zkontrolujte, zda vozidlo není vystaveno vibracím (zavírání zavazadlového prostoru, kapoty atd.)
- Vozidlo musí být zajištěno zámky kol

*Poznámka:* Tuto funkci nelze provést, zatímco je systém parkovací brzdy v režimu údržby. Měla by se provést pouze tehdy, pokud je systém v normálním provozním režimu.

## Clear Stored Clutch Engagement Point (Smazat uložený bod záběru spojky)

Tato funkce se používá k nastavení původní uložené hodnoty bodu záběru spojky. Je třeba ji použít v případě instalace nového modulu parkovací brzdy nebo nové spojky. Tato funkce se týká pouze vozidel s manuální převodovkou.

#### Předběžné podmínky testu:

- Vozidlo musí být v klidu.
- Vozidlo musí stát na rovné ploše.

Pokud tato funkce byla provedena úspěšně, modul parkovací brzdy při další jízdě vozidla znovu naprogramuje nový bod záběru spojky.

*Poznámka:* Tuto funkci nelze provést, zatímco je systém parkovací brzdy v režimu údržby. Měla by se provést pouze tehdy, pokud je systém v normálním provozním režimu.

Zajistěte, aby pokyny na obrazovce týkající se servisního přístroje byly přesně dodrženy ve správném pořadí.

## Poznámky k používání funkcí

Tyto čtyři funkce jsou určeny k použití v několika různých situacích. Zde je uvedeno několik situací, které mohou nastat, a správné použití funkcí k napravení dané situace:

## Výměna zadní brzdové destičky, brzdového kotouče nebo třmenu:

- Pokud vozidlo vyžaduje výměnu některé z výše uvedených součástí, je třeba provést funkci "Enter Maintenance Mode" (Vstoupit do režimu údržby).
- Systém bude deaktivován, čímž umožní snadné a bezpečné provedení údržby.
- **3.** Po provedení práce je třeba provést funkci "Exit Maintenance Mode" (Opustit režim údržby).

## Výměna snímače sklonu:

 Po instalaci nového snímače proveďte funkci "Inclination Sensor Calibration" (Kalibrace snímače sklonu).

## Výměna spojky (manuální převodovka):

- Po instalaci nové spojky proveďte funkci "Clear Clutch Engagement Point" (Smazat bod záběru spojky).
- 2. Vozidlo si poté při jízdě zapamatuje nový bod záběru spojky.

## Výměna modulu parkovací brzdy:

- 1. Po výměně modulu parkovací brzdy proveďte funkci "Inclination Sensor Calibration" (Kalibrace snímače sklonu).
- Je-li vozidlo vybaveno manuální převodovkou, proveďte funkci "Clear Clutch Engagement Point" (Smazat bod záběru spojky).
- 3. Vozidlo si poté při jízdě zapamatuje nový bod záběru spojky.

## Při výměně jiné součásti systému EPB:

- 1. Kódy DTC je nutné pročíst a smazat.
- Pro kontrolu funkce systému parkovací brzdy by se měla být provést funkce "Assembly Check" (Kontrola montáže).
- **3.** Pokud se funkce "Assembly Check" (Kontrola montáže) nezdaří, je třeba si kódy DTC pročíst znovu a problém vyšetřit.

## Parkovací brzda se neaktivovala manuálně stisknutím tlačítka:

- 1. Ověřte, zda systém NENÍ v "Maintenance Mode" (Režim údržby). Pokud ano, proveďte funkci "Exit Maintenance Mode" (Opustit režim údržby).
- Zkontrolujte kódy DTC, může být mezi nimi uložen kód, který signalizuje místo závady.
- Proveďte funkci Clear DTCs (Smazat kódy DTC), v systému se může nacházet přechodná závada, kterou je nutné odstranit.
- Proveďte funkci "Static Apply" (Statická aktivace). Při ní se přímo do řídicího modulu odešle signál, kterým se poté uzavřou akční členy ve jmenovité poloze "záběru".
- 5. Zkontrolujte spínač/tlačítko.
- Zkontrolujte samotné akční členy nebo kabeláž z řídicího modulu k akčním členům.

## Land Rover - Systém elektronické parkovací brzdy (EPB)

## Discovery III (L319) (2005 - 2009), Range Rover Sport (L320) (2005 - 2009), Range Rover (L322) (2006 - 2009):

V nabídce "Service Brakes" (Servisní brzdy) PBM/EPB jsou k dispozici čtyři funkce:

## Odstranění vzpříčení elektronické parkovací brzdy

Tento postup je nutné použít, pokud se při jízdě vozidla odpojí nebo poruší jeden z kabelů parkovací brzdy.

## Předběžné podmínky testu:

- Vozidlo musí být v klidu.
- Motor musí být v chodu při volnoběžných otáčkách

Po dokončení postupu je nutné, aby technik provedl kontroly stavu zadních brzdových čelistí a bubnů. Je-li stav u obou v pořádku, technik by měl nahlédnout do technických informací k modelu Land Rover.

Poznámka: Součástí tohoto postupu je pro účel kontroly zadních brzdových čelistí a bubnů přesun parkovací brzdy do polohy "Mounting Position" (Montážní poloha). Jakmile je vozidlo v "Mounting Position" (Montážní poloha), na sdruženém přístroji na palubové desce se objeví blikající červené světlo. To signalizuje, že akční člen parkovací brzdy je v "Mounting Position" (Montážní poloha). Nesignalizuje to závadu vozidla.

## Montážní poloha

Parkovací brzdu je nutné přesunout do montážní polohy, je-li nutné provést některý z následujících postupů:

- Čelisti parkovací brzdy demontáž/instalace.
- Seřízení čelisti a obložení parkovací brzdy.

Tento postup je nutné provést, pokud jsou instalovány nové čelisti parkovací brzdy, nové kotouče zadní brzdy nebo pokud vozidlo projíždělo bahnitým terénem (nikoliv přes vodu) na vzdálenost více než 50 mil. Nebo v případě, že se brzdové kabely porušily nebo odpojily během jízdy vozidla (v tomto případě se parkovací brzda přesune jako součást postupu "Park Brake Unjam" (Odstranění vzpříčení parkovací brzdy) do montážní polohy).

• Výměna kabelů parkovací brzdy (pravé a levé).

Pokud byl systém parkovací brzdy v provozu méně než 50 000 cyklů, kabely parkovací brzdy lze vyměnit. Pokud brzda překročila hranici 50 000 cyklů, potom lze kabely vyměnit pouze jako součást akčního členu a kabelového svazku parkovací brzdy. Pokud se během jízdy vozidla určitý kabel poruší nebo odpojí, pravděpodobně bude nutné provést "postup odstranění vzpříčení parkovací brzdy".

 Akční člen parkovací brzdy - demontáž/instalace Účelem je umožnit připojení brzdových kabelů k brzdám nebo jejich odpojení.

## Předběžné podmínky testu:

- Vozidlo musí být v klidu.
- Zapalování musí být zapnuté (poloha II).
- K zajištění trvalého napájení musí být připojena schválená nabíječka akumulátorů.

Poznámka: Parkovací brzdu přesuňte z montážní polohy dvojím stisknutím spínače a vypínače parkovací brzdy.

Poznámka: Jakmile je vozidlo v "Mounting Position" (Montážní poloha), na sdruženém přístroji na palubové desce se objeví blikající červené světlo. To signalizuje, že akční člen parkovací brzdy je v "Mounting Position" (Montážní poloha). Nesignalizuje to závadu vozidla.

Zajistěte, aby pokyny na obrazovce týkající se servisního přístroje byly přesně dodrženy ve správném pořadí.

## Poloha zajištění západkou

Tento postup bude pravděpodobně nutný, pokud bylo za účelem opětovného zajištění parkovací brzdy západkou aktivováno nouzové uvolnění parkovací brzdy.

#### Předběžné podmínky testu:

- Vozidlo musí být v klidu.
- Zapalování musí být zapnuté (poloha II).
- K zajištění trvalého napájení musí být připojena schválená nabíječka akumulátorů.

Zajistěte, aby pokyny na obrazovce týkající se servisního přístroje byly přesně dodrženy ve správném pořadí.

## Kalibrace snímače podélného zrychlení

Tento postup je nutný při výměně snímače podélného zrychlení.

## Předběžné podmínky testu:

- Zapalování musí být zapnuté (poloha II).
- K zajištění trvalého napájení musí být připojena schválená nabíječka akumulátorů.
- Zkontrolujte, zda se vozidlo po celou dobu provádění postupu nachází na rovné zemi a je v klidu.
- Ověřte, zda je vozidlo v klidu (0 km/h) na rovné zemi a nebyl přijat příkaz aktivace či deaktivace.
- Ověřte, zda je modul parkovací brzdy správně upevněný k vozidlu a parkovací brzda je aktivovaná.

Zajistěte, aby pokyny na obrazovce týkající se servisního přístroje byly přesně dodrženy ve správném pořadí.

## MANUÁLNÍ FUNKCE

Následující postup lze provádět manuálně bez skenovacího nástroje:

#### Deaktivace parkovací brzdy před výměnou kotouče zadní brzdy

Tento postup je nutný před provedením práce na kotoučích zadní brzdy. Je-li proveden správně, brzdové třmeny se po signálu řídicího modulu zasunou zpět:

#### Běžný manuální postup:

- Klíčem zapalování otočte do polohy II.
- Sešlápněte a přidržte provozní brzdu,
- Stiskněte a přidržte spínač parkovací brzdy v poloze RELEASE (UVOLNIT).
- Klíč zapalování otočte do polohy 0 a vyjměte jej.
- Uvolněte provozní brzdu.
- Uvolněte spínač ruční brzdy.
- Z rozvodné skříně akumulátoru vyjměte pojistku č. 8 (izolace elektrického obvodu parkovací brzdy).

Tím se zajistí bezpečné pracovní podmínky a eliminuje hrozba náhodné aktivace parkovací brzdy během práce technika.

#### Opětovné umožnění normálního provozu:

 Do rozvodné skříně akumulátoru opět vložte pojistku č. 8 (reaktivace elektrického obvodu parkovací brzdy).

## Postup zasunutí čelistí parkovací brzdy

Tento postup je nutné provést, pokud jsou instalovány nové čelisti parkovací brzdy, nové kotouče zadní brzdy nebo pokud vozidlo projíždělo bahnitým terénem (nikoliv přes vodu) na vzdálenost více než 50 mil.

#### Běžný manuální postup:

- Nastartujte motor a nechte jej v chodu.
- Provozní brzdu sešlápněte 3krát během 10 sekund a po 3. sešlápnutí ji přidržte.
- 4krát stiskněte spínač elektronické parkovací brzdy a poté brzdu 3krát uvolněte během 10 sekund.
- Po vstupu do režimu postupu servisního zajetí brzdy lze obložení elektronické parkovací brzdy zasunout provedením 10 opakovaných zastavení z rychlosti 30
   - 35 km/h vždy s následujícím intervalem 500 metrů mezi každým zastavením, aby bylo umožněno ochlazení brzd s pomocí ovládacího spínače elektronické parkovací brzdy.
- Po dobu přidržení spínače v aktivované poloze se brzdná síla elektronické parkovací brzdy bude zvyšovat až do dynamického maxima.
- Pokud se spínač uvolní do polohy NEUTRAL nebo OFF (VYP), elektronická parkovací brzda se deaktivuje,
- Mezi aktivacemi je NUTNÉ umožnit ochlazení elektronické parkovací brzdy, a to buď jízdou při rychlosti 30 km/h na vzdálenost 500 metrů nebo ponecháním vozidla v klidovém stavu na 1 minutu mezi aktivacemi.

Poznámka: "Service Bedding-in Procedure mode" (Režim postupu servisního zajetí) elektronické parkovací brzdy bude aktivní po zbylou dobu cyklu zapalování nebo dokud rychlost vozidla nepřekročí 50 km/h. Pokud je nutné do režimu vstoupit znovu, musí být zopakovány úkony nutné pro vstup.

## Renault - ruční brzda

V oddíle testů obvodu v nabídce ruční brzdy jsou dostupné dvě testovací funkce, které jsou popsány níže.

## Release brakes (Uvolnění brzd)

Předběžné podmínky testu:

- Vozidlo musí být v klidu.
- Vozidlo musí stát na rovné ploše.
- Motor nesmí být v chodu.

Test vyžaduje deaktivaci ruční brzdy. Brzdy se během tohoto testu deaktivují, jakmile bude tento test dokončen, potom je třeba provést funkci aktivace brzd.

## Apply brakes (Aktivace brzd)

Předběžné podmínky testu:

- Vozidlo musí být v klidu.
- Vozidlo musí stát na rovné ploše.
- Motor nesmí být v chodu.

Test vyžaduje aktivaci ruční brzdy. Během tohoto testu se brzdy aktivují.

## VAG – Systém elektromechanické parkovací brzdy (EPB)

U systému EPB modelu VW/Audi jsou do brzdových třmenů zadního kotouče zabudovány dva elektromechanické akční členy (pohon pravé a levé parkovací brzdy). Systém EPB nahrazuje tradiční systém ruční brzdy.

Pokud je vozidlo v klidu nebo bylo stisknuto tlačítko EPB/Auto hold (EPB/ Automatické přidržení), řídicí modul EPB aktivuje pohony parkovací brzdy na zadních kolech, které vozidlo zajistí na místě.

Předběžné podmínky testu:

- Vozidlo musí být v klidu.
- Vozidlo musí stát na rovné ploše.
- Musí být správná hladina brzdové kapaliny
- Parkovací brzda je uvolněná

Poznámka: Během procesu uvolnění a nastavení původní hodnoty brzdových pístů může ECM uložit kódy DTC do řídicích modulů EPB nebo ABS. Po dokončení postupu kalibrace je nutné smazat paměť kódů DTC týkajících se EPB a ABS.

## EPB pro Audi A4/A5/A6 a VW Passat/Tiguan

Z nabídky údržby vyberte požadovanou možnost "Replace Pads" (Vyměnit destičky) nebo "Service Brakes" (Servisní brzdy), poté se řiďte popsaným postupem.

## Pořadí výměny/servisu brzdových destiček

Systém EPB musí být deaktivován a zcela uvolněn a zapalování musí být zapnuté.

Poznámka: Sekvence musí být provedena ve správném pořadí, jinak může brzdový systém zůstat v neprovozním stavu.

## Release brakes (Uvolnění brzd)

Z nabídky vyberte možnost "Release Brakes" (Uvolnit brzdy). Písty brzd se nyní přesunou do uvolněné polohy. Před pokračováním vyčkejte, dokud servisní přístroj nezobrazí hlášení o dokončení uvolnění brzd.

## Výměna/servis brzdových destiček

Brzdové destičky lze nyní vyměnit nebo provést jejich servis podle pokynů výrobce.

## Close brakes (Uzavření brzd)

Z nabídky vyberte možnost "Close Brakes" (Uzavřít brzdy). Písty brzd se nyní přesunou do původní polohy. Před pokračováním vyčkejte, dokud servisní přístroj nezobrazí hlášení o dokončení uzavření brzd.

## Calibrate brakes (Kalibrace brzd)

Z nabídky vyberte možnost "Calibrate Brakes" (Kalibrovat brzdy). Písty brzd se pro účely kalibrace jejich polohy nyní zasunou a vysunou. Před pokračováním vyčkejte, dokud servisní přístroj nezobrazí hlášení o dokončení kalibrace brzd.

## EPB pro Audi A8

Z nabídky údržby vyberte požadovanou možnost "Replace Pads" (Vyměnit destičky) nebo "Service Brakes" (Servisní brzdy), poté se řiďte popsaným postupem.

## Pořadí výměny brzdových destiček (pouze)

Systém EPB musí být deaktivován a zcela uvolněn a zapalování musí být zapnuté, poté se řiďte níže popsaným postupem.

*Poznámka:* Sekvence musí být provedena ve správném pořadí, jinak může brzdový systém zůstat v neprovozním stavu.

## Výměna destiček

Z nabídky "Replace Pads" (Vyměnit destičky) vyberte možnost "Replace Pads" (Vyměnit destičky). Písty brzd se nyní přesunou do uvolněné polohy. Před pokračováním vyčkejte, dokud servisní přístroj nezobrazí hlášení o tom, že uvolněné brzdy jsou pro účely výměny destiček otevřené.

## Vyměňte brzdové destičky

Poznamenejte si novou tloušťku destiček (3-14 mm), která je potřebná pro další fázi. Brzdové destičky lze nyní vyměnit dle pokynů výrobce.

## Tloušťka brzdových destiček

Tloušťku brzdových destiček je nyní nutné zadat výběrem možnosti Pad Thickness (Tloušťka destiček) z nabídky Replace Pads (Vyměnit destičky). Na obrazovce se zobrazí aktuální hodnota. Hodnotu změňte stisknutím klávesy 🛃 a poté zadejte novou hodnotu v rozmezí 3-14 mm. Po stisknutí klávesy 🛃 se zobrazí hlášení o testu nové hodnoty. Stisknutím klávesy 🛃 se přesunete na obrazovku uložení nové hodnoty. Novou hodnotu nyní uložte v řídicím modulu opětovným stisknutím klávesy 🛃.

## Close brakes (Uzavření brzd)

Z nabídky Replace Pads (Vyměnit destičky) vyberte možnost "Close Brakes" (Uzavřít brzdy). Písty brzd se nyní přesunou do původní polohy. Před pokračováním vyčkejte, dokud servisní přístroj nezobrazí hlášení o dokončení uzavření brzd.

## Calibrate brakes (Kalibrace brzd)

Z nabídky Replace Pads (Vyměnit destičky) vyberte možnost "Calibrate Brakes" (Kalibrovat brzdy). Písty brzd se pro účely kalibrace jejich polohy nyní zasunou a vysunou. Před pokračováním vyčkejte, dokud servisní přístroj nezobrazí hlášení o dokončení kalibrace brzd.

## Pořadí servisu brzd (pouze)

Systém EPB musí být deaktivován a zcela uvolněn a zapalování musí být zapnuté, poté se řiďte níže popsaným postupem.

Poznámka: Sekvence musí být provedena ve správném pořadí, jinak může brzdový systém zůstat v neprovozním stavu.

## Release brakes (Uvolnění brzd)

Z nabídky Service Brakes (Servis brzd) vyberte možnost "Release Brakes" (Uvolnit brzdy). Písty brzd se nyní přesunou do uvolněné polohy. Před pokračováním vyčkejte, dokud servisní přístroj nezobrazí hlášení o dokončení uvolnění brzd.

## Servis brzd

Nyní lze provést servis brzd podle pokynů výrobce.

## Close brakes (Uzavření brzd)

Z nabídky Service Brakes (Servis brzd) vyberte možnost "Close Brakes" (Uzavřít brzdy). Písty brzd se nyní přesunou do původní polohy. Před pokračováním vyčkejte, dokud servisní přístroj nezobrazí hlášení o dokončení uzavření brzd.

## Calibrate brakes (Kalibrace brzd)

Z nabídky Service Brakes (Servis brzd) vyberte možnost "Calibrate Brakes" (Kalibrovat brzdy). Písty brzd se pro účely kalibrace jejich polohy nyní zasunou a vysunou. Před pokračováním vyčkejte, dokud servisní přístroj nezobrazí hlášení o dokončení kalibrace brzd.

## Volvo - Systém elektronické parkovací brzdy (EPB)

## Volvo S80 (2007 -), V70 (2008 -), XC60 (2009-), XC70 (2008 -)

K přístupu k různým funkcím lze použít tři možnosti ve funkční nabídce PBM/EPB:

V možnosti nabídky "Service Brakes" (Servisní brzdy) jsou k dispozici tři funkce:

#### Vstup do režimu servisu

Tato funkce se používá k uvedení systému do stavu, jenž umožňuje technikovi provádět práci. Řídicí modul uvede třmeny do stavu, ve kterém je normální provoz blokován a třmeny nelze v žádném případě uzavřít. Tuto funkci je nutné použít při výměně brzd, kotoučů nebo brzdových destiček.

#### Předběžné podmínky testu:

- Vozidlo musí být v klidu.
- Vozidlo musí stát na rovné ploše.
- Vozidlo musí být zajištěno zámky kol

Tato funkce se dokončí za 30 sekund.

Poznámka: Po provedení této funkce nelze třmeny EPB uzavřít a jsou blokovány až do okamžiku opuštění režimu servisu. Opakováním cyklů zapalování, odpojením baterie či diagnostického testovacího přístroje nedojde k opuštění režimu údržby.

Zajistěte, aby pokyny na obrazovce týkající se servisního přístroje byly přesně dodrženy ve správném pořadí.

#### Opuštění režimu servisu

Tato funkce se používá k uvedení systému zpět do provozního stavu po provedení práce technikem. Třmeny jsou uzavřeny v aktivované poloze a normální provoz je opět možný.

#### Předběžné podmínky testu:

- Vozidlo musí být v klidu.
- Vozidlo musí stát na rovné ploše.
- Vozidlo musí být zajištěno zámky kol

Tato funkce se dokončí za 10 sekund.

Zajistěte, aby pokyny na obrazovce týkající se servisního přístroje byly přesně dodrženy ve správném pořadí.

## Kontrola instalace

Tato funkce se používá ke kontrole funkce systému parkovací brzdy po dokončení práce na systému.

#### Předběžné podmínky testu:

- Vozidlo musí být v klidu.
- Vozidlo musí stát na rovné ploše.
- Vozidlo musí být zajištěno zámky kol

Provedou se tři interní testy, v každém bude vykázán stav. Pokud se některý z těchto testů nezdaří, k detekci možné závady v systému proveďte funkci Read DTCs (Číst kódy DTC).

Tato funkce se dokončí za 25 sekund.

Poznámka: Tuto funkci nelze provést, zatímco je systém parkovací brzdy v režimu servisu. Měla by se provést pouze tehdy, pokud je systém v normálním provozním režimu.

Zajistěte, aby pokyny na obrazovce týkající se servisního přístroje byly přesně dodrženy ve správném pořadí.

# FastCheck G/Box

## Připojení

S pomocí Přehledu kompatibilních vozidel vyhledejte požadovaný propojovací kabel pro systém vozidla, který má být testován. Připojte kabel k servisnímu přístroji a zajistěte upevňovacími šrouby.

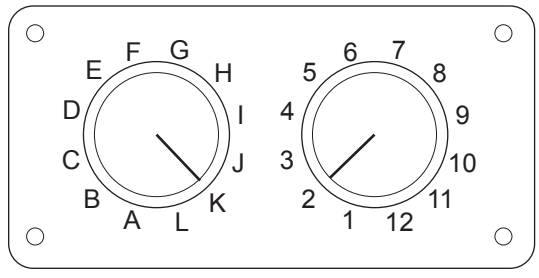

CON0017

Pokud používáte kabel EOBD (J1962) s přepínatelným výstupem (A2C59512073), zajistěte, aby nastavení na spínací skříni odpovídalo nastavení uvedenému pro testované vozidlo a systém.

## UPOZORNĚNÍ: Nesprávné nastavení na spínací skříni může způsobit nenávratné poškození elektrického systému vozidla.

Ověřte, zda je zapalování vozidla vypnuto.

Servisní přístroj připojte k požadovanému konektoru vozidla, více informací naleznete v 'Umístění diagnostického konektoru', strana 100.

Napájení servisního přístroje zajišťuje konektor vozidla. Servisní přístroj po připojení provede interní autotest a obrazovka poté zobrazí verzi aktuálního softwaru před zobrazením hlavní nabídky.

|     | HLAVNÍ NABÍDKA    |
|-----|-------------------|
| 1.  | ► EOBD            |
| 2.  | FastCheck ABS     |
| 3.  | FastCheck Airbag  |
| 4.  | FastCheck Battery |
| 5.  | FastCheck Climate |
| 6.  | FastCheck Diesel  |
| 7.  | FastCheck EPB     |
| 8.  | FastCheck G/Box   |
| 9.  | FastCheck SAS     |
| 10. | FastCheck Service |
| 11. | FastCheck TPMS    |
| 12. | Uživatel.nabídka  |

K výběru aplikace "FastCheck G/Box" použijte klávesy 🗾 a 🔽 a pro potvrzení výběru stiskněte 💶. Pro návrat do předchozí nabídky stiskněte Esc.

Zapněte zapalování vozidla.

Výrobce vozidla vyberte pomocí kláves 🏹 a 🜠 a pro potvrzení výběru stiskněte

V závislosti na výrobci a modelu vozidla budou poté dostupné různé možnosti nabídky. Spolu se servisními funkcemi budou dostupné např. funkce čtení a mazání kódů DTC.

## Vozidla Audi, Seat, Škoda, Volkswagen

Mezi podporované převodovky s přímým řazením (DSG) patří 6stupňová převodovka s mokrou spojkou (02E) a 7stupňová převodovka se suchou spojkou (OAM).

## Varianty 6stupňové převodovky

V tomto systému jsou dostupné následující možnosti.

## Kalibrace DSG

Během kalibrace se provádí tyto operace:

- Kalibruje se volič převodových stupňů.
- Kalibrují se synchronizační body.
- Spojka byla nakalibrována.
- Resetují se hodnoty adaptace hlavního tlaku.
- · Resetuje se spínač převodovky Tiptronic ve volantu.
- Parametry ESO a CC se znovu nastaví na "not recognised" (nerozpoznáno).

Kalibraci DSG je třeba provést pouze po těchto operacích:

- Po přizpůsobení softwaru.
- Po výměně DSG.
- Po výměně spojky.
- Po výskytu chybových kódů 18115 nebo 01087.

Po úspěšné kalibraci se adaptace provede později automaticky během jízdy nebo provedením následující zkušební jízdy:

- Páka voliče v kulise převodovky Tiptronic.
- Jízda z klidového stavu do 6. rychlostního stupně.
- Přibližně 5 minut jízdy při 3. nebo 5. a dalších přibližně 5 minut při 4. nebo 6. rychlostním stupni.
- Okno otáček pro všechny rychlostní stupně 1200 3500 ot./min.
- Pokud možno minimální řazení.
- Prudké brzdění až do klidu s následným zrychlením při zcela sešlápnutém plynovém pedálu.
- Manévrování s vyhodnocením začátku plouživé a běžné jízdní rychlosti.

Po dokončení je nutno ověřit kódy DTC.

## Varianty 7stupňové převodovky

## Kalibrace DSG

Touto možností se provádí kalibrace akčních členů převodovky a příslušných tlakových snímačů. Po úspěšném provedení se znovu kalibrují spojky, hlavní tlak a synchronizační body. Základní kalibrace se zdařila, pouze pokud bylo úspěšně proveden výše uvedený postup.

Přizpůsobení (adaptace) proběhne později automaticky během jízdy nebo provedením následující zkušební jízdy:

- Rozjezd: Rozjezd dvakrát dopředu v poloze D (jízda) až na 2. stupeň. Rozjezd dvakrát při zpětném chodu.
- Jízda se zařazením každého rychlostního stupně, včetně zpětného chodu: Páka voliče v kulise Tiptronic, jízda na každý stupeň alespoň 3 sekundy.
  - I. Nastavte páku voliče u kulisy převodovky Tiptronic.
  - II. "Okno" otáček 2000 4500 ot./min.
  - III. Jedna minuta při 3., 5. nebo 7. rychlostním stupni.
  - IV. Jedna minuta při 4. nebo 6. rychlostním stupni.
  - V. Jízda při různých polohách plynového pedálu.
  - VI. Krátce by měla být detekována poloha plného plynu.
  - VII. Tento postup dvakrát zopakujte.
- Kontrola řazení: Jízda při každém stupni v poloze D, včetně zpětného chodu.
  Pokud se vyskytnou problémy, jízdu opakujte při jiných stupních.

Pokud výše uvedený test nelze provést, přizpůsobení proběhne automaticky během normální jízdy.

## Nastavení do neutrální polohy

Tímto základním nastavení se deaktivují všechny rychlostní stupně a akční členy převodovky se přidrží v neutrální poloze. To umožňuje pohyb vozidla v případě zaseknutí spojky.

#### Nastavení původní konfigurace

Tímto základním nastavením se konfigurace vrací na původní hodnoty.

## Nastavte převodovku do polohy pro demontáž.

Při této možnosti dojde k pokusu o přesun akčních členů převodovky do neutrální polohy a akční členy spojky se zcela vysunou. Tím se řadicí páka zajistí v dané poloze, aby bylo možné jednotku demontovat.

# Poznámka: Pokud řadicí páka odskočí dozadu, může to způsobit předčasné seřízení spojky.

## Vozidla GM Opel/Vauxhall

## Systém MTA Easytronic

Následující akční členy a funkce jsou dostupné pro uvedená vozidla, která jsou vybavena převodovkou MTA Easytronic.

- Corsa (Z10XE, Z10XE ECO, Z10XEP, Z10XEP ECO, Z12XE, Z12XEP, Z13DT, Z14XEP, T18NE, X18NE);
- Corsa Combo (Z13DTJ);
- Meriva (Z16XE, Z16XEP, Z18XE, T18NE, X18NE1).

## Akční členy

Použití se vztahuje na následující testy akčních členů.

*Test spojky* - Test umožňuje uvolňování a spínání spojky. To umožňuje kontrolu funkce spojky.

## Předběžné podmínky testu

- Motor neběží.
- Převodovka NENÍ v neutrální poloze.
- Volič v poloze Auto.

**Test relé zpětného světla** - Test umožňuje zkontrolovat funkci relé zpětného světla. Test umožňuje vypnutí/zapnutí relé zpětného světla.

#### Předběžné podmínky testu

Motor neběží.

## Funkce

Použití se vztahuje na následující funkce.

Plnění/odvzdušnění hydraulického systému spojky (odvzdušnění spojky) -

Tento postup je nutné provést po otevření hydraulického potrubí nebo výměně části hydraulického systému. Postup je nutný ke kontrole návratu systému do provozního stavu.

## Předběžné podmínky testu

- Motor neběží.
- Převodovka v neutrální poloze.
- Ruční brzda aktivní.

Řiďte se pokyny na obrazovce a umožněte dokončení operace.

Poznámka: Aby se ověřila správná funkce převodového systému, postup musí zcela proběhnout.

**Programování parametrů převodovky** - Tento postup je tvořen dvěma částmi. Nejprve se naprogramují parametry převodovky a poté se stanoví synchronizační prahové hodnoty.

Tento postup je nutný, aby se zajistilo, že je systém schopen stanovit definovaný referenční bod, který lze porovnat s ostatními rychlostními stupni. Po stanovení

tohoto definovaného referenčního bodu se zvolí zbývající rychlostní stupně a naprogramují jejich polohy.

Poznámka: Převodovka se během tohoto postupu pravděpodobně zablokuje. Během postupu je nutné vozidlo zvednout ze země, hnací kola musí být schopna volného pohybu.

Podmínky před testem (parametry převodovky)

- Motor neběží.
- Převodovka v neutrální poloze.
- Ruční brzda aktivní.
- Brzda aktivní.

Aby bylo možné postup dokončit, musí být změřeny synchronizační prahové hodnoty a motor musí běžet naprázdno. Během postupu je spojka uzavřená a akční člen převodovky se přesune ve směru synchronizace převodovky. Vozidlo se v důsledku toho může uvést do pohybu. Tomu se zamezí aktivací brzdy a ruční brzdy v průběhu celého postupu.

Podmínky před testem (měření synchronizačních prahových hodnot)

- Chod motoru naprázdno.
- Převodovka v neutrální poloze.
- Ruční brzda aktivní.
- Brzda aktivní.

Poznámka: Měření synchronizačních prahových hodnot se nespustí, dokud se neaktivuje brzda a ruční brzda. Pokud se během postupu deaktivuje brzda nebo ruční brzda, měření synchronizačních prahových hodnot se ukončí.

Řiďte se pokyny na obrazovce a umožněte dokončení operace.

Poznámka: Aby se ověřila správná funkce převodového systému, postup musí zcela proběhnout.

**Měření dotykového bodu (přizpůsobení dotykového bodu)** - Tento postup je nutné provést po výměně spojky nebo určité části systému. Dotykový bod systému je poloha, ve které jsou kotouč spojky a přítlačná deska v kontaktu. Tento bod musí být systémem stanoven před zprovozněním spojky, aby se zajistila její správná funkce a zamezilo jejímu poškození.

Poznámka: Měření dotykového bodu se nespustí, dokud se neaktivuje brzda a ruční brzda. Pokud se během postupu deaktivuje brzda nebo ruční brzda, měření synchronizačních prahových hodnot se ukončí. Motor musí být navíc v chodu naprázdno a nesmí být ovlivněn odběrem spotřebiče (např. klimatizace).
#### Předběžné podmínky testu

- Chod motoru naprázdno.
- A/C vyp.
- Převodovka v neutrální poloze.
- Volič v neutrální poloze.
- Ruční brzda aktivní.
- Brzda aktivní.
- Teplota spojky < 100°C.</li>

Řiďte se pokyny na obrazovce a umožněte dokončení operace.

Poznámka: Aby se ověřila správná funkce převodového systému, postup musí zcela proběhnout.

Kódování variant - Kódování variant je nutné pro ověření správného nastavení systému MTA pro systémy instalované ve vozidle. K těm mohou patřit tyto systémy.

- Systém klimatizace
- ABS
- Tempomat

**Test ovládání spojky** - Postupem se kontroluje funkce akčního členu spojky a její ovládání v uzavřené poloze.

Poznámka: Před provedením testu musí být hydraulické potrubí prázdné či odpojeno od hlavního brzdového válce.

#### Předběžné podmínky testu

- Chod motoru naprázdno.
- Převodovka v neutrální poloze.
- Ruční brzda aktivní.
- Brzda aktivní.

Řiďte se pokyny na obrazovce a umožněte dokončení operace.

Poznámka: Aby se ověřila správná funkce převodového systému, postup musí zcela proběhnout.

## FastCheck SAS

#### Připojení

S pomocí Přehledu kompatibilních vozidel na CD-ROMu vyhledejte požadovaný propojovací kabel pro systém vozidla, který má být testován. Připojte kabel k servisnímu přístroji a zajistěte upevňovacími šrouby.

Poznámka: Je-li testovaným vozidlem model BMW vybavený 20kolíkovým konektorem a konektorem EOBD (J1962), je nutné použít pouze 20kolíkový konektor.

Poznámka: Multiplexní kabel (A2C59512985) nebo kabelový svazek převodníku CAN (A2C59512664) je nutné použít pro libovolnou diagnostiku u následujících vozidel:

- Série BMW 1 (E81/E87)
- BMW série 3 (E90/E91/E92/E93):
- BMW série 5 (E60/E61)
- BMW série 6 (E63/E64)
- BMW série 7 (E65)

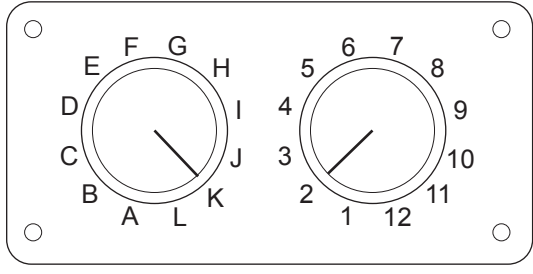

CON0017

Pokud používáte kabel EOBD (J1962) s přepínatelným výstupem (A2C59512073), zajistěte, aby nastavení na spínací skříni odpovídalo nastavení uvedenému pro testované vozidlo a systém.

#### UPOZORNĚNÍ: Nesprávné nastavení na spínací skříni může způsobit nenávratné poškození elektrického systému vozidla.

Ověřte, zda je zapalování vozidla vypnuto.

Servisní přístroj připojte k požadovanému konektoru vozidla, více informací naleznete v 'Umístění diagnostického konektoru', strana 100.

Napájení servisního přístroje zajišťuje konektor vozidla. Servisní přístroj po připojení provede interní autotest a obrazovka poté zobrazí verzi aktuálního softwaru před zobrazením hlavní nabídky.

|     | HLAVNÍ NABÍDKA    |
|-----|-------------------|
| 1.  | ► EOBD            |
| 2.  | FastCheck ABS     |
| 3.  | FastCheck Airbag  |
| 4.  | FastCheck Battery |
| 5.  | FastCheck Climate |
| 6.  | FastCheck Diesel  |
| 7.  | FastCheck EPB     |
| 8.  | FastCheck G/Box   |
| 9.  | FastCheck SAS     |
| 10. | FastCheck Service |
| 11. | FastCheck TPMS    |
| 12. | Uživatel.nabídka  |
|     |                   |

K výběru aplikace "FastCheck SAS" použijte klávesy 🗾 a 🗾 potvrďte stiskem 🛃 . Pro návrat do předchozí nabídky stiskněte Esc.

Zapněte zapalování vozidla.

Výrobce vozidla vyberte pomocí kláves 🖊 a 🜠 a pro potvrzení výběru stiskněte

V závislosti na provozovaném vozidle a aplikaci budete pravděpodobně vyzváni k výběru určitého systému instalovaného ve vozidle. Správný systém vyberte pomocí kláves 🔀 a 🔽 a pro potvrzení stiskněte 💶

| 1. | Číst kódy | DTC |
|----|-----------|-----|
|----|-----------|-----|

- 2. Smazat kódy DTC
- 3. Kalibrace SAS

Požadovanou možnost nabídky vyberte pomocí kláves 🗾 a 🔽 potvrďte stiskem

Servisní přístroj se pokusí navázat komunikaci se systémem vozidla. Je-li komunikace neúspěšná, viz 'Problémy s komunikací', strana 8.

#### Číst kódy DTC

Pokud se v systému nacházejí kódy DTC, zobrazí se obrazovka informující o počtu nalezených kódů. Ta bude poté nahrazena prvním DTC kódem. Kódy DTC se generují podle výrobce vozidla a systému.

DTC 1 - 38 Nízkotlaký sníma snímač vpravo vysoký signál v obvodu

Typický kód DTC

Číslo chyby se zobrazí jako první a poté kód DTC. V tomto příkladě je zobrazená chyba číslo DTC 38 - Right Low Pressure Sensor Circuit Signal High (Vysoký signál obvodu pravého dolního snímače tlaku) nebo Open Circuit (rozpojený obvod). Je-li text popisu příliš dlouhý pro místo na obrazovce, v dolním pravém rohu obrazovky se objeví "[...]". To znamená, že text lze posouvat pomocí kláves 🔀 a 🔀 a lze zobrazit zbývající popis.

Ke zobrazení dalšího kódu DTC (pokud byl nalezen více než 1) se posuňte na konec textu a stiskněte klávesu 4.

Pro návrat do nabídky se posuňte na konec textu a stiskněte klávesu Esc.

#### Smazat kódy DTC

Diagnostické kódy závady lze mazat pomocí možnosti "Clear DTCs"Smazat DTC Při použití této možnosti budete upozorněni na vypnutí zapalování. Před opětovným zapnutím zapalování vyčkejte na upozornění.

Spuštěním motoru vynutíte provedení systémové kontroly řídicím modulem. Výběrem "Read DTCs" (Číst DTC) ověřte, zda byly kódy smazány.

Poznámka: Čtením kódu(ů) DTC bez předchozího nastartování motoru se pouze ověří, zda byly uložené kódy DTC smazány. V systému se stále mohou nacházet chyby, což vyvolá uložení kódu DTC při dalším nastartování motoru.

#### Kalibrace SAS (snímač úhlu řízení)

Snímač úhlu řízení lze kalibrovat pomocí možnosti "SAS Calibration" (Kalibrace SAS). Aby se zajistilo správné dokončení postupu kalibrace, je nutné provést pokyny na obrazovce.

Poznámka: Snímač úhlu řízení by měl být kalibrován po provedení seřízení geometrie kol nebo pérování.

#### Vozidla Alfa Romeo/Fiat/Lancia

#### Snímač úhlu řízení, kalibrace

U některých vozidlech lze běžný kalibrační postup snímače úhlu řízení provést v řídicím modulu ABS/TC/ESP i řídicím modulu řízení s posilovačem. Pokud tomu tak je, technik by měl běžný postup provést vždy přes řídicí modul řízení s posilovačem. Kalibraci snímače úhlu řízení bude u těchto vozidel nutné provést přes modul ABS/TC/ESP, pouze pokud byl vyměněn samotný snímač a/nebo řídicí modul ABS/TC/ESP.

#### Kalibrace snímače podélného zrychlení

Tento běžný postup je nutný v následujících situacích:

- 1. Snímač podélného zrychlení byl vyměněn.
- 2. Řídicí modul ABS/TC/ESP byl vyměněn.
- **3.** Systém ESP reaguje neočekávaným způsobem. Vynulováním tohoto snímače lze obvykle napravit zvláštní chování ESP.

#### Vozidla BMW/MINI

Poznámka: Zapalování u vozidel vybavených tlačítkem Start/stop zapněte vložením přívěšku dálkového ovládání do zdířky zapalování, poté jedenkrát stiskněte tlačítko Start/stop (bez sešlápnutí pedálů).

#### Vozidla Ford

#### Snímač úhlu řízení, kalibrace Ka II (2008 -):

U těchto vozidel lze běžný kalibrační postup snímače úhlu řízení provést v řídicím modulu ABS/TC/ESP i řídicím modulu řízení s posilovačem. Pokud tomu tak je, technik by měl běžný postup provést vždy přes řídicí modul řízení s posilovačem. Kalibraci snímače úhlu řízení bude u těchto vozidel nutné provést přes modul ABS/TC/ESP, pouze pokud byl vyměněn samotný snímač a/nebo řídicí modul ABS/TC/ESP.

#### Fiesta (2008 -), Fusion/B-Max (2008 -):

U těchto vozidel se kalibrace snímače úhlu řízení provádí pouze přes řídicí modul řízení s posilovačem.

#### Ford Galaxy (2006 -), Mondeo (2007 -), S-Max (2006 -), Transit (2006 -):

U těchto vozidel se kalibrace snímače úhlu řízení provádí pouze přes řídicí modul ABS/TC/ESP.

#### Kalibrace snímače podélného zrychlení:

Tento běžný postup je nutný v následujících situacích:

- 1. Snímač podélného zrychlení byl vyměněn.
- 2. Řídicí modul ABS/TC/ESP byl vyměněn.
- 3. Systém ESP reaguje neočekávaným způsobem. Vynulováním tohoto snímače lze obvykle napravit zvláštní chování ESP.

#### Vozidla Land Rover

#### Kalibrace snímače podélného zrychlení:

Tento běžný postup je nutný v následujících situacích:

- 1. Snímač podélného zrychlení byl vyměněn.
- 2. Řídicí modul ABS/TC/ESP byl vyměněn.
- **3.** Systém ESP reaguje neočekávaným způsobem. Vynulováním tohoto snímače lze obvykle napravit zvláštní chování ESP.

## FastCheck Service

#### Připojení

S pomocí Přehledu kompatibilních vozidel na CD-ROMu vyhledejte požadovaný propojovací kabel pro systém vozidla, který má být testován. Připojte kabel k servisnímu přístroji a zajistěte upevňovacími šrouby.

Poznámka: Je-li testovaným vozidlem model BMW vybavený 20kolíkovým konektorem i konektorem EOBD (J1962), je nutné použít pouze 20kolíkový konektor.

Poznámka: Je-li testovaným vozidlem model Mercedes vybavený 38kolíkovým konektorem i konektorem EOBD (J1962), je nutné použít pouze 38kolíkový konektor.

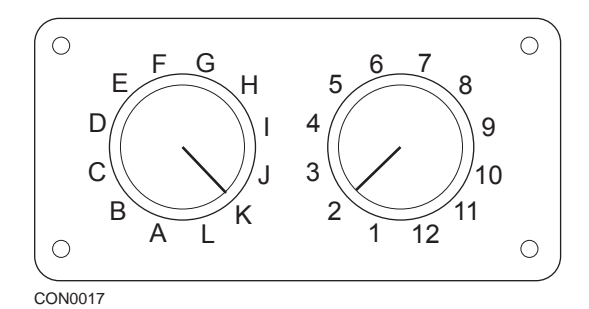

Pokud používáte kabel EOBD (J1962) s přepínatelným výstupem (A2C59512073), zajistěte, aby nastavení na spínací skříni odpovídalo nastavení uvedenému pro testované vozidlo a systém.

# UPOZORNĚNÍ: Nesprávné nastavení na spínací skříni může způsobit nenávratné poškození elektrického systému vozidla.

Ověřte, zda je zapalování vozidla vypnuto.

Servisní přístroj připojte k požadovanému konektoru vozidla, více informací naleznete v 'Umístění diagnostického konektoru', strana 100.

Napájení servisního přístroje zajišťuje konektor vozidla. Servisní přístroj po připojení provede interní autotest a obrazovka poté zobrazí verzi aktuálního softwaru před zobrazením hlavní nabídky.

|     | HLAVNÍ NABÍDKA    |
|-----|-------------------|
| 1.  | ► EOBD            |
| 2.  | FastCheck ABS     |
| 3.  | FastCheck Airbag  |
| 4.  | FastCheck Battery |
| 5.  | FastCheck Climate |
| 6.  | FastCheck Diesel  |
| 7.  | FastCheck EPB     |
| 8.  | FastCheck G/Box   |
| 9.  | FastCheck SAS     |
| 10. | FastCheck Service |
| 11. | FastCheck TPMS    |
| 12. | Uživatel.nabídka  |
|     |                   |

K výběru aplikace "FastCheck Service" použijte klávesy **z** a **v** a pro potvrzení výběru stiskněte **u**. Pro návrat do předchozí nabídky stiskněte **esc**.

Zapněte zapalování vozidla.

Výrobce vozidla vyberte pomocí kláves 🖍 a 🜠 a pro potvrzení výběru stiskněte

V závislosti na výrobci a modelu vozidla budou poté dostupné různé možnosti nabídky.

#### Vozidla Alfa Romeo/Fiat/Lancia

Pro tyto výrobce jsou v nabídce aplikace FastCheck Service možné tři možnosti:

#### Servisní interval

Touto možností se resetuje indikátor běžného servisního intervalu. Tuto funkci je nutné použít PO dokončení úplného servisu (18000 mil pro benzínový motor nebo 21000 mil pro naftový motor).

Poznámka: Multiplexní kabel (A2C59512985) nebo kabelový svazek převodníku CAN (A2C59512664) je nutné použít pro libovolnou diagnostiku u následujících vozidel:

- Alfa-Romeo MiTo
- Fiat 500
- Fiat Grande Punto (05)

Všechna další vozidla vyžadují multiplexní kabel (A2C59512985) nebo kabelový svazek FAL LS CAN (A2C59512070).

#### Oil Change Reset (Nulování intervalu výměny oleje)

Tato možnost se nyní vztahuje pouze na nový dodávkový vůz Fiat Ducato (Ducato III MY2006 a novější). Tuto funkci je nutné použít PO dokončení výměny oleje u vozidla.

#### Oil Degradation Counter Reset (Nulování počítadla degradace oleje)

Tato možnost je nutná u vozidel, které mají instalovány filtry pevných částic (DPF). NENÍ nutná u vozidel s benzínovým, plynovým či naftovým motorem, pokud filtr DPF není instalován. Servisní přístroj po výběru prozkoumá vozidlo a stanoví použitelnost funkce.

Tato funkce umožňuje vynulování počítadla degradace oleje a zobrazení parametrů degradace oleje (počet resetů, % počítadla degradace oleje, km do dalšího resetu, stav počítadla kilometrů při posledním resetu). Počítadlo by se mělo vynulovat PO výměně oleje. Pokud se počítadlo nastavuje na hodnotu 100 %, počet znovunastavení ("resetů") se zvýší o 1.

# Vozidla Alfa Romeo- palubní deska Mannesman VDO (147 a GT - pouze Velká Británie)

U vozidel Alfa Romeo s palubní deskou Mannesman VDO (147 a GT) je problém s palubní deskou, která při servisním znovunastavení za pomoci servisního přístroje vyvolá nulování hodnoty "Number of miles to Service" (Počet mílí do servisu).

Při provedení servisního nulování palubní deska uloží aktuální stav ujetých kilometrů, odečtený z počítadla kilometrů, aby vypočítala okamžik nutnosti dalšího servisu.

Pokud se však na počítadle zobrazují míle, výpočet vzdálenosti do dalšího servisu se nezdaří. V důsledku toho se vzdálenost do dalšího servisu zobrazí jako nula a nezdaří se dokončení servisního nulování (reset).

K vynulování servisního intervalu je nutné provést následující postup:

- 1. Zapněte zapalování.
- Do nabídky funkcí palubní desky vstoupíte stisknutím tlačítka [MODE] (REŽIM) na palubní desce.
- K možnosti UNITS (JEDNOTKY) se přesunete pomocí tlačítek [+] a [-] na palubní desce a vyberete ji stiskem tlačítka [MODE] (REŽIM).
- Pomocí tlačítek [MODE] (REŽIM), [+] a [-] jednotky nastavte na kilometry. Všechna další nastavení je třeba ponechat beze změny.
- K možnosti END MENU (OPUSTIT NABÍDKU) se přesunete pomocí tlačítek [+] a [-] na palubní desce a vyberete ji stiskem tlačítka [MODE] (REŽIM).
- 6. Do diagnostické zásuvky zastrčte servisní přístroj (pomocí svazku 16kolíkového kabelu FAL LS CAN) a výběrem FastCheck Service, Alfa Romeo, Mannesman a poté Service Reset (Servisní nulování) proveďte servisní resetování.
- 7. Servisní přístroj odpojte, zapalování nechte zapnuté.
- Do nabídky funkcí palubní desky vstoupíte stisknutím tlačítka [MODE] (REŽIM) na palubní desce.
- K možnosti UNITS (JEDNOTKY) se přesunete pomocí tlačítek [+] a [-] na palubní desce a vyberete ji stiskem tlačítka [MODE] (REŽIM).
- **10.** Pomocí tlačítek [MODE] (REŽIM), [+] a [-] jednotky nastavte zpět na míle. Všechna další nastavení je třeba ponechat beze změny.

- **11.** K možnosti SERVICE (SERVIS) se přesunete pomocí tlačítek [+] a [-] na palubní desce a vyberete ji stiskem tlačítka [MODE] (REŽIM).
- **12.** V položce "Number of Miles to Service" (Počet mil do servisu) by se mělo zobrazit přibližně 12500 mil.
- **13.** K možnosti END MENU (OPUSTIT NABÍDKU) se přesunete pomocí tlačítek [+] a [-] na palubní desce a vyberete ji stiskem tlačítka [MODE] (REŽIM).
- 14. Vypněte zapalování.

Tento postup je nutný k ověření, zda se hodnota odečtená z počítadla kilometrů palubní deskou při provádění servisního nulování servisním přístrojem zobrazuje v kilometrech. Palubní deska je poté schopna správně vypočítat "Number of Miles to Service" (Počet mil do servisu).

Na evropském kontinentě tento postup není nutný, protože všechny palubní desky zobrazují údaje v kilometrech.

#### Vozidla BMW/MINI

Poznámka: Zapalování u vozidel vybavených tlačítkem Start/stop zapněte vložením přívěšku dálkového ovládání do zdířky zapalování, poté jedenkrát stiskněte tlačítko Start/stop (bez sešlápnutí pedálů).

| Výrobce | Možnost 1       | Možnost 2                                      |
|---------|-----------------|------------------------------------------------|
| BMW     | CBS             | Možnosti servisu                               |
|         | Digitální reset | Oil reset (Nulování<br>intervalu výměny oleje) |
|         |                 | Distance reset (Nulování<br>vzdálenosti)       |
|         |                 | Time reset (Reset času)                        |
|         | Analogový reset | Olej                                           |
|         |                 | Kontrolní servis                               |

K výběru požadované možnosti nabídky použijte klávesy 🗾 a 🔽 a pro potvrzení výběru stiskněte 🛋. Pro návrat do předchozí nabídky stiskněte 🛃.

Na obrazovce se pro potvrzení úspěšného dokončení nulování zobrazí hlášení "BMW Reset".

Výběr Condition Based Service (Stavem podmíněný servis, CBS):

Poznámka: Všechny požadované práce je nutné provést před nulováním indikátorů servisu. Pokud se tak neučiní, může to vyvolat nesprávné servisní hodnoty a uložení kódů DTC příslušným řídicím modulem.

Poznámka: Modul DSC nerozpozná výměnu brzdových destiček, dokud nedojde ke změně indikátoru opotřebení brzdových destiček. Modul DSC tedy neumožní nulování servisních úkonů prováděných u brzdových destiček.

Brzdové destičky se doporučuje vyměnit za ekvivalentní díly prvovýrobců. V případě použití neoriginálních brzdových destiček nemusí modul DSC rozpoznat konečnou výměnu. CBS vyberte pouze u vozidel vybavených 16kolíkovým konektorem J1962 a podporou CBS.

Vozidla, kterých se to týká:

- Série BMW 1 (E81/E87)
- BMW série 3 (E90/E91/E92/E93):
- BMW série 5 (E60/E61)
- BMW série 6 (E63/E64)
- BMW série 7 (E65)
- BMW X5 (E70)
- BMW X6 (E71)
- MINI (R55/R56/R57)

Poznámka: Správný kabel určete podle přehledu "Vehicle Application List" (Přehled kompatibilních vozidel).

CBS je systém, v němž vozidlo vypočítává a monitoruje stav servisovaných součástí a hladiny kapalin a také servisní intervaly podle stavu ujetých kilometrů.

V následující tabulce jsou zobrazeny možnosti pravděpodobného servisu spolu s řídicím modulem použitým k nulování (popř. nastavení původní hodnoty) jednotlivých možností.

| Možnost servisu                  | Řídicí modul                       |
|----------------------------------|------------------------------------|
| Motorový olej                    | Motor (DME/DDE)                    |
| Filtr částic                     | Motor (DDE)                        |
| Motor na naftu s přísadami (DDE) | Motor (DDE)                        |
| Přední brzdové destičky          | Dynamická kontrola stability (DSC) |
| Zadní brzdové destičky           | Dynamická kontrola stability (DSC) |
| Mikrofiltr                       | Klimatizace/topení (IHKA)          |
| brzdová kapalina                 | Přístrojový panel (INSTR)          |
| Chladící kapalina                | Přístrojový panel (INSTR)          |
| Zapalovací svíčky                | Přístrojový panel (INSTR)          |
| Kontrola vozidla                 | Přístrojový panel (INSTR)          |
| Zákonná kontrola vozidla         | Přístrojový panel (INSTR)          |
| Zákonná kontrola emisí           | Přístrojový panel (INSTR)          |

Servisní přístroj automaticky vyhledá všechny řídicí moduly požadované během nulování. Je-li nalezen neznámý řídicí modul nebo komunikaci nelze navázat, obsluha je vyzvána k pokračování či přerušení.

Poznámka: Pokud postup pokračuje, možnosti servisu týkající se neznámého řídicího modulu nebudou dostupné (viz tabulka možností servisu).

Servisní přístroj zobrazí údaje o aktuálním datu a čase. Jsou-li údaje správné, stiskněte klávesu 💶 a pokračujte, nebo údaje opravte po stisknutí klávesy Esc.

Poznámka: Je-li datum a čas během nulování nesprávný, výsledkem budou nesprávné servisní intervaly.

#### Změna data a času:

Ke změně hodnoty vybraných údajů označených 1/1 v použijte klávesy 🗾 a 🔽 1.

Změnu zvoleného pole datum/čas proveďte pomocí klávesy 🛶.

Zadání údajů dokončete pomocí klávesy 🕰.

Na obrazovce se zobrazí konečné potvrzení nově zadaných údajů. Stisknutím klávesy 🔁 se nové údaje uloží ve vozidle.

Stisknutím klávesy Esc kdykoli během změny data a času dojde k návratu na počáteční obrazovku potvrzení data a času. Žádné údaje nebudou změněny.

Možnosti servisu dostupné u vozidla se zobrazí v seznamu. U každé možnosti se zobrazí následující servisní údaje:

#### Pocento hodnoty určené k nulování.

Odhadovaná vzdálenost do data příštího servisu nebo datum příštího servisu.

#### Servisní počítadlo.

Poznámka: U kontroly vozidla a kontroly emisí se zobrazí pouze datum dalšího servisu.

Seznam možností servisu je zobrazen v pořadí podle priorit naléhavosti.

Možnost lze vynulovat přesunem na požadovanou možnost pomocí kláves 
→ a
→. Aktuální možnost bude signalizována →. Výběr potvrďte pomocí klávesy →.

V dolní polovině displeje lze zobrazit dvě pravděpodobné možnosti:-

Reset option (Možnost resetování/obnovení hodnoty)

Correct option (Možnost opravení)

K výběru požadované možnosti nabídky použijte klávesy 🗾 a 🔽.

Výběr potvrďte pomocí klávesy 🔁.

Pomocí klávesy Esc se výběr zruší a dojde k návratu do seznamu možností servisu.

#### Možnost resetování (obnovení hodnoty):

Možnost resetování (obnovení hodnoty) se používá k nastavení hodnoty vybrané možnosti servisu na 100%. Odhadovaná vzdálenost nebo datum dalšího servisu a servisní počítadlo se aktualizují.

Možnosti servisu kontrola vozidla a kontrola emisí jsou zákonné kontroly, u kterých se uloží datum další kontroly.

Po výběru některé z těchto možností servisní přístroj zobrazí obrazovku změny data dalšího servisu.

Po výběru některé z těchto možností servisní přístroj zobrazí obrazovku změny data dalšího servisu.

Ke změně hodnoty vybraných údajů označených '>' nebo '< použijte klávesy 🗾 a

Vybrané pole změňte pomocí klávesy .

Zadávání a uložení údajů se provádí pomocí klávesy 🛃.

Pomocí klávesy ese "reset" zruší a dojde k návratu do seznamu možností servisu.

#### Možnost opravení:

Možnost opravení slouží k opravě možnosti servisu, která byla resetována omylem.

Poznámka: Oprava resetu je dostupná pouze pro možnosti servisu s nenulovou hodnotou na servisním počítadle a není dostupná pro kontrolu vozidla a kontrolu emisí. Původní hodnoty možností servisu se během resetování ztratí.

Změnu hodnoty resetu proveďte pomocí kláves 🗾 a 🔽.

Zadání údajů dokončete pomocí klávesy 🚚.

Zobrazí se konečné potvrzení nově zadaných údajů. Nové informace uložte stisknutím klávesy —. Pomocí klávesy se oprava zruší a dojde k návratu do seznamu možností servisu.

Poznámka: Maximální obnovená hodnota (reset) bude aktuální hodnota zvolené možnosti servisu. Servisní počítadlo se sníží o 1.

#### Digitální reset:

Digitální obnovení hodnoty (reset) vyberte pouze u vozidel vybavených 16kolíkovým konektorem J1962 a bez podpory CBS.

Na obrazovce servisního přístroje se pro potvrzení úspěšného resetování zobrazí hlášení.

Vozidla, kterých se to týká:

- BMW série 3 (E46)
- BMW série 5 (E39)
- BMW série 7 (E38)
- BMW X3 (E83)
- BMW X5 (E53)
- BMW Z4 (E85)

Poznámka: Manuální postup resetování servisu je možný u některých vozidel, kterých se týká digitální reset. Pokyny jsou uvedeny v oddíle Manual Service Reset (Manuální reset servisu).

#### Analogový reset:

Analogový reset vyberte u vozidel vybavených 20kolíkovým kulatým diagnostickým konektorem v motorovém prostoru.

Na obrazovce servisního přístroje se pro potvrzení dokončení resetování zobrazí hlášení "Reset complete" (Reset dokončen).

Poznámka: Servisní přístroj signalizuje pouze dokončení postupu. Je nutné vizuální potvrzení přes indikátor servisního intervalu (SIA) umístěný na přístrojové desce vozidla.

#### Roční vzdálenost:

Průměrná roční ujetá vzdálenost je nutná pro výpočet různých funkcí stavem podmíněného servisu (CBS).

Roční vzdálenost vychází z údaje o vzdálenosti ujeté asi za šest až osm týdnů od okamžiku resetování. Roční vzdálenost se doporučuje resetovat po každé změně modelu řízení vozidla.

Poznámka: Nesprávný údaj o roční vzdálenosti ovlivní intervaly CBS.

Až do výpočtu nové hodnoty se údaj nastaví na standardní hodnotu (asi 30 000 km / 18 640 mil).

Vozidla, kterých se to týká:

- Série BMW 1 (E81/E87)
- BMW série 3 (E90/E91/E92/E93):
- BMW série 5 (E60/E61)
- BMW série 6 (E63/E64)
- BMW série 7 (E65)
- BMW X5 (E70)
- BMW X6 (E71)

Poznámka: Je nutné použít multiplexní kabel (A2C59512985) nebo kabelový svazek převodníku CAN (A2C59512664).

#### Výměna akumulátoru:

Po vložení nového akumulátoru je nutné spustit funkci výměny akumulátoru. Funkce výměny akumulátoru registruje výměnu akumulátoru v systému řízení výkonu. Opomenutí postupu může vyvolat nesprávnou funkci systému řízení výkonu.

Pomocí výměny akumulátoru se určí požadovaná kapacita akumulátoru a typ modulu Car Access System (systém zabezpečení vozidla, CAS). Náhradní akumulátor musí mít stejnou kapacitu a typ, jak je zobrazeno.

Poznámka: Určitá vozidla vyžadují použití akumulátoru technologie AGM (Absorbent Glass Mat = absorpční skleněné mikrovlákno).

Vozidla, kterých se to týká:

- Série BMW 1 (E81/E87)
- BMW série 3 (E90/E91/E92/E93):
- BMW série 5 (E60/E61)
- BMW série 6 (E63/E64)
- BMW série 7 (E65)
- BMW X5 (E70)
- BMW X6 (E71)

Poznámka: Je nutné použít multiplexní kabel (A2C59512985) nebo kabelový svazek převodníku CAN (A2C59512664).

#### Vozidla Ford

#### Oil Degradation Counter Reset (Nulování počítadla degradace oleje)

Tato možnost je nutná u vozidel, které mají instalovány filtry pevných částic (DPF). To není nutné u vozidel s benzínovým, plynovým či dieselovým motorem, pokud není instalován filtr DPF. Počítadlo by se mělo vynulovat PO výměně oleje.

#### Vozidla GM

#### Vynulování servisního intervalu

#### Vozidla CAN - (Astra-H, Corsa-D, Signum, Vectra-C a Zafira-B)

U těchto vozidel je k vynulování servisního intervalu nutné použít multiplexní kabel (A2C59512985) nebo kabel pro převodník CAN (A2C59512664).

Tuto funkci je třeba použít po provedení servisu vozidla.

Ve vozidle je naprogramován počet mil a dnů do dalšího servisu a indikační světlo servisu je vypnuto.

Indikátor servisu se opět rozsvítí při dosažení počtu naprogramovaných mil nebo naprogramovaných dnů, podle toho, co nastane dříve.

Reset se spustí výběrem možnosti "Service" (Servis).

Pro návrat do předchozí nabídky stiskněte Esc.

Obsluha musí poté v případě nutnosti vybrat možnost "CAN Converter cable" (Kabel převodníku CAN).

Servisní přístroj naváže komunikaci s blokem přístrojů s cílem určit model vozidla. Je-li model vozidla neznámý, obsluha jej musí vybrat manuálně.

*Poznámka:* Během tohoto postupu se vozidlo NESMÍ pohybovat a všechny dveře musí být zavřené. Před spuštěním postupu servisní přístroj zkontroluje rychlost vozidla a ověří, zda vozidlo není v pohybu.

#### Bezpečnostní klíč

Za účelem resetování musí obsluha zadat do servisního přístroje 4číselný bezpečnostní klíč. Tento kód se naprogramuje do vozidla, aby umožnil provedení resetu.

4číselný bezpečnostní klíč se nachází v uživatelské příručce na kartě s ostatními důležitými kódy a čísly vozidla (např. číslo podvozku (VIN) a rádiový kód atd.).

#### Corsa D

Uživatel může zvolit počet mil do dalšího servisu, možnosti jsou 9000 mil nebo 18000 mil. Počet dnů do dalšího servisu je vždy nastaven na 364 dnů (1 rok).

#### Astra-H / Zafira-B

Počet mil do dalšího servisu a počet dnů do dalšího servisu se vypočte servisním přístrojem v závislosti na následujícím výběru provedeném obsluhou:

1. Země - Míle a dny do dalšího servisu jsou nastaveny na hodnoty předem stanovené GM podle země, v níž je vozidlo používáno.

Obsluha musí nejprve vybrat kontinent a poté zemi.

Pro hlavní evropské země (Velká Británie, Irsko, Francie, Belgie, Německo, Španělsko, Itálie, Portugalsko, Rakousko atd.) vyberte "Other European Countries" (Jiné evropské země).

2. ECO service, ECO service flex - U většiny hlavních evropských zemí může obsluha nastavit vozidlo na "ECO Service" (standardní servisní plán GM s použitím standardních hodnot GM pro míle a dny do dalšího servisu) nebo "ECO Service Flex" (hodnoty pro míle a dny do dalšího servisu jsou dynamicky nastaveny palubními počítači vozidla, které monitorují způsob řízení vozidla, a podle toho nastavují servisní intervaly).

Pro vozidla ECO Service Flex Petrol servisní přístroj ve vozidle naprogramuje maximální počet mil dovolených systémem Flex (22000 mil) a maximální počet dovolených dnů (728 nebo 2 roky).

Pro vozidla ECO Service Flex Diesel servisní přístroj ve vozidle naprogramuje maximální počet mil dovolených systémem Flex (31000 mil) a maximální počet dovolených dnů (728 nebo 2 roky).

Toto jsou standardní hodnoty, které zajistí rozsvícení indikátoru servisu po vzdálenosti 22000 nebo 31000 mil nebo 2 letech, podle toho, co nastane dříve, pokud systém ECO Service Flex z jakéhokoli důvodu selže.

#### Vectra-C / Signum

U těchto vozidel je možný pouze přímý reset. Naprogramované hodnoty mil a dnů pro servisní intervaly do dalšího servisu nelze měnit.

Poznámka: Motorový olej použitý u těchto vozidel je "Long-life Oil" (olej s dlouhou životností). Při výměně motorového oleje musí technik k resetování řídicího modulu motoru použít možnost resetování "Long-life Oil" (Olej s dlouhou životností) na servisním přístroji (viz níže). Technik poté musí pro vynulování servisního intervalu znovu vybrat možnost "Service" (Servis).

POZOR: Během nulování je důležité sešlápnout a uvolnit brzdový pedál podle upozornění servisním přístrojem. Pokud se to neprovede správně, vynulování neproběhne úspěšně.

#### Vozidla Pre-CAN

Pro vozidla pre-CAN (před použitím sběrnice CAN) je nutné použít multiplexní kabel (A2C59512985) nebo kabel EOBD (J1962) s přepínatelným výstupem (A2C59512073) s polohou spínače J2.

Tuto funkci je třeba použít po provedení servisu vozidla.

Ve vozidle je naprogramován počet mil a dnů (podle toho, co nastane dříve) do dalšího servisu a indikační světlo servisu je vypnuto.

Reset se spustí výběrem možnosti "Service" (Servis).

Pro návrat do předchozí nabídky stiskněte Esc.

Obsluha musí poté vybrat "přepínatelný" kabel.

Zajistěte, aby vozidlo bylo v klidu, a zkontrolujte, zda jsou všechny dveře vozidla uzavřené.

Servisní interval vynulujte stisknutím 🔁 na servisním přístroji.

Pokud to proběhne úspěšně, na servisním přístroji se zobrazí "Service Reset Passed" (Vynulování servisu se zdařilo).

#### Vynulování Long-Life oil (olej s dlouhou životností)

#### Vozidla CAN - (Vectra-C a Signum)

U těchto vozidel lze k vynulování Long-Life Oil (Olej s dlouhou životností) použít multiplexní kabel (A2C59512985), kabel EOBD (J1962) (A2C59512072) nebo kabel pro převodník CAN (A2C59512664).

Poznámka: Při provádění tohoto postupu motor NESMÍ být v chodu.

Tuto funkci je nutné použít, pokud byla na vozidle provedena výměna motorového oleje.

Vynulování Long-Life Oil (olej s dlouhou životností) se spustí výběrem možnosti "Long-Life Oil".

Obsluha musí poté vybrat kabel, který bude použit.

Servisní přístroj zkontroluje řídicí modul motoru, čímž ověří, zda je funkce pro daný motor podporovaná. Tato funkce není podporovaná a není nutná u modelů Astra-H, Corsa-D a Zafira-B.

Servisní přístroj podle otáček motoru zkontroluje, zda motor neběží, poté z řídicího modulu motoru odečte aktuální hodnotu "Remaining Oil Life" (Zbývající životnost oleje) a zobrazí ji. Je-li hodnota menší než 15 %, olej je nutné vyměnit a provést reset.

Servisní přístroj poté provede reset. Z řídicího modulu motoru se opět odečte parametr "Remaining Oil Life" (Zbývající životnost oleje) a znovu se zobrazí. Pokud reset proběhl úspěšně, údaj bude 100 %.

#### Vozidla Land Rover

Pro Land Rover jsou dostupné dvě možnosti.

#### Vynulování servisního intervalu

Touto možností se resetuje indikátor běžného servisního intervalu. Tuto funkci je nutné použít PO dokončení úplného servisu na vozidle.

#### Oil Degradation Counter Reset (Nulování počítadla degradace oleje)

Tato možnost je nutná u vozidel, které mají instalovány filtry pevných částic (DPF). To není nutné u vozidel s benzínovým, plynovým či dieselovým motorem, pokud není instalován filtr DPF. Počítadlo by se mělo vynulovat PO výměně oleje.

#### Vozidla Mercedes

Pro Mercedes, Assyst Plus a Flexible Service System jsou k dispozici dva různé typy servisu. Typ servisu se automaticky určí podle vozidla.

Assyst Plus:

Poznámka: Kódy DTC (diagnostické kódy závady) přítomné v řídicím modulu Assyst Plus mohou signalizovat nesprávné informace o servisu a nesprávné provedení servisu. Jednotlivé varianty Assyst Plus jsou vybaveny různými servisními funkcemi.

Servisní funkce Assyst Plus

- Reset indicator (Indikátor nulování/resetu)
- Additional work (Dodatečný úkon)
- Service status (Stav servisu)
- Service history (Historie servisu)
- Undo reset (Zrušit reset)
- Undo additional (Zrušit dodatečný)
- Číst kódy DTC
- Smazat kódy DTC

#### Indikátor nulování/resetu

Tato funkce se používá k resetování celkové údržby vozidla. Zobrazí se informace o aktuálním stavu servisu.

K opuštění resetu stiskněte klávesu Esc. Zobrazí se informace o přerušeném servise, pro návrat do nabídky Assyst Plus v tomto okamžiku stiskněte libovolnou klávesu. V resetování pokračujte stiskem klávesy —.

Kvalitu oleje je nutné vybrat před dokončením resetu. K opuštění resetu stiskněte klávesu Esc. Zobrazí se potvrzení o přerušení resetu, pro návrat do nabídky Assyst Plus v tomto okamžiku stiskněte libovolnou klávesu. Kvalitu oleje použitého pro servis z nabídky vyberte pomocí kláves 🗾 a 🜠 a výběr potvrďte stisknutím.

Zobrazí se výsledek resetu, pro návrat do nabídky Assyst Plus stiskněte libovolnou klávesu.

#### Additional Work (Dodatečný úkon)

Tato funkce se používá k přidání dalších možností servisu k aktuálnímu servisu v servisní paměti.

Aplikace zobrazí nabídku všech dostupných dalších pracovních možností týkajících se daného vozidla.

V dostupném seznamu se posouvejte pomocí kláves 🗾 a 🔽.

Položku vyberte/zrušte její výběr pomocí klávesy →. Lze vybrat více položek a veškeré vybrané položky se zvýrazní pomocí >.

Pro přerušení a návrat do nabídky Assyst Plus stiskněte klávesu Esc K přidání těchto vybraných možností do paměti posledního servisu stiskněte []. Zobrazí se výsledek resetu, pro návrat do nabídky Assyst Plus stiskněte libovolnou klávesu.

#### Stav služby

Tato funkce zobrazuje aktuální informace o stavu servisu.

Informacemi o stavu se posouvejte pomocí kláves 🗾 a 🔽. Pro ukončení a návrat do nabídky Assyst Plus stiskněte klávesu Esc.

*Poznámka:* Aktualizace stavu servisu po změně stavu (např. resetování indikátoru servisu) může řídicí jednotce trvat nějakou dobu.

#### Service History (Historie servisu)

Tato funkce umožňuje obsluze hodnotit záznamy v servisní paměti. Aplikace zobrazí počet servisních záznamů aktuálně uložených v servisní paměti.

Pro návrat do nabídky Assyst Plus stiskněte klávesu Esc. Požadovaný záznam vyberte pomocí kláves 🗾 a 🔽 a pro potvrzení stiskněte 🖵.

Pro návrat do nabídky Assyst Plus stiskněte klávesu Esc. Informacemi o servisu uloženými v paměti se posouvejte pomocí kláves 🔀 a 🖌.

#### Undo Reset (Zrušit reset)

Touto funkcí se ruší poslední servis uložený v historii servisu (tj. poslední provedený servis).

Před provedením zrušení se zobrazí varování. Tato možnost je určena pouze pro vynulování servisu, který byl náhodně resetován.

Pro návrat do nabídky Assyst Plus stiskněte klávesu **Esc**. Pro zrušení posledního servisu stiskněte **2**. Zobrazí se potvrzení zrušení. Pro návrat do nabídky Assyst Plus stiskněte v tomto okamžiku libovolnou klávesu.

*Poznámka:* Servisy, které byly zrušeny, zůstanou v historii servisu. Záznam bude označen jako irelevantní a uložená data budou resetována. Zrušení resetu je možné, pouze pokud je v servisní paměti uložen stávající servis.

#### Undo Additional (Zrušit dodatečný)

Touto funkcí se ruší dodatečný provedený úkon u posledního servisu uloženého v historii servisu (tj. poslední provedený servis).

Před provedením zrušení se zobrazí varování. Tato možnost je určena pouze pro resetování další možnosti servisu, která byla náhodně resetována.

Nabídka veškeré další práce dostupné od posledního servisu vozidla.

V dostupném seznamu se posouvejte pomocí kláves 🔀 a 🔽.

Položku vyberte/zrušte její výběr pomocí klávesy →. Lze vybrat více položek a veškeré vybrané položky se zvýrazní pomocí >.

Pro návrat do nabídky Assyst Plus stiskněte klávesu **Esc**. K odstranění vybraných možností ze servisní paměti stiskněte **[1]**. Zobrazí se výsledek zrušení, pro návrat do nabídky Assyst Plus stiskněte libovolnou klávesu.

Poznámka: Zrušení je možné, pouze pokud je v paměti servisů uložen stávající servis a vybrané možnosti servisu se týkají posledního servisu.

#### Flexibilní servisní systém:

Vyberte vynulování/reset servisu a pro potvrzení výběru stiskněte 4. Pro návrat do předchozí nabídky stiskněte 5.

V případě upozornění zkontrolujte, zda jsou všechny dveře vozidla zavřené, poté pro resetování světla oleje nebo servisu stiskněte libovolné tlačítko na servisním přístroji.

# UPOZORNĚNÍ: Před odesláním příkazu resetu ověřte, zda jsou všechny dveře vozidla zavřené. Pokud tak neučiníte, může to způsobit trvalé poškození přístrojové desky vozidla.

K potvrzení úspěšného dokončení resetování se zobrazí hlášení "Mercedes Reset".

### FastCheck

#### Vozidla MG Rover

Procházejte seznamem dostupných modelů vozidel a výběr potvrďte stisknutím Pro návrat do předchozí nabídky stiskněte Esc.

V případě upozornění zkontrolujte, zda jsou všechny dveře vozidla zavřené, poté pro resetování světla oleje nebo servisu stiskněte libovolné tlačítko na servisním přístroji.

K potvrzení úspěšného dokončení resetování se zobrazí hlášení "MG Rover Reset".

#### Vozidla Saab

Vyberte "Interval and Oil" (Interval a olej) a pro potvrzení výběru stiskněte 4. Pro návrat do předchozí nabídky stiskněte 5.

K potvrzení úspěšného dokončení resetování se zobrazí hlášení "Saab Reset".

#### Vozidla Volvo

Vyberte "Service" (Servis) a pro potvrzení výběru stiskněte 4. Pro návrat do předchozí nabídky stiskněte 5.

K potvrzení úspěšného dokončení resetování se zobrazí hlášení "Volvo Reset".

| Výrobce | Možnost 1 | Možnost 2    | Možnost 3                          | Možnost 4             | Možnost 5                          |
|---------|-----------|--------------|------------------------------------|-----------------------|------------------------------------|
|         |           | Adaptace - v | iz oddíl Varia                     | bilní vynulová        | ní servisu                         |
| VAG     | Reset     | Reset        | Olej s                             | Reset servisu         |                                    |
|         | servisu   | servisu      | dlouhou<br>trvanlivostí            | Nastavit typ          | Nafta                              |
|         |           |              |                                    | oleje                 | V6 TDI                             |
|         |           |              |                                    |                       | Benzín                             |
|         |           |              |                                    |                       | Olej bez<br>dlouhé<br>trvanlivostí |
|         |           |              |                                    | Zobrazit typ<br>oleje |                                    |
|         |           |              | Olej bez<br>dlouhé<br>trvanlivostí | Reset servisu         |                                    |
|         |           |              | Service                            | Kontrola 1            |                                    |
|         |           |              |                                    | Kontrola 2            |                                    |

#### Vozidlo VAG (Volkswagen a Audi)

K výběru požadované možnosti nabídky použijte klávesy 🗾 a 🔽 a pro potvrzení výběru stiskněte 🛋. Pro návrat do předchozí nabídky stiskněte 🗔.

K potvrzení úspěšného dokončení resetování se zobrazí hlášení "VAG Reset".

#### Variabilní vynulování servisu (VAG)

U některých vozidel VAG (Audi a VW) vyrobených od r. 2000 je nutné použít možnost variabilního vynulování servisu. Viz Přehled kompatibilních vozidel.

#### UPOZORNĚNÍ: Změna základní linie / naprogramovaných hodnot libovolného kanálu by mohla mít nepříznivé účinky na výkon a chod motoru. V případě pochybností se poraďte s osobou obeznámenou s daným systémem.

| Typ služby | Adaptace        | Kanál | Obsah počítadla                                        | Resetovaná<br>hodnota |
|------------|-----------------|-------|--------------------------------------------------------|-----------------------|
| Service    | Reset servisu 2 | 2     | Reset servisních počítadel<br>(vzdálenost a čas)       | 00000                 |
|            |                 | 40    | Vzdálenost ujetá od<br>posledního servisu ÷ 100.       | 00000                 |
|            |                 | 41    | Čas, který vypršel (ve dnech)<br>od posledního servisu | 00000                 |
|            |                 | 42    | Dolní limit pro vzdálenost do<br>další kontroly        |                       |
|            |                 | 43    | Horní limit pro vzdálenost do<br>další kontroly        |                       |
|            | -               | 44    | Horní limit pro čas do další<br>kontroly               |                       |
|            |                 | 45    | Kvalita motorového oleje                               |                       |

K výběru kanálu 2 a vynulování intervalu servisu použijte klávesy 🗾 and 🗾 a pro potvrzení výběru stiskněte 💶.

Hodnotu kanálu změňte na 00000 pro vynulování servisních počítadel času a vzdálenosti. Jednotlivá čísla vynulujte pomocí kláves **2** a **2** a potvrďte stisknutím **2**.

Poznámka: Kanály 40, 41, 42, 43, 44 a 45 se používají při instalaci nového bloku přístrojů. Hodnoty z původního bloku přístrojů je nutné zadat do nového bloku přístrojů, aby servis vozidla byl proveden ve správných intervalech.

# Adaptační kanály a hodnoty vynulování servisu

| Model                           |                       | Adaptační<br>kanál | Adaptační<br>reset |
|---------------------------------|-----------------------|--------------------|--------------------|
| Audi 100                        | Olej                  | 05                 | 00015              |
| 1991 a novější                  | Servis 1 (vzdálenost) | 06                 | 00030              |
|                                 | Servis 1 (čas)        | 07                 | 00036              |
|                                 | Servis 2              | 08                 | 00073              |
| Audi A8                         | Olej                  | 05                 | 15000              |
| 1994 - 1995                     | Servis 1 (vzdálenost) | 06                 | 30000              |
|                                 | Servis 1 (čas)        | 07                 | 00365              |
|                                 | Servis 2              | 08                 | 00730              |
| Audi A8                         | Olej                  | 05                 | 00015              |
| 1995 a novější                  | Servis 1 (vzdálenost) | 06                 | 00030              |
|                                 | Servis 1 (čas)        | 07                 | 00036              |
|                                 | Servis 2              | 08                 | 00073              |
| Audi A6                         | Olej + servis         | 02                 | 00000              |
| 1998 a novější                  | Olej                  | 02                 | 00010              |
|                                 | Service               | 02                 | 00001              |
| Polo                            | Olej                  | 05                 | 00150              |
| 1995                            | Service               | 06                 | 00300              |
|                                 | Service               | 07                 | 00360              |
| Caddy 1996 a novější            |                       |                    |                    |
| Polo Classic 1996 a<br>novější  | Viz Golf Mark III     |                    |                    |
| Polo varianta 1996 a<br>novější |                       |                    |                    |
| Passat                          | Olej                  | 10                 | 00015              |
| 1997 a novější                  |                       | 11                 | 00030              |
|                                 |                       | 12                 | 00037              |
| Golf                            | Olej                  | 10                 | 00015              |
| 1998 a novější                  |                       | 11                 | 00030              |
|                                 |                       | 12                 | 00036              |
| Sharan                          | Olej                  | 05                 | 00000              |
| 1996 a novější                  | Olej                  | 06                 | 00000              |
| Navigace s více<br>funkcemi     | Service<br>Service    | 01-07<br>02-08     | 00000<br>00000     |

| Model          |                       | Adaptační<br>kanál | Adaptační<br>reset |
|----------------|-----------------------|--------------------|--------------------|
| Lupo           |                       | 10                 | 00150              |
| 1999 a novější |                       | 11                 | 00300              |
|                |                       | 12                 | 00360              |
| Audi A4        | Olej                  | 05                 | 00015              |
| 1995 - 1998    | Servis 1 (vzdálenost) | 06                 | 00030              |
|                | Servis 1 (čas)        | 07                 | 00036              |
|                | Servis 2              | 08                 | 00073              |
| Audi A4        | Olej + servis         | 02                 | 00000              |
| 1998 a novější | Olej                  | 02                 | 00010              |
|                | Service               | 02                 | 00001              |
| Audi A3        | Olej + servis         | 02                 | 00000              |
| 1997 a novější | Olej                  | 02                 | 00000              |
|                | Service               | 02                 | 00000              |

| ý 1-421-                         |                                                |        |                                    |                     |                                     |                                  |                       |                               |  |
|----------------------------------|------------------------------------------------|--------|------------------------------------|---------------------|-------------------------------------|----------------------------------|-----------------------|-------------------------------|--|
| c. uatoveno<br>nosiče            | 000                                            |        |                                    | כפ                  |                                     |                                  |                       | 707                           |  |
| Vybavení vozidla                 | Vozidla<br>nevybavená pro<br>dlouhodobý servis |        | Vozidla vybave                     | ná pro dlouhod      | obý servis                          |                                  | Vozidla ne<br>dlouhoo | vybavená pro<br>dobý servis   |  |
| Varianta servisu                 | Není požadován<br>olej s dlouhou<br>životností | Je-li  | při provozu použ<br>dlouhou životn | íván olej s<br>ostí | Není-li při<br>používá<br>dlouhou ž | provozu<br>n olej s<br>ivotností | Není pož<br>dlouhou   | adován olej s<br>u životností |  |
| Informace na<br>servisním štítku | Servis podmíněný<br>časem nebo<br>stavem       |        | Dlouhodobý se                      | ivis                | Servis po<br>časem<br>stav          | dmíněný<br>nebo<br>em            | Servis  <br>časem r   | oodmíněný<br>ebo stavem       |  |
| Kódování adaptačníci             | h kanálů                                       |        |                                    |                     |                                     |                                  |                       |                               |  |
| Kanál 02                         | 0                                              |        | 0                                  |                     | 0                                   |                                  |                       | 0                             |  |
| Kanál 40                         | 0                                              |        | 0                                  |                     | 0                                   |                                  |                       | 0                             |  |
| Kanál 41                         | 0                                              |        | 0                                  |                     | 0                                   |                                  |                       | 0                             |  |
| Kanál 42                         |                                                |        | 15                                 |                     | 1                                   | 5                                |                       | 15                            |  |
|                                  |                                                |        |                                    |                     |                                     |                                  |                       |                               |  |
|                                  |                                                | Benzín | 4/5 vál. Nafta                     | 6 válec<br>Nafta    | Benzín                              | Nafta                            | Benzín                | Nafta                         |  |
| Kanál 43                         | 15                                             | 30     | 50                                 | 35                  | 15                                  | 15                               | 15                    | 15                            |  |
| Kanál 44                         | 365                                            | 730    | 730                                | 730                 | 365                                 | 365                              | 365                   | 365                           |  |
| Kanál 45                         |                                                | 2      | 4                                  | 3                   | ٢                                   | 1                                | 1                     | -                             |  |
| Kanál 46                         |                                                | 0      | 1                                  | 1                   | 0                                   | •                                | 0                     | I                             |  |
| Kanál 47                         |                                                | 1      | 0                                  | 0                   | ı                                   | 0                                |                       | 0                             |  |
| Kanál 48                         | 1                                              | ı      | 0                                  | 0                   | ı                                   | 0                                |                       | 0                             |  |

Značení a kódování servisních intervalů

# FastCheck TPMS

Funkce TPMS (systém monitorování tlaku v pneumatikách) lze použít k opětovnému programování ventilů pneumatik u vozidel vybavených ventily TPMS, viz pokrytí v tabulce níže:

| Výrobce | Vozidlo - Typ 1 | Vozidlo - Typ 2 |
|---------|-----------------|-----------------|
| Citroen |                 | C4              |
|         | C5              |                 |
|         |                 | C5 II           |
|         |                 | C6              |
|         | C8              |                 |
| Peugeot |                 | 307 II          |
|         |                 | 407             |
|         | 607             |                 |
|         |                 | 607 II          |
|         | 807             |                 |
| Fiat    | Ulysse          |                 |
| Lancia  | Phedra          |                 |
| Renault |                 | Megane II       |
|         |                 | Scenic II       |
|         | Laguna II       |                 |
|         | Espace IV       |                 |
|         | Vel Satis       |                 |

#### Citroen, Peugeot, Fiat and Lancia (Type 1)

Pro modely Citroen, Peugeot, Fiat a Lancia je jedinou možností naprogramovat všechny ventily pomocí následujícího postupu:

- Je-li to požadováno, aktivujte postupně každý ventil TPMS, začněte u levého předního kola, pokračujte u pravého předního kola, pravého zadního kola až k levému zadnímu kolu. K aktivaci ventilů je třeba použít aktivační nástroj ventilu TPMS. Po aktivaci je vynuceno odeslání kódu a stavu ventilu do řídicího modulu karoserie vozidla.
- Jakmile řídicí modul karoserie přijme příslušný signál, uloží kód ventilu pneumatiky pro aktuální kolo, což je rovněž signalizováno servisním přístrojem.
- Po naprogramování kódu každého ventilu servisní přístroj zobrazí potvrzovací hlášení a v tomto okamžiku lze programování potvrdit nebo ho přerušit.

#### Citroen, Peugeot, Fiat and Lancia (Type 2)

Aby programování u těchto vozidel proběhlo úspěšně, všechny pneumatiky musí být nahuštěny na 3,7 bar. K odeslání kódů ventilů je zapotřebí aktivační nástroj ventilu TPMS. Řiďte se pokyny na obrazovce, které signalizují pořadí kol, ve kterém mají být programována. Náhradní kolo je zahrnuto spolu s ostatními koly, ale pokud tato možnost není vozidlem podporována, objeví se po několika sekundách příslušné hlášení.

Poznámka: Po dokončení nezapomeňte vynulovat správné hodnoty tlaků v pneumatikách.

#### Renault

#### Všeobecné informace

*Poznámka:* U vozidel Renault, která využívají "Renault Card Keyless Ignition System" (Zapalovací systém bez klíče s kartou Renault) a tlačítko "START" (Megane II, Scenic II atd.):

Zapnutí zapalování BEZ nastartování motoru:

- 1. Vozidlo odemkněte vzdálenou (kartou).
- 2. Kartu vložte do čtečky karet.
- Bez sešlápnutí pedálu brzdy nebo spojky stiskněte a podržte tlačítko "START" alespoň na 5 sekund. Přístrojová deska by se měla rozsvítit a tlačítko by se mělo uvolnit.

Nyní lze provést veškerou diagnostiku.

TPMS je systém monitorování tlaku v pneumatikách.

Snímač každého ventilu má jedinečný kód a je přiřazen k určitému kolu. To je naprogramováno v řídicím modulu UCH. Je tím umožněna identifikace vadného kola (za předpokladu, že přijímač je schopen vyhledat, které kolo vysílá signál). Snímač vysílá RF (radiofrekvenční) signál obsahující kód, stav ventilu a údaj o tlaku v pneumatice. Pokud je třeba kola zaměnit, potom je nutné provést opětovné naprogramování, a stanovit tak novou polohu kola.

K matici ventilu u každého snímače ventilu je upevněn barevný kroužek, každá barva odpovídá určité poloze kola:

Levé přední Zelená

Pravé přední Žlutá

Levé zadní Červená

Pravé zadní Černá

Pokud se pneumatiky pohybují dokola, doporučuje se vyměnit barevné kroužky ve správné poloze kol.

V klidovém stavu vysílají jednotlivé snímače ventilů signál každou hodinu a v případě netěsnosti co 15 minut. Při pohybu vozidla budou signál vysílat každou minutu, není-li přítomna netěsnost, a každých 10 sekund, je-li přítomna netěsnost.

*Poznámka: Jako skutečná data se u tlaků pneumatik zobrazí standardní hodnota 3,5 bar, pokud ventily nebyly donuceny k vyslání signálu.* 

#### Renault (typ 1)

Tato funkce uživateli umožňuje číst a mazat chyby, zobrazovat skutečná data, testovat světla na displeji TPMS a opět naprogramovat jednotku prostřednictvím nabídky příkazů.

Funkce nabídky příkazů jsou:

- Programování ventilů pneumatik umožňuje uživateli naprogramovat 1 ventil nebo 4 ventily
  - Manuálním zadáním kódu ventilu z klávesnice. Kód se napíše na štítek, je-li snímač nový, nebo pokud je snímač již používán, demontujte pneumatiku a odečtěte kód na snímači
  - b. Automatickým vynucením odeslání kódu ventilem pomocí aktivačního nástroje ventilu TPMS, nebo vypuštěním vzduchu v pneumatice na tlak nižší min. o 1 bar nebo otáčením kola při rychlosti více než 20 km/h. Při vypouštění vzduchu z pneumatiky ventil nevyšle signál dříve než za 15 minut.

Poznámka: Pokud je přítomen chybový kód 0007, automatické kódování není možné. Je-li použit aktivační nástroj ventilu TPMS, je třeba jej umístit tak, aby byl na pneumatice pod příslušným ventilem. Pokud byl snímač vybuzen a odeslaný kód byl přijat, servisní přístroj signalizuje úspěšnou kontrolu. Poté lze programovat nový kód.

- Vybrat možnost zimní pneumatiky používá se během zimy v některých zemích, kde povětrnostní podmínky vyžadují použití zimních pneumatik.
- Vybrat možnost letních pneumatik používá se standardně nebo během léta při výměně zimních pneumatik.
- Nastavit řídicí modul s možností TPMS programuje řídicí modul s možností TPMS.
- 5. Nastavit řídicí modul bez možnosti TPMS deaktivuje možnost TPMS.
- Nastavit limity tlaku v pneumatikách umožňuje nastavit maximální a minimální limity tlaku v pneumatikách.
- 7. Změnit spouštěcí limit.
- 8. Pohon akčního členu testuje světla displeje TPMS.

#### Renault (typ 2)

Aby programování u těchto vozidel proběhlo úspěšně, všechny pneumatiky musí být nahuštěny na 3,7 bar. K odeslání kódů ventilů je zapotřebí aktivační nástroj ventilu TPMS.

Je dána možnost výběru aktuálního nastavení pneumatik (letní/zimní). Řiďte se pokyny na obrazovce, v nichž je uvedeno pořadí, ve kterém mají být kola programována. Pokud programování proběhlo úspěšně, po aktivaci aktivačního nástroje ventilu TPMS u požadovaného kola se na obrazovce zobrazí hlášení signalizující, že kód ventilu byl detekován, a zobrazí se kód ventilu. Po úspěšném detekování kódů všech 4 kol lze kódy naprogramovat.

Poznámka: Po dokončení nezapomeňte vynulovat správné hodnoty tlaků v pneumatikách.

#### Odstraňování závad TPMS

Pokud se při vyslání impulzu aktivačním nástrojem ventilu TPMS neobjeví žádná odezva ventilu, zkontrolujte tyto body:

- Ventil pneumatiky je ventil TPMS.
- Aktivační nástroj TPMS nemíří přímo na dřík ventilu. Dřík ventilu je z kovu a ruší dobrý radiofrekvenční signál. U pneumatik s nízkým profilem je oblast pro proniknutí radiofrekvenčních vln na boční stěnu pneumatiky malá, aktivační nástroj ventilu TPMS pečlivě namiřte přesně mezi ráfek a běhoun pneumatiky.
- Ověřte, zda baterie v aktivačním nástroji ventilu TPMS a ve ventilu TPMS nejsou téměř vybité.
- Pokud po provedení kontrol ventil nevykazuje žádnou odezvu, potom je pravděpodobně vadný samotný ventil TPMS.

#### Manuální postup TPMS

#### BMW

#### Resetování run-flat (RPA – detekce podhuštění pneumatik)

Systém run-flat monitoruje tlak ve čtyřech namontovaných pneumatikách během jízdy vozidla.

Systém upozorní na situaci, pokud tlak v pneumatice značně klesne oproti tlaku v jiné pneumatice.

Následující vozidla BMW jsou vybavena systémem RPA:

BMW série 3 (E90/E91/E92/E93):

BMW série 5 (E60/E61)

BMW série 7 (E65/E66/E67/E68)

BMW X3 (E83)

BMW X5 (E53)

Postup resetování RPA je nutné provést IHNED po každé korekci tlaku v pneumatikách, po výměně pneumatiky nebo kola nebo po připojení či odpojení přívěsu. Reset je NUTNÉ spustit před první jízdou vozidla po jedné z těchto událostí.

Je-li vyžadován reset (kvůli změně tlaku v jedné z pneumatik), vozidlo informuje řidiče rozsvícením varovného světla RPA, které se zbarví červeně, a vydáním akustického signálu.

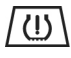

Pokud varovné světlo RPA svítí žlutě, signalizuje to selhání nebo závadu systému RPA. V tomto případě je nutné provést diagnostiku systému pomocí skenovací funkce servisního přístroje.

Postup resetu RPA lze spustit dvěma různými způsoby podle modelu vozidla.

#### Pro vozidla s iDrive (BMW 5. série (E60/E61), BMW 7. série (E65/E66/E67/ E68)):

- V iDrive otevřete nabídku.
- Vyberte "Vehicle Settings" (Nastavení vozidla).
- Vyberte "FTM".
- Nastartujte motor, ale BEZ rozjezdu.
- Vyberte "Set Tyre Pressure" (Nastavit tlak v pneumatikách).
- Vyberte "Yes" (Ano).
- Po rozjezdu by se na obrazovce iDrive mělo zobrazit hlášení "initialising" (Inicializace).
- Postup resetování se ukončí krátce po rozjezdu vozidla. Hlášení "Status" (Stav): Active" (Stav: Aktivní) by se mělo zobrazit na obrazovce iDrive, pokud byl postup resetování dokončen správně.
- Pokud se vozidlo při provádění resetu zastaví, postup se přeruší až do okamžiku opětovného rozjezdu vozidla.

#### Pro BMW 3. série (E90/E91/E92/E93):

- Nastartujte motor, ale BEZ rozjezdu.
- V nabídce se posouvejte ovládacím tlačítkem nabídky na stopce indikátoru a přejděte k bodu nabídky "RESET".
- Výběr možnosti resetování indikátoru run-flat potvrďte stisknutím tlačítka výběru na konci stopky indikátoru.
- Tlačítko držte stisknuté asi 5 sekund, dokud se neobjeví symbol "RESET?".
- Rozjezd. Reset se ukončí, aniž bude řidič informován, zda proběhl úspěšně. Pokud však reset nebyl proveden správně, varovné světlo RPA se rozsvítí červeně a postup je nutné opakovat.
- Pokud se vozidlo při provádění resetu zastaví, postup se přeruší až do okamžiku opětovného rozjezdu vozidla.

#### Pro BMW X3 (E83), BMW X5 (E53):

- Nastartujte motor, ale BEZ rozjezdu.
- Podržte tlačítko (uvedeno na obrázku níže) asi 5 sekund nebo dokud se varovné světlo RPA nerozsvítí žlutě.

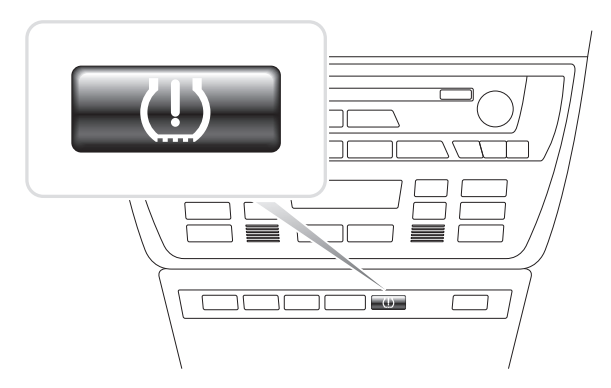

OM1345

- Varovné světlo by mělo svítit žlutě asi 5 sekund a tím signalizovat spuštění resetu.
- Rozjezd. Reset se ukončí, aniž bude řidič informován, zda proběhl úspěšně. Pokud však reset nebyl proveden správně, varovné světlo RPA se rozsvítí červeně a postup je nutné opakovat.
- Pokud se vozidlo při provádění resetu zastaví, postup se přeruší až do okamžiku opětovného rozjezdu vozidla.

#### Mini

#### Resetování run-flat (RPA – detekce podhuštění pneumatik)

Systém run-flat monitoruje tlak ve čtyřech namontovaných pneumatikách během jízdy vozidla.

Systém upozorní na situaci, pokud tlak v pneumatice značně klesne oproti tlaku v jiné pneumatice.

Postup resetování RPA je nutné provést IHNED po každé korekci tlaku v pneumatikách, po výměně pneumatiky nebo kola nebo po připojení či odpojení přívěsu. Reset je NUTNÉ spustit před první jízdou vozidla po jedné z těchto událostí.

Je-li vyžadován reset (kvůli změně tlaku v jedné z pneumatik), vozidlo informuje řidiče rozsvícením varovného světla RPA, které se zbarví červeně, a vydáním akustického signálu.

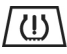

Pokud varovné světlo RPA svítí žlutě, signalizuje to selhání nebo závadu systému RPA. V tomto případě je nutné provést diagnostiku systému pomocí skenovací funkce servisního přístroje.

Postup resetování RPA je následující:

- Nastartujte motor, ale BEZ rozjezdu.
- Resetovací tlačítko RPA (uvedeno na obrázku níže) držte stisknuté asi 5 sekund nebo dokud se varovné světlo RPA nerozsvítí žlutě.

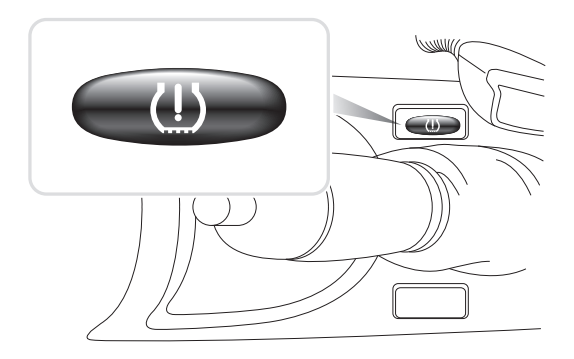

OM1346

- Varovné světlo by mělo svítit žlutě asi 5 sekund a tím signalizovat spuštění resetu.
- Rozjezd. Reset se ukončí, aniž bude řidič informován, zda proběhl úspěšně. Pokud však reset nebyl proveden správně, varovné světlo RPA se rozsvítí červeně a postup je nutné opakovat.
- Pokud se vozidlo při provádění resetu zastaví, postup se přeruší až do okamžiku opětovného rozjezdu vozidla.

# Umístění diagnostického konektoru

| Alfa Romeo | J1962                 | Pod přístrojovou deskou<br>na straně řidiče nebo v<br>pojistkové skříni.                                                                                                    | 169<br><br>_ |
|------------|-----------------------|----------------------------------------------------------------------------------------------------|----------------------------------------------------------------------------------------------------|
|            | 3kolíkový             | <ul> <li>Airbag/ABS</li> <li>Motorový prostor -<br/>normálně uprostřed:</li> <li>145, 146, 155, GTV/<br/>Spider</li> <li>Motorový prostor -<br/>normálně vpravo:</li> <li>145, 146, 155, 164,<br/>GTV/Spider</li> <li>Pod přístrojovou<br/>deskou - strana</li> </ul> | U 1/A 2/B 3/C<br>CON0029                                                                                                    |
|            |                       | řidiče:<br><ul> <li>147,156,166,GTV/<br/>Spider</li> <li>Odkládací skříňka u<br/>spolujezdce:</li> <li>145, 146, GTV/<br/>Spider</li> </ul>                                                                                                    |                                                                                                    |
| Audi       | 2kolíkový<br>ISO 9141 | Skříň relé v motorovém<br>prostoru.                                                                                                    | CONDOS                                                                                                    |
|            | J1962                 | Prostor pro nohy u řidiče<br>pod sloupkem řízení<br>nebo středová konzola<br>pod vyjímatelným<br>panelem.                                                                                                    | 169<br>10<br>10<br>10<br>00<br>00                                                                                                    |

| BMW | 20kolíkový<br>konektor | Motorový prostor.                                                                                                    | CONNOSI |
|-----|------------------------|----------------------------------------------------------------------------------------------------|---------|
|     | J1962                  | Je-li vozidlo vybaveno<br>diagnostickým<br>konektorem J1962, je<br>obvykle umístěn v<br>prostoru pro nohy řidiče<br>pod krytem.<br><i>Poznámka: Je-li</i><br>testované vozidlo model<br><i>BMW vybavený kulatým</i><br>(20kolíkovým)<br>diagnostickým<br>konektorem a<br>(16kolíkovým)<br>konektorem J1962,<br>kulatý konektor by se<br>měl vždy použít pro<br>přístup k datům přes<br>aplikaci BMW a<br>konektor J1962 by se<br>měl použít pro přístup k<br>datům přes aplikaci<br>EOBD (ověřte, zda je<br>20kolíkový konektor<br>opatřen víčkem). Pokud<br>víčko chybí, konektor<br>J1962 nebude fungovat<br>správně. | CON0019 |

| Citroen | J1962                  | Saxo:- Pod přístrojovou<br>deskou - strana<br>spolujezdce.<br>AX (1997), Berlingo: -<br>Pod přístrojovou deskou<br>- strana řidiče<br>C3, C6, C8, Xsara,<br>Picasso, Xantia,<br>Evasion:- Pojistková<br>skříň v přístrojové<br>desce.<br>C5: - Odkládací<br>schránka<br>C1: - Nalevo od sloupku<br>řízení.<br>C6: - Prostor středové<br>konzoly. |         |
|---------|------------------------|----------------------------------------------------------------------------------------------------|---------|
|         | 30kolíkový<br>konektor | Saxo:- Strana<br>spolujezdce - pod<br>přístrojovou deskou.<br>Berlingo, Synergie,<br>Evasion:- Strana řidiče<br>- pod přístrojovou<br>deskou.<br>XM, Xantia: - Pojistková<br>skříň v přístrojové<br>desce.                                                                                                    | CON0028 |

| Fiat | J1962            | Přístrojová deska na<br>straně řidiče nebo v<br>pojistkové skříni, s<br>výjimkou Palio/RST, kde<br>je ve středové konzole<br>pod ruční brzdou.                                                                                                    | 169<br>1 000000000000000000000000000000000000 |
|------|------------------|----------------------------------------------------------------------------------------------------|-----------------------------------------------|
|      | <u>3kolíkový</u> | <ul> <li>Airbag/ABS</li> <li>Pod přístrojovou<br/>deskou - strana řidiče/<br/>odkládací skříňka u<br/>spolujezdce:</li> <li>Barchetta, Bravo-<br/>Brava, Coupe, Doblo,<br/>Ducato, Idea, Marea,<br/>Multipla, Palio, Panda,<br/>Punto, Seicento, Stilo</li> <li>Motorový prostor -<br/>normálně vpravo:</li> <li>Bravo-Brava, Croma,<br/>Ducato, Marea, Palio,<br/>Punto, Seicento</li> </ul>                                                       | U 1/A 2/B 3/C<br>CON0029                      |
|      |                  | <ul> <li>Motorový prostor -<br/>normálně uprostřed:</li> <li>Bravo-Brava, Croma</li> </ul>                                                                                                    |                                               |
| Ford | J1962            | Courier, Fiesta, Ka:-<br>Prostor u spolujezdce -<br>dolní část sloupku "A".<br>Focus, Mondeo,<br>Scorpio:- Centrální<br>rozvodná skříň - pod<br>sloupkem řízení.<br>Galaxy:- Za<br>popelníkem- středová<br>konzola.<br>Transit:- Pojistková<br>skříň v prostoru<br>spolujezdce - za<br>odkládací přihrádkou<br>náhradních pojistek.<br>Puma:- Strana<br>spolujezdce - dolní část<br>sloupku "A".<br>Cougar:- Pod<br>přístrojovou deskou -<br>střed. | 16 9<br>000000000000000000000000000000000000  |

| GM Vauxhall/<br>Opel | J1962 | Corsa C, Astra G,<br>Astra H, Meriva, Vectra<br>B, Zafira A, Zafira B:-<br>Pod krytem - přední část<br>ruční brzdy.<br>Agila, Tigra,<br>Speedster/VX220,<br>Sintra, Vivaro: -<br>Pod přístrojovou deskou<br>- strana řidiče.<br>Astra F, Corsa B,<br>Omega B: - Pojistková<br>skříň - prostor u<br>spolujezdce.<br>Corsa C, Corsa D: -<br>Středová konzola - pod<br>ovládacími prvky topení.<br>Frontera, Vectra C,<br>Signum: - Středová<br>konzola - pod<br>popelníkem. | CON0019                                                                                                    |
|----------------------|-------|----------------------------------------------------------------------------------------------------|----------------------------------------------------------------------------------------------------|
| Lancia               | J1962 | Pod přístrojovou deskou<br>na straně řidiče nebo v<br>pojistkové skříni, s<br>výjimkou Phedra, kde je<br>prostor pro nohy na<br>straně řidiče.                                                                                                    | 169<br><br>                                                                                                    |
| Land Rover           | J1962 | Prostor pro nohy u řidiče<br>nebo spolujezdce.<br>Chránič - střední<br>konzola za vyjímatelným<br>panelem.                                                                                                    | 169<br>169<br>169 169<br>169<br>16 |
| Mercedes<br>Benz | 38kolíkový<br>konektor                         | Motorový prostor -<br>obvykle podél stěny<br>mezi zadními sedadly a<br>zavazadlovým<br>prostorem, ale přesné<br>místo se může lišit.<br><i>Poznámka: Pro vozidla</i><br><i>vybavená kulatým</i><br><i>38kolíkovým</i><br><i>konektorem a</i><br><i>konektorem OBD II:</i><br>• <i>Kulatý 38kolíkový</i><br><i>konektor by se měl</i><br><i>vždy použít k získání</i><br><i>dat přes aplikaci</i><br><i>Mercedes.</i><br>• <i>Konektor OBD II by</i><br><i>se měl vždy použít k</i><br><i>získání dat přes</i><br><i>aplikaci OBD II.</i> |                                                                                                    |  |  |  |
|------------------|------------------------------------------------|----------------------------------------------------------------------------------------------------|----------------------------------------------------------------------------------------------------|--|--|--|
|                  | J1962                                          | Prostor pro nohy u řidiče<br>pod sloupkem řízení<br>nebo středová konzola<br>pod vyjímatelným<br>panelem.                                                                                                    | 169                                                                                                    |  |  |  |
|                  | 14kolíkový<br>kulatý<br>konektor<br>(Sprinter) | Prostor pro nohy u<br>spolujezdce pod<br>přístrojovou deskou za<br>vyjímatelným krytem.<br>Některá dodávková<br>vozidla Mercedes mají<br>14kolíkový kulatý<br>konektor, který se<br>nachází pod<br>přístrojovou deskou na<br>straně spolujezdce, jiná<br>vozidla mohou mít<br>16kolíkový konektor<br>OBD II.<br>14kolíkový kulatý<br>konektor by se měl vždy<br>použít k získání dat přes<br>aplikaci Mercedes.<br>Nepodporuje OBD II.                                                                                                   | 3 1<br>1<br>1<br>1<br>1<br>1<br>1<br>0<br>0<br>8<br>1<br>1<br>2<br>0<br>0<br>0<br>0<br>4<br>1<br>1<br>1<br>2<br>0<br>0<br>0<br>0<br>4 |  |  |  |

| Mercedes<br>OBD-1 | 16kolíkový<br>konektor | Motorový prostor -<br>obvykle na stěně mezi<br>zadními sedadly a<br>zavazadlovým<br>prostorem vedle<br>pojistkové skříně.                                                                                                    | $\begin{array}{c ccccccccccccccccccccccccccccccccccc$                |
|-------------------|------------------------|----------------------------------------------------------------------------------------------------|----------------------------------------------------------------------|
| MG Rover          | J1962                  | <ul> <li>Diagnostický konektor<br/>se nachází v jedné ze tří<br/>poloh:</li> <li>Za spodním<br/>obložením sloupku<br/>"A" v prostoru pro<br/>nohy řidiče.</li> </ul>                                                                                                    | 169<br>1<br>1<br>1<br>1<br>1<br>1<br>1<br>1<br>1<br>1<br>1<br>1<br>1 |
|                   |                        | <ul> <li>Na držáku uvnitř<br/>středové konzoly.</li> </ul>                                                                                                    |                                                                      |
|                   |                        | Konektor je často<br>namontován na<br>držáku, aby byl<br>čelem ke konzole.<br>Pokud tomu tak je,<br>zásuvku J1962 je<br>nutné odstranit z<br>držáku před<br>připojením.<br>Diagnostickou<br>zásuvku vyjměte<br>stlačením dvou křídel<br>v zadní části zásuvky<br>k sobě a opatrným<br>vytažením konektoru<br>z držáku. |                                                                      |
|                   |                        | <ul> <li>Dřívější MGF: -<br/>Konektor J1962 se<br/>nachází uvnitř<br/>obložení u volantu<br/>hned nad vnitřní<br/>pojistkovou skříní.</li> </ul>                                                                                                    |                                                                      |

| Peugeot | J1962                  | <ul> <li>106 (1997 a novější): -<br/>Pod přístrojovou deskou<br/>- strana spolujezdce.</li> <li>206, 306, 806, Partner<br/>(1997 a novější):- Pod<br/>přístrojovou deskou -<br/>strana řidiče.</li> <li>307 (do 2004), 406<br/>(1997 - 2000), 807:-<br/>Pojistková skříň v<br/>přístrojové desce.</li> <li>107: - Nalevo od<br/>sloupku řízení.</li> <li>307 (2004 a novější):-<br/>Za popelníkem ve<br/>středové konzole.</li> <li>406 (2000 a novější): -<br/>Přístrojová deska na<br/>straně řidiče (odstraňte<br/>malý plastový kryt).</li> <li>407, 607: - Prostor<br/>středové konzoly.</li> </ul> | CONVOID |
|---------|------------------------|----------------------------------------------------------------------------------------------------|---------|
|         | 30kolíkový<br>konektor | 106 (do 1997): - Strana<br>spolujezdce - pod<br>přístrojovou deskou.<br>806, Partner (do<br>1997):- Strana řidiče -<br>pod přístrojovou<br>deskou.<br>406 (do 1997), 605: -<br>Pojistková skříň v<br>přístrojové desce.                                                                                                    |         |

| Renault | J1962 | Clio: - Pod popelníkem -<br>středová konzola.<br>Espace: - Prostor pro<br>nohy u spolujezdce.<br>Kangoo: - Prostor pro<br>nohy u řidiče.<br>Laguna: - Středová<br>konzola - před řadicí<br>pákou.<br>Laguna 2: - Středová<br>konzola - pod<br>popelníkem.<br>Megane: - Prostor pro<br>nohy u řidiče.<br>Safrane: - Motorový<br>prostor - Přední levý<br>blatník.<br>Scenic: - Prostor pro<br>nohy u řidiče. | 16 9                                                                      |
|---------|-------|----------------------------------------------------------------------------------------------------|---------------------------------------------------------------------------|
| 3000    | 51902 | řídiče, pod sloupkem<br>řízení.                                                                                                    | 169<br>1<br>2<br>2<br>2<br>2<br>2<br>2<br>2<br>2<br>2<br>2<br>2<br>2<br>2 |
| Seat    | J1962 | Alhambra:- Středová<br>konzola/ prostor pro<br>nohy - spolujezdec.<br>Arosa:- Fascia - Strana<br>řidiče.<br>Ibiza, Cordoba: -<br>Středová konzola -<br>strana řidiče.<br>Toledo: Středová<br>konzola                                                                                                    | 169<br><br><br><br><br>                                                   |
| Škoda   | J1962 | Favourit, Felicia (1.3),<br>Forman: - Pod kapotou<br>- Výlis k uchycení<br>tlumiče - Bližší strana.<br>Felicia (1.6): - Prostor<br>pro nohy - strana<br>spolujezdce.<br>Octavia: - Úložný<br>prostor - strana řidiče.                                                                                                    | 169<br><br><br><br><br>                                                   |

| Volvo | J1962                 | S/V40:- Pod<br>přístrojovou deskou -<br>strana řidiče.<br>S/V/C70:- Za ruční<br>brzdou.<br>850: - Před voličem<br>rychlostních stupňů.<br>960: - U ruční brzdy.                                                                                                    | 169<br>0<br>0<br>_0 |
|-------|-----------------------|----------------------------------------------------------------------------------------------------|----------------------------------------------------------------------------------------------------|
| vw    | 2kolíkový<br>ISO 9141 | Skříň relé v motorovém<br>prostoru.                                                                                                    |                                                                                                    |
|       | J1962                 | Bora: Středová konzola<br>Corrado, Passat: -<br>Přístrojová deska -<br>Střed.<br>Golf, Vento: -<br>Přístrojová deska -<br>Střed (vyjmout<br>popelník).<br>Lupo: - Středová<br>konzola, úložný prostor<br>nebo přední popelník.<br>Polo: - Přístrojová<br>deska - pravá strana.<br>Sharan: - Pod krytem<br>voliče rychlostních<br>stupňů.<br>Transporter: - Vedle<br>přístrojové desky nebo<br>pojistkové skříně/relé<br>skříně - přístrojová<br>deska.<br>Poznámka: Více<br>informaci naleznete v<br>příslušném technickém<br>návodu. | CON0019                                                                                                    |

# Prehled

#### UŽIVATELSKÁ NABÍDKA

- 1. Vyhledání OBD DTC
- 2. Nabídka jazyku
- 3. Nastavení testovacího prístroje
- 4. Autotest
- 5. Verze softwaru
- 6. Zabezpecení
- 7. Prevodník CAN
- 8. Kabelový svazek iMux

K výberu požadované funkce použijte klávesy 🗾 a 🔽 a pro potvrzení výberu stisknete 🖵.

Poznámka: Pro návrat do hlavní nabídky stisknete Esc.

### Vyhledání OBD DTC

Tato možnost se používá k vyhledání popisu známého kódu DTC.

- presunu kurzoru pod požadovaný znak DTC použijte klávesy ↔ a i potom znaky prípadne zmente pomocí kláves ⊿ a ∠.
- Kód DTC potvrdte stiskem klávesy —.
- 3. Pro návrat do uživatelské nabídky stisknete Esc.

Pokud jednotka rozpozná kód DTC, obrazovka zobrazí jeho úplný popis, tj. P0100 - Hmotnostní ci objemový tok vzduchu v okruhu "A".

Je-li dostupný více než jeden popis, objeví se samostatná nabídka k výberu príslušné možnosti.

Pokud kód není rozpoznán, zobrazí se hlášení "No Text Allocated for this Code" (Tomuto kódu nebyl prirazen žádný text).

Poznámka: Pro návrat do uživatelské nabídky stisknete Esc.

### Nabídka jazyku

Nabídka jazyka umožnuje menit prípadne vložený jazyk softwaru.

- 1. K výberu požadovaného jazyka použijte klávesy 🖊 a 🔽.
- 2. K potvrzení výberu stisknete -

*Poznámka:*Tato nabídka je aktivní, pouze pokud je v servisním prístroji instalován více než jeden jazyk. Je-li instalován více než jeden jazyk, po výberu možnosti Language menu (Nabídka jazyka) se zobrazí hlášení "Not Enabled" (Neaktivováno) a displej se vrátí do uživatelské nabídky.

### Nastavení testovacího prístroje

Nastavením testovacího prístroje lze menit jednotky skutecných dat, menit zpusob zobrazení skutecných dat a nastavovat kontrast obrazovky.

1. Z nabídky nastavení testovacího prístroje vyberte "Live Data Units" (Jednotky skutecných dat).

#### JEDNOTKY SKUTECNÝCH DAT

- 1. Metrické jednotky
- 2. Imperiální jednotky
- 3. Americké jednotky
- Pred zobrazením dostupných možností se na obrazovce zobrazí aktuálne zvolené jednotky skutecných dat, napr. "Metric Units set" (Sada metrických jednotek).
- K výberu preferovaných merných jednotek použijte klávesy Z a Z a pro potvrzení výberu stisknete Z. Po aktualizaci se jednotka vrátí do nabídky Tester Setup (Nastavení testovacího prístroje).
- Z nabídky nastavení testovacího prístroje vyberte "Live Data Display" (Zobrazení skutecných dat).

ZOBRAZENÍ SKUTECNÝCH DAT 1. Normální text

- 2. Zkratky
- Pred zobrazením dostupných možností se na obrazovce objeví aktuální možnost zvolených skutecných dat, napr. "Normal Text Set" (Sada normálního textu).
- 6. K výberu preferované možnosti displeje použijte klávesy a a pro potvrzení výberu stisknete . Po aktualizaci se jednotka vrátí do nabídky Tester Setup (Nastavení testovacího prístroje).
- 7. Z nabídky nastavení testovacího prístroje vyberte "Contrast" (Kontrast).
- K nastavení kontrastu obrazovky použijte klávesy a a výber potvrdte stisknem klávesy . Po aktualizaci se jednotka vrátí do nabídky Tester Setup (Nastavení testovacího prístroje).

Poznámka:Pro návrat do nabídky "Tester Setup" (Nastavení testovacího prístroje) stisknete klávesu Esc.

Autotest

#### NABÍDKA AUTOTESTU

- 1. Spustit autotest
- 2. Test flash pameti
- 3. Test pameti
- 4. Test pameti IIC
- 5. Test pocítace vozidla
- 6. Test PWM J1850
- 7. Test VPW J1850
- 8. Test príkazu CAN
- 9. Test klávesnice
- 10. Test displeje
- 11. Zobrazit všechny znaky
- 1. K výberu požadovaného testu použijte klávesy 🗾 a 🔽.
- 2. K potvrzení výberu stisknete klávesu 🚚.
- 3. K provedení specifikovaného testu dodržte pokyny na obrazovce.
- 4. Pro návrat do nabídky autotestu stisknete klávesu 🖵 nebo Esc.

#### Verze softwaru

- Po výberu a pred zobrazením seznamu všech softwarových modulu se na obrazovce objeví císlo verze ContiSys OBD, vcetne císel verzí aktuálne nactených v servisním prístroji.
- 2. K posouvání v seznamu softwarových modulu použijte klávesy 🔼 a 🔽.
- 3. Pro návrat do nabídky autotestu stisknete klávesu 🖵 nebo Esc.

## Zabezpecení

Všechny aplikace na ContiSys OBD jsou "uzamceny" bezpecnostním klícem. K odemcení urcité aplikace je nutné získat od týmu produktové podpory náležitý bezpecnostní klíc a zadat jej do ContiSys OBD. Pokud v hlavní nabídce nejsou zobrazeny predpokládané aplikace, bezpecnostní klíc pravdepodobne nebyl zadán nebo je nesprávný.

Ke kontrole ci zadání bezpecnostního klíce zadejte možnost Security (Zabezpecení). Zobrazí se následující nabídka:

#### ZABEZPECENÍ

- 1. Zobrazit bezpecnostní klíc
- 2. Zadat bezpecnostní klíc
- 3. Výrobní c. dílu

### Show SecurityKey (Zobrazit bezpecnostní klíc)

- Po výberu se bezpecnostní klíc zobrazí na obrazovce jako 25 znaku. Je-li nesprávný, zobrazí se také hlášení "Key is Invalid" (Klíc je neplatný) a klávesu
   Ize stisknout za úcelem zjištení dalších informací, které mohou být požadovány produktovou podporou.
- 2. Pro návrat do uživatelské nabídky stisknete klávesu 🖵 nebo Esc.

### Enter SecurityKey (Zadat bezpecnostní klíc)

Tato možnost se používá k zadání bezpecnostního klíce pro odemcení aplikace nahrané v ContiSys OBD.

- 1. Z nabídky zabezpecení zadejte "Enter SecurityKey" (Zadat bezpecnostní klíc).
- V seznamu alfanumerických znaku se posouvejte pomocí kláves 🗾 a 🔽.
- Každý znak potvrdte stisknutím klávesy —.
- V prípade chybného zadání zadejte pomocí klávesy ↔ správný znak. Kód zadejte znovu od zacátku po stisknutí klávesy Esc.
- Jste-li upozorneni na overení bezpecnostního klíce, pro potvrzení stisknete
   .
- 6. ContiSys ODB lze restartovat odpojením a opetovným pripojením napájení nebo soucasným stisknutím vne umístených 4 tlacítek na sluchátku.

Poznámka: Tlacítkem i lze zobrazit pokyny na obrazovce. Tlacítko Esc lze použít ke zrušení operace a uložení puvodního klíce.

### Výrobní c. dílu

- Po výberu se na obrazovce zobrazí sériové císlo ContiSys OBD. To by melo souhlasit s císlem na zadní strane jednotky. Sériové císlo bude pravdepodobne požadovat produktová podpora pri vydávání bezpecnostních císel. Toto císlo uživatel nemuže menit.
- 2. Pro návrat do uživatelské nabídky stisknete klávesu .

# Prevodník CAN (aktualizace firmwaru)

S možností Prevodník CAN lze kontrolovat a aktualizovat firmware kabelu pro prevodník CAN (A2C59512664).

- 1. Získat verzi FW
- 2. Aktualizovat verzi FW

Poznámka:Než bude možné použít tuto možnost uživatelské nabídky, kabel pro prevodník CAN (A2C59512664) je nutné pripojit k servisnímu prístroji.

### Získat verzi FW

- K zobrazení aktuální verze firmwaru kabelu pro prevodník CAN (A2C59512664) použijte možnost "Get FW Version" (Získat verzi FW).
- 2. Pro návrat do uživatelské nabídky stisknete Esc.

#### Aktualizovat firmware

- Pro kontrolu a aktualizaci verze firmwaru kabelu pro prevodník CAN (A2C59512664) vyberte možnost "Update FW Version" (Aktualizovat verzi FW).
- Zobrazí se hlášení obsahující aktuální verzi a informace, zda je k aktualizaci firmwaru kabelu pro prevodník CAN (A2C59512664) dostupná novejší verze firmwaru. Pro návrat do uživatelské nabídky stisknete st. V postupu aktualizace pokracujte stisknutím .

Poznámka:Po spuštení aktualizace musí postup zcela probehnout a nesmí být behem nej prerušeno napájení.

## Kabelový svazek iMUX (aktualizace firmwaru)

Pres možnost Kabelový svazek iMux lze kontrolovat a aktualizovat firmware multiplexního kabelu (A2C59512985).

#### KABELOVÝ SVAZEK IMUX

- 1. Získat verzi FW
- 2. Aktualizovat verzi FW

Poznámka:Než bude možné použít tuto možnost uživatelské nabídky, k servisnímu prístroji je nutné pripojit multiplexní kabel (A2C59512985).

#### Získat verzi FW / režim bootování

- 1. K zobrazení aktuální verze firmwaru multiplexního kabelu (A2C59512985) použijte možnost "Get FW Version" (Získat verzi FW).
- 2. Pro návrat do uživatelské nabídky stisknete Esc.
- 3. Po stisknutí lze pokracovat v uvedení multiplexního kabelu do režimu bootování pro následnou aktualizaci. Postupujte podle pokynu na displeji. Multiplexní kabel je nutné znovu naprogramovat, jakmile se zobrazí hlášení o obnove napájení do kabelu. Po odpojení multiplexního kabelu obnovte napájení a kabel k nemu opet pripojte. Nyní provedte opetovné naprogramování volbou možnosti "Update FW version" (Aktualizovat verzi FW) v nabídce Multiplexer (Multiplexor).

#### Aktualizovat firmware

Tento postup je treba provést pouze po uvedení multiplexního kabelu do režimu bootování.

- 1. Vyberte položku "Update FW Version" (Aktualizovat verzi FW) a multiplexní kabel bude nyní aktualizován.
- 2. Zobrazí se hlášení signalizující aktualizaci firmwaru. V postupu aktualizace pokracujte stisknutím 4.

*Poznámka:*Po spuštení aktualizace musí postup zcela probehnout a nesmí být behem nej prerušeno napájení.

# Čištění

Pro zachování náležitého stavu a provozuschopnosti servisního přístroje se doporučuje dodržet níže uvedený postup čištění:

UPOZORNĚNÍ: Nepoužívejte rozpouštědla, jako jsou čisticí prostředky na bázi ropy, aceton, benzín, trichlorethylen atd. Tyto typy silných rozpouštědel mohou vážně poškodit plastový kryt. Tento typ čisticího prostředku nerozstřikujte ani nelijte na čisticí tkaninu.

# UPOZORNĚNÍ: Servisní přístroj není vodotěsný. Jednotku po čištění nebo náhodném polití uniklou látkou vždy důkladně vysušte.

Výrobce doporučuje pravidelně kontrolovat a čistit následující části servisního přístroje:

- Skříň
- Obrazovka displeje
- Klávesnice
- Kabely a konektory adaptéru

K čištění servisního přístroje, jeho kabelů a konektorů naneste na jemnou, čistou a správně navlhčenou tkaninu mírný čisticí roztok.

### UPOZORNĚNÍ: Před čištěním odpojte servisní přístroj od vozidla.

#### Na displeji

Při běžném denním používání se obrazovka může zanést prachem a nečistotami. Displej vždy čistěte měkkou, čistou atistatickou tkaninou. Pokud na ní ulpí zaschlé skvrny a stopy, odstraňte je nebrusným čisticím prostředkem na sklo naneseným na měkké, čisté tkanině. Displej jemně otírejte tkaninou, dokud skvrny nezmizí.

# Aktualizace softwaru

Aktuální informace o aktualizaci softwaru naleznete na: www.contisys-service.com.

## Parametry

ContiSys OBD vyhovuje normě ISO/DIS 15031 část 4 jako servisní přístroj pro diagnostiku EOBD.

Požadavky na napětí - 8,0 - 16,0 V (stejnosm.)

Požadavky na el. proud - max. 750 mA

Displej - 20 znaků na 4řádkovém LCD displeji s LED podsvícením

Rozsah provozní teploty - 0°C - 50°C

# Prohlášení o shodě

ContiSys OBD nese označení CE a vyhovuje následujícím předpisům:

EN 55022:2010 - Vyzařované emise zařízení informační techniky (třída B)

EN 50024:2010 - Generická elektromagnetická imunita

Kopie certifikátu prohlášení o shodě je dostupná na požádání od výrobce nebo dodavatele.

# Významový slovník termínů

| Termín  | Popis                                                                               |
|---------|-------------------------------------------------------------------------------------|
| J1962   | Norma SAE, která stanovuje parametry 16kolíkového konektoru pro<br>diagnostiku EOBD |
| ABS     | antiblokovací brzdový systém                                                        |
| A/C     | klimatizace                                                                         |
| AC      | vzduchový filtr                                                                     |
| AIR     | vstřikování sekundárního vzduchu                                                    |
| A/T     | automatická převodovka nebo transaxle                                               |
| AP      | pedálu plynu                                                                        |
| B+      | kladné napětí baterie                                                               |
| BARO    | atmosférický tlak                                                                   |
| CAC     | chladič plnicího vzduchu                                                            |
| CARB    | Kalifornský úřad pro vzdušné zdroje (Californian Air Resources Board, CARB)         |
| CFI     | nepřetržité vstřikování paliva                                                      |
| CL      | uzavřená smyčka                                                                     |
| CKP     | snímač polohy klikového hřídele                                                     |
| CKP REF | klikový hřídel - ref.poloha                                                         |
| CM      | řídicí modul                                                                        |
| CMP     | snímač polohy vačkového hřídele                                                     |
| CMP REF | vačkový hřídel - ref.pol.                                                           |
| СО      | oxid uhelnatý                                                                       |
| CO2     | oxid uhličitý                                                                       |
| CPP     | poloha pedálu spojky                                                                |
| СТОХ    | nepřetržitý lapač částic                                                            |
| CTP     | poloha uzavřené škrticí klapky                                                      |
| DEPS    | digitální snímač polohy motoru                                                      |
| DFCO    | režim přerušení dodávky paliva během zpomalování                                    |
| DFI     | přímé vstřikování paliva                                                            |
| DLC     | konektor datového spoje                                                             |
| DTC     | diagnostický kód závady                                                             |
| DTM     | diagnostický zkušební režim                                                         |
| EBCM    | řídicí modul elektronické brzdy                                                     |
| EBTCM   | řídicí modul trakce elektronické brzdy                                              |
| EC      | řízení motoru                                                                       |
| ECM     | řídicí modul motoru                                                                 |
| ECL     | hladina chladicí kapaliny motoru                                                    |

# Příloha A: Glosář

| ECT     | teplota chladicí kapaliny motoru                         |
|---------|----------------------------------------------------------|
| EEPROM  | elektricky mazatelná programovatelná paměť ROM           |
| EFE     | rychlé odpaření paliva                                   |
| EGR     | recirkulace spalin                                       |
| EGRT    | teplota EGR                                              |
| EI      | elektronické zapalování                                  |
| EM      | úprava motoru                                            |
| EOBD    | Evropská palubní diagnostika                             |
| EPROM   | vymazatelná programovatelná permanentní paměť            |
| EVAP    | systém odpařování paliva                                 |
| FC      | ovládání ventilátoru                                     |
| FEEPROM | Flash - elektricky vymazatelná programovatelná paměť ROM |
| FF      | flexibilní palivo                                        |
| FP      | palivové čerpadlo                                        |
| FPROM   | Flash - vymazatelná programovatelná paměť ROM            |
| FT      | seřízení vstřikování paliva                              |
| FTP     | zkušební metoda FTP                                      |
| GCM     | řídicí modul regulátoru                                  |
| GEN     | generátor                                                |
| GND     | ukostření                                                |
| H2O     | voda                                                     |
| HO2S    | vyhřívané kyslíkové čidlo (lamda sonda)                  |
| HO2S1   | vyhřívaná lambda sonda před katalyzátorem                |
| HO2S2   | vyhřívaná lambda sonda před nebo za katalyzátorem        |
| HO2S3   | vyhřívaná lambda sonda za katalyzátorem                  |
| HC      | uhlovodík                                                |
| HVS     | vysokonapěťový vypínač                                   |
| HVAC    | systém vytápění, ventilace a klimatizace                 |
| IA      | nasávaný vzduch                                          |
| IAC     | volnoběžný ventil                                        |
| IAT     | teplota nasávaného vzduchu                               |
| IC      | řídicí obvod zapalování                                  |
| ICM     | modul řízení zapalování                                  |
| IFI     | nepřímé vstřikování paliva                               |
| IFS     | setrvačný spínač odpojení paliva                         |
| I/M     | kontrola/údržba                                          |
| IPC     | přístrojový panel                                        |
| ISC     | regulace volnoběžných otáček                             |

| KOEC   | klíč v poloze zapnuto, startování motoru         |
|--------|--------------------------------------------------|
| KOEO   | klíč v poloze zapnuto, vypínání motoru           |
| KOER   | klíč v poloze zapnuto, chod motoru               |
| KS     | snímač klepání motoru                            |
| KSM    | modul snímače klepání motoru                     |
| LT     | dlouhodobá regulace směšovacího poměru           |
| MAF    | měřič hmotnosti vzduchu                          |
| MAP    | snímač absolutního tlaku v sacím sběrném potrubí |
| MC     | ovládání směsi paliva                            |
| MDP    | tlakový rozdíl v potrubí                         |
| MFI    | vícebodové vstřikování paliva                    |
| MI     | kontrolní světlo závady                          |
| MPH    | míle za hodinu                                   |
| MST    | teplota povrchu sběrného potrubí                 |
| MVZ    | zóna podtlaku v sacím potrubí                    |
| MY     | rok modelu                                       |
| NVRAM  | energeticky nezávislá paměť s náhodným přístupem |
| NOX    | oxidy dusíku                                     |
| O2S    | lambda sonda                                     |
| OBD    | palubní diagnostika                              |
| OBD I  | palubní diagnostika 1. generace                  |
| OBD-II | palubní diagnostika, druhá generace              |
| OC     | oxidační katalyzátor                             |
| ODM    | monitorování výstupního zařízení                 |
| OL     | otevřená smyčka                                  |
| OSC    | uložení snímače kyslíku                          |
| PAIR   | pulzní vstřikování sekundárního vzduchu          |
| PCM    | řídicí jednotka motoru                           |
| PCV    | odvětrání klikové skříně                         |
| PNP    | spínač parkování/neutrálu                        |
| PROM   | programovatelná permanentní paměť                |
| PSA    | sestava tlakových spínačů                        |
| PSP    | tlak řízení                                      |
| PTOX   | periodický lapač částic                          |
| RAM    | paměť s přímým přístupem                         |
| RM     | reléový modul:                                   |
| ROM    | paměť pouze pro čtení                            |
| RPM    | otáčky za minutu                                 |

| SC     | turbodmychadlo                         |
|--------|----------------------------------------|
| SCB    | obtok kompresoru                       |
| SDM    | snímací diagnostický režim             |
| SFI    | sekvenční vstřikování paliva           |
| SRI    | indikátor připomenutí servisu          |
| SRT    | test připravenosti systému             |
| ST     | krátkodobá regulace směšovacího poměru |
| ТВ     | těleso škrticí klapky                  |
| ТВІ    | vstřikování do komory škrticí klapky   |
| тс     | turbodmychadlo                         |
| TCC    | spojka měniče                          |
| ТСМ    | řídicí modul převodovky nebo transaxle |
| TFP    | tlak kapaliny škrticí klapkou          |
| TP     | poloha škrticí klapky                  |
| TPS    | snímač polohy škrtící klapky           |
| TVV    | tepelný vakuový ventil                 |
| TWC    | třícestný katalyzátor                  |
| TWC+OC | třícestný + oxidační katalyzátor       |
| VAF    | objemový průtok vzduchu                |
| VCM    | řídicí modul vozidla                   |
| VR     | regulátor napětí                       |
| VS     | snímač vozidla                         |
| VSS    | snímač rychlosti vozidla               |
| WU-TWC | vyhřívaný třícestný katalyzátor        |
| WOT    | plně otevřená škrticí klapka           |

# Kabelové značení

# ContiSys OBD - kabely

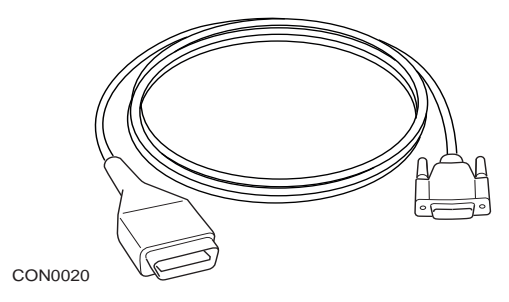

A2C59512072 - připojovací kabel EOBD

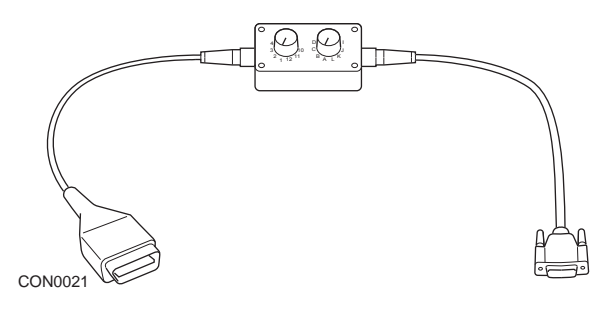

A2C59512073 - multiplexní kabel EOBD

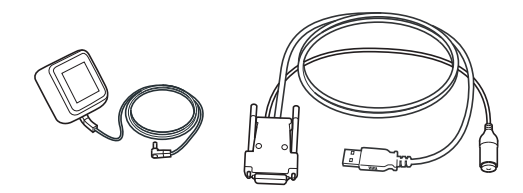

CON0097

A2C59512076 - aktualizační kabel

Příloha B: Kabely

## ContiSys OBD professional - kabely

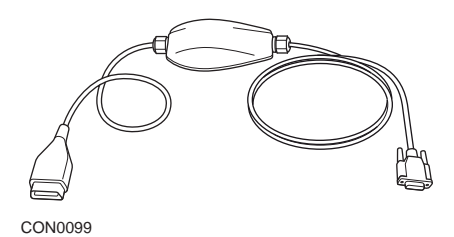

A2C5951985 - multiplexní kabel

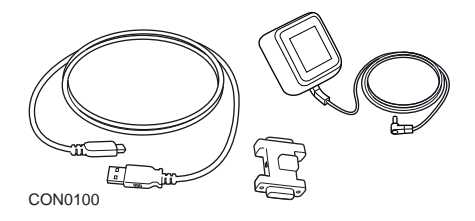

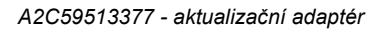

Příloha B: Kabely

## Volitelné kabely

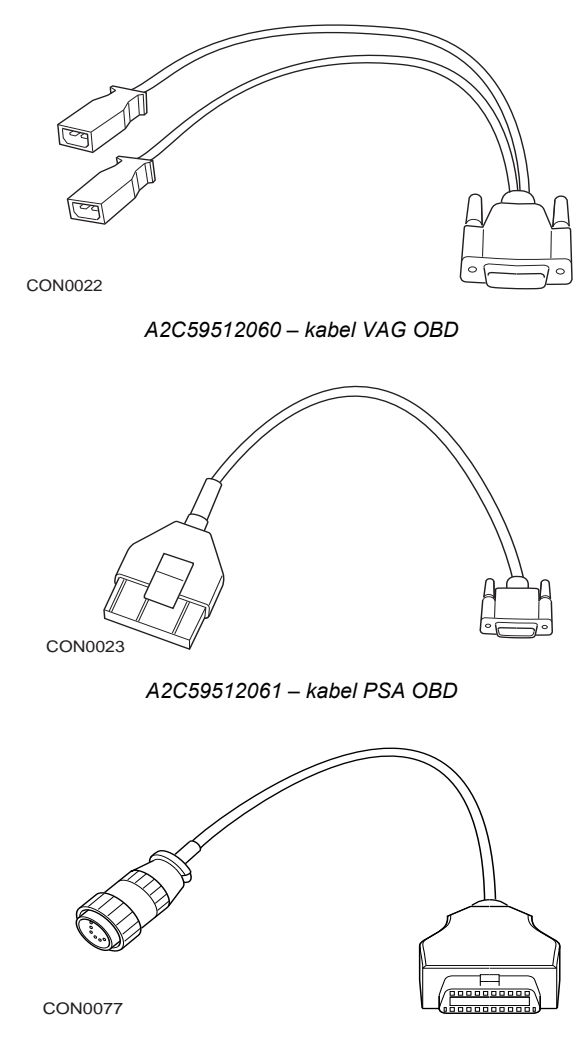

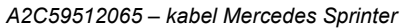

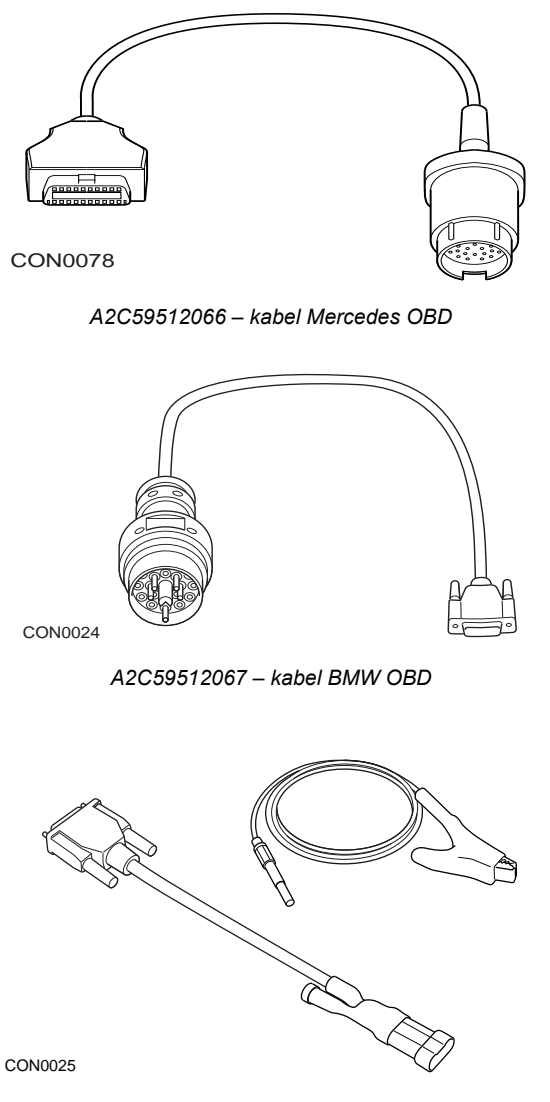

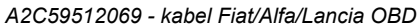

## Volitelné kabely - pouze ContiSys OBD

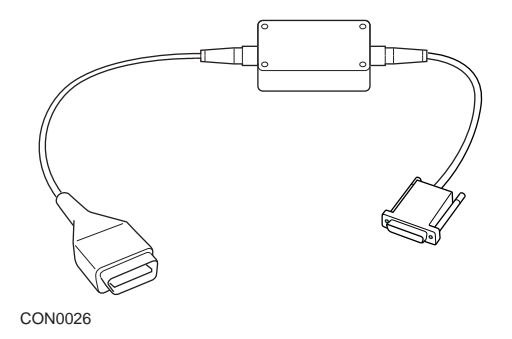

A2C59512070 - kabel Fiat/Alfa/Lancia LS CAN

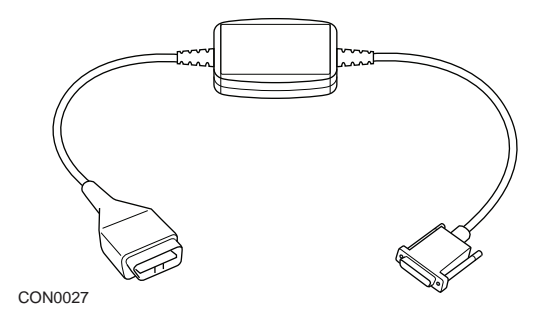

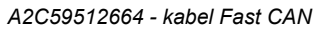

## Tabulka křížových odkazů na čísla kabelů

| Popis                                                     | Číslo dílu<br>VDO | Dlouhé č. dílu<br>ATE | Krátké č.<br>dílu ATE |
|-----------------------------------------------------------|-------------------|-----------------------|-----------------------|
| Souprava ContiSys OBD                                     | A2C59512059       | 03.9301-2000.4        | 782000                |
| Profesionální souprava ContiSys<br>OBD                    | A2C59513375       | 03.9301-2002.4        | 782002                |
|                                                           |                   |                       |                       |
| Příslušenství                                             |                   |                       |                       |
| - ContiSys OBD a OBD<br>Professional                      |                   |                       |                       |
| ContiSys OBD - kabel BMW                                  | A2C59512067       | 03.9301-2015.1        | 782015                |
| ContiSys OBD - kabel Fiat/Alfa<br>Romeo/Lancia            | A2C59512069       | 03.9301-2017.1        | 782017                |
| ContiSys OBD - kabel Mercedes                             | A2C59512066       | 03.9301-2014.1        | 782014                |
| ContiSys OBD - kabel Mercedes<br>Sprinter                 | A2C59512065       | 03.9301-2013.1        | 782013                |
| ContiSys OBD - kabel PSA                                  | A2C59512061       | 03.9301-2011.1        | 782019                |
| ContiSys OBD - kabel VAG                                  | A2C59512060       | 03.9301-2010.1        | 782010                |
|                                                           |                   |                       |                       |
| Příslušenství                                             |                   |                       |                       |
| - pouze ContiSys OBD                                      |                   |                       |                       |
| ContiSys OBD - kabel adaptéru<br>CAN                      | A2C59512664       | 03.9301-2012.1        | 782012                |
| ContiSys OBD - kabel CAN Fiat/<br>Alfa Romeo/Lancia       | A2C59512070       | 03.9301-2018.1        | 782022                |
| ContiSys OBD - multiplexní kabel                          | A2C59512985       | 03.9301-2021.1        | 782021                |
| ContiSys OBD - nosná skříň                                | A2C59512097       | 03.9301-2020.1        | 782020                |
|                                                           |                   |                       |                       |
| Služba aktualizace softwaru                               |                   |                       |                       |
| ContiSys Update-Plus (roční licence aktualizace softwaru) | A2C59512077       | 03.9301-2105.1        | 782105                |

# Aplikace EOBD

Servisní přístroj je schopen komunikovat s libovolným vozidlem vyhovujícím normě EOBD a vybaveným diagnostickou zásuvkou J1962. Jako návod je nutné použít následující.

- Všechna vozidla s benzínovým motorem vyrobená od r. 2000.
- Všechna vozidla s dieselovým motorem vyrobená od r. 2004.

Poznámka: Někteří výrobci začali palubní diagnostické systémy integrovat již v r. 1994, všechny však nejsou 100% vyhovující.

# Aplikace FastCheck

Aplikace FastCheck v současnosti podporují tyto výrobce vozidel.

|                       | ABS | Airbag | Battery | Climate | EPB | Diesel | G/Box | SAS | Service | TPMS |
|-----------------------|-----|--------|---------|---------|-----|--------|-------|-----|---------|------|
| Alfa Romeo            | Х   | Х      |         | Х       |     | Х      |       | Х   | Х       |      |
| Audi                  | Х   | Х      | Х       | Х       | Х   | Х      | Х     | Х   | Х       | Х    |
| BMW                   | Х   | Х      | Х       | Х       | Х   |        |       | Х   | Х       | Х    |
| Citroen               | Х   | Х      | Х       | Х       |     | Х      |       |     | Х       | Х    |
| Fiat                  | Х   | Х      |         | Х       |     | Х      |       | Х   | Х       | Х    |
| Ford                  | Х   | Х      |         | Х       | Х   | Х      |       | Х   | Х       | Х    |
| GM Opel /<br>Vauxhall | Х   | Х      |         | Х       |     |        | Х     |     | Х       | Х    |
| Honda                 | Х   | Х      |         | Х       |     |        |       |     |         |      |
| Hyundai               | Х   | Х      |         | Х       |     |        |       |     |         |      |
| Jaguar                | Х   | Х      |         | Х       | Х   |        |       |     |         |      |
| Lancia                | Х   | Х      |         | Х       |     | Х      |       | Х   | Х       | Х    |
| Land Rover            | Х   | Х      |         | Х       | Х   | Х      |       | Х   | Х       | Х    |
| Lexus                 | Х   | Х      |         | Х       |     |        |       |     |         |      |
| Mazda                 | Х   | Х      |         | Х       |     |        |       |     |         |      |
| Mercedes              | Х   | Х      |         | Х       |     |        |       |     | Х       |      |
| MG Rover              |     |        |         |         |     |        |       |     | Х       |      |
| Mini                  | Х   | Х      | Х       | Х       |     |        |       | Х   | Х       | Х    |
| Nissan                | Х   | Х      |         | Х       |     |        |       |     |         |      |
| Peugeot               | Х   | Х      | Х       | Х       |     | Х      |       |     | Х       | Х    |
| Renault               | Х   | Х      |         | Х       | Х   | Х      |       |     |         | Х    |
| Saab                  |     |        |         |         |     |        |       |     | Х       |      |
| Seat                  | Х   | Х      |         | Х       |     | Х      | Х     | Х   | Х       | Х    |
| Škoda                 | Х   | Х      |         | Х       |     | Х      | Х     | Х   | Х       | Х    |
| Toyota                | Х   | Х      |         | Х       |     |        |       |     |         |      |
| Volkswagen            | Х   | Х      | Х       | Х       | Х   | Х      | Х     | Х   | Х       | Х    |
| Volvo                 | Х   | Х      |         | Х       | Х   |        |       |     | Х       |      |

Zda je určitý model vozidla podporován, zjistíte z přibaleného "Vehicle Application List" (Přehled kompatibilních vozidel) na CD-ROMu.

Poznámka:Pokud v něm určitý model není uveden a vozidlo bylo vyrobeno od r. 2000, pravděpodobně bude možné jeho připojení k systému přes diagnostickou zásuvku J1962 vozidla.

# Indikátor připomenutí servisu (SRI)

U některých starších vozidel není možné resetovat SRI pomocí servisního přístroje. Výrobci těchto vozidel obecně disponují zakázkově vyrobenými servisními resetovacími přístroji k danému účelu. U řady vozidel je však možné resetovat SRI přes rozhraní zabudovaná ve vozidle. Níže jsou uvedeny nejběžnější postupy manuálního vynulování SRI.

# Alfa Romeo

(1994 - 2000)

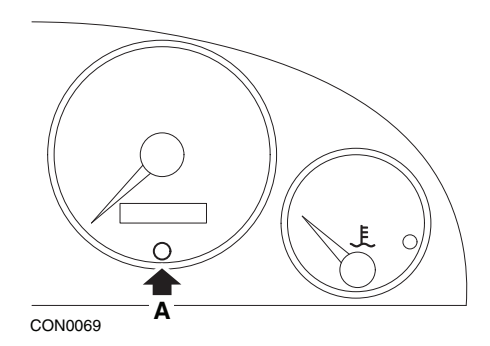

- 1. Přepněte klíč zapalování do polohy OFF (VYP).
- 2. Stiskněte tlačítko A a přidržte ho stisknuté.
- 3. Přepněte klíč zapalování do polohy ON (ZAP).
- 4. Tlačítko A držte stisknuté asi 10 sekund.
- 5. Displej zobrazí "0" a symbol klíče zmizí.

## Alfa Romeo 156

- 1. Zapněte zapalování.
- Do nabídky funkcí palubní desky vstoupíte stisknutím tlačítka [INFO] na palubní desce.
- K možnosti SERVICE (SERVIS) se přesunete pomocí tlačítek [+] a [-] na palubní desce a vyberete ji stiskem tlačítka [INFO].
- 4. Stiskněte a přidržte tlačítka [+] a [-] nejméně 10 sekund.
- V položce "Number of Miles to Service" (Počet mil do servisu) by se mělo zobrazit přibližně 12500 mil.
- 6. K možnosti END MENU (OPUSTIT NABÍDKU) se přesunete pomocí tlačítek
   [+] a [-] na palubní desce a vyberete ji stiskem tlačítka [MODE] (REŽIM).
- 7. Vypněte zapalování.

# Audi

## Audi A4 a A6 (1995 - 1999)

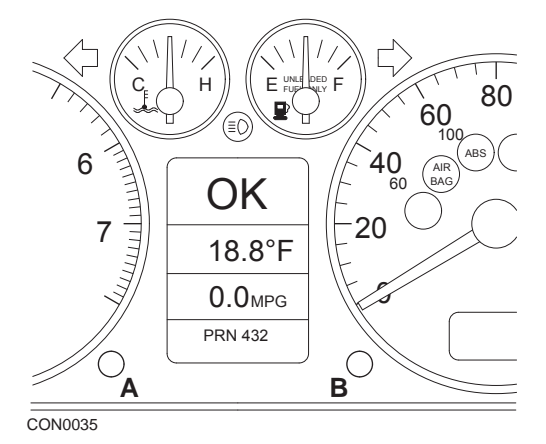

- 1. V poloze spínače zapalování OFF (VYP) stiskněte a podržte tlačítko **A** a přitom otáčejte klíčem do polohy ON (ZAP).
- Zobrazí se hlášení "Service OIL" (Servis oleje). Pokud se hlášení nezobrazí, opakujte krok 1.
- 3. Ttlačítko B povytáhněte tak, aby hlášení zmizelo.
- **4.** Na displeji by se nyní mělo zobrazit "Service ---" (Servis ---), což signalizuje resetování SRI.

BMW

BMW 3. série (E46), BMW 7. série (E38), BMW 5. série (E39) a BMW X5 (E53)

BMW X3 (E83) a BMW Z4 (E85)

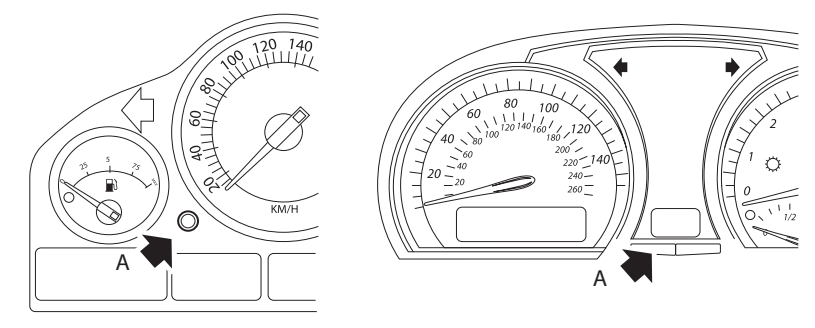

CON0073

Tlačítko A je na ilustracích označeno šipkou

Displej servisního intervalu (SIA) lze resetovat pomocí resetovacího tlačítka pro záznamové zařízení ujeté vzdálenosti na přístrojovém panelu

Poznámka: Kontrolu podle ujeté vzdálenosti lze resetovat, pouze pokud bylo od okamžiku předchozího resetování spotřebováno přibližně 10 litrů paliva. Časově podmíněnou kontrolu lze resetovat, pouze pokud od okamžiku předchozího resetování uplynulo asi 20 dnů.

- 1. Vypněte zapalování.
- 2. Stiskněte a podržte tlačítko A.
- 3. Tlačítko držte stisknuté a přepněte zapalování do polohy I.
- 4. Tlačítko držte stisknuté 5 sekund, dokud se nezobrazí stav servisu.
- Na displeji se nyní zobrazí zbývající vzdálenost do servisu a typ požadovaného servisu (SERVIS OLEJE nebo KONTROLA). Je-li zbývající vzdálenost zobrazena spolu s výrazem "rSt", potom lze servisní interval resetovat.
- 6. K resetování vzdálenosti na servisní limit stiskněte tlačítko A na 5 sekund. Na displeji bude blikat 'rSt' (nebo reset). Pokud reset není nutný, potom před dalším postupem vyčkejte, dokud 'rSt' (reset) nepřestane blikat. Reset proveď te stiskem tlačítka A znovu po předchozím bliknutí 'rSt' Skrát a tím se resetuje limitní vzdálenost do servisu. Na 5 sekund se zobrazí nová vzdálenost do okamžiku servisu.

Poznámka: U vozidel, která nezahrnují časově podmíněnou kontrolu, se zobrazí "End SIA" (Konec SIA) a zbývající vzdálenost do dalšího servisu. U

vozidel, která nezahrnují časově podmíněnou kontrolu, se zobrazí stav časově podmíněné kontroly.

- Na displeji se nyní zobrazí zbývající čas do servisu. Je-li zbývající čas zobrazen spolu s výrazem "rSt", servisní interval lze resetovat.
- 8. K resetování (opakovanému nastavení) času na servisní limit stiskněte tlačítko A a přidržte jej 5 sekund. Na displeji bude blikat 'rSt' (nebo reset). Pokud reset není nutný, potom před dalším postupem vyčkejte, dokud 'rSt' (reset) nepřestane blikat. Reset proveďte stiskem tlačítka A znovu po předchozím bliknutí 'rSt' 5krát a tím se resetuje časový limit do servisu. Na 5 sekund se zobrazí nový čas do okamžiku servisu.
- Nyní se zobrazí "End SIA" (Konec SIA) spolu se zbývajícím časem do dalšího servisu.

## Citroen

#### Berlingo 1999 - 2002

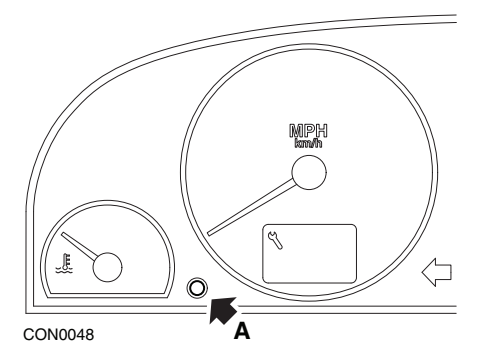

- 1. Vypněte zapalování.
- 2. Stiskněte a podržte tlačítko A.
- 3. Klíč zapalování otočte do polohy ON (ZAP).
- Tlačítko držte stisknuté 10 sekund. Displej zobrazí "0" a symbol klíče zmizí.

## Berlingo 2002 a novější

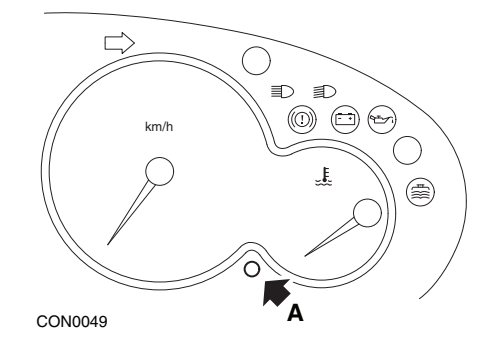

- 1. Vypněte zapalování.
- 2. Stiskněte a podržte tlačítko A.
- 3. Klíč zapalování otočte do polohy ON (ZAP).
- Tlačítko držte stisknuté 10 sekund. Displej zobrazí "0" a symbol klíče zmizí.

#### C3

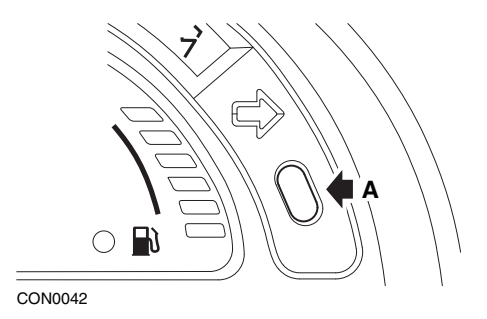

- 1. Vypněte zapalování.
- 2. Stiskněte a podržte tlačítko A.
- 3. Klíč zapalování otočte do polohy ON (ZAP).
- 4. Tlačítko držte stisknuté, dokud displej nezobrazí "0" a symbol klíče nezmizí.

C5

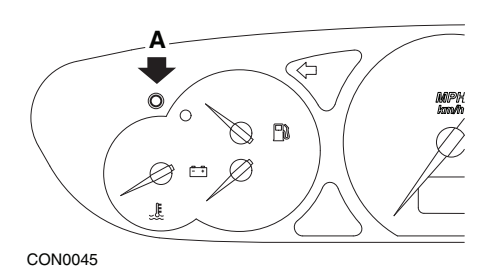

- 1. Vypněte zapalování.
- 2. Stiskněte a podržte tlačítko A.
- 3. Klíč zapalování otočte do polohy ON (ZAP).
- Tlačítko držte stisknuté 10 sekund. Displej zobrazí "0" a symbol klíče zmizí.

**C**8

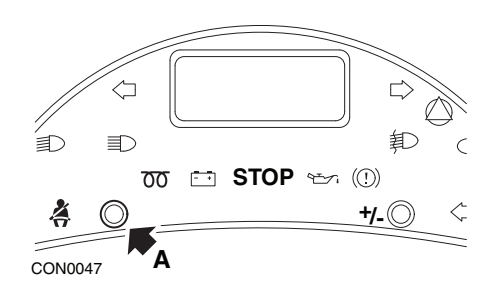

- 1. Vypněte zapalování.
- 2. Stiskněte a podržte tlačítko A.
- 3. Klíč zapalování otočte do polohy ON (ZAP).
- 4. Tlačítko držte stisknuté, dokud displej nezobrazí "0" a symbol klíče nezmizí.

## **Dispatch/Jumpy**

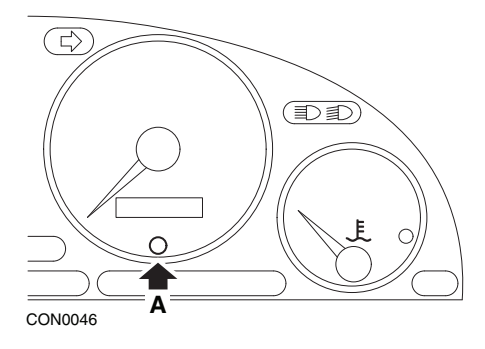

- 1. Vypněte zapalování.
- 2. Stiskněte a podržte tlačítko A.
- 3. Klíč zapalování otočte do polohy ON (ZAP).
- Tlačítko držte stisknuté 10 sekund. Displej zobrazí "0" a symbol klíče zmizí.

## Relé II/propojka II (2002 a novější)

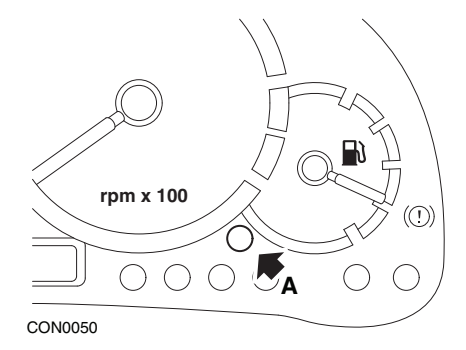

- 1. Vypněte zapalování.
- 2. Stiskněte a podržte tlačítko A.
- 3. Klíč zapalování otočte do polohy ON (ZAP).
- Tlačítko držte stisknuté 10 sekund. Displej zobrazí "0" a symbol klíče zmizí.

# Příloha D: Manuální nulování/reset servisu

#### Saxo

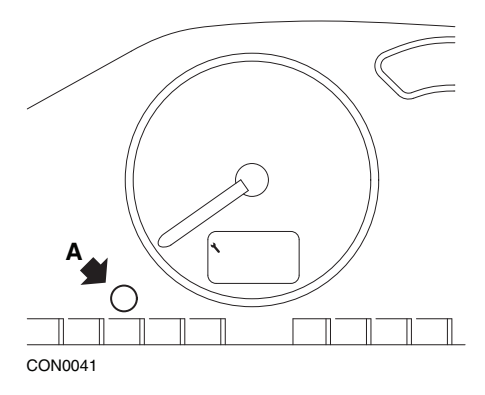

- 1. Vypněte zapalování.
- 2. Stiskněte a podržte tlačítko A.
- 3. Klíč zapalování otočte do polohy ON (ZAP).
- Tlačítko držte stisknuté 10 sekund. Displej zobrazí "0" a symbol klíče zmizí.

#### Synergie/Evasion

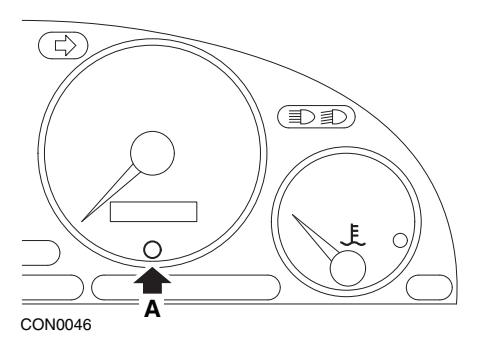

- 1. Vypněte zapalování.
- 2. Stiskněte a podržte tlačítko A.
- 3. Klíč zapalování otočte do polohy ON (ZAP).
- Tlačítko držte stisknuté 10 sekund. Displej zobrazí "0" a symbol klíče zmizí.

# Příloha D: Manuální nulování/reset servisu

### Xantia

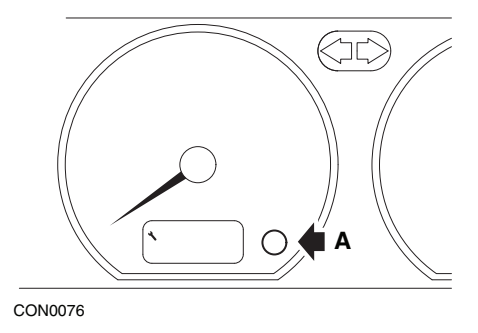

- 1. Vypněte zapalování.
- 2. Stiskněte a podržte tlačítko A.
- 3. Klíč zapalování otočte do polohy ON (ZAP).
- **4.** Tlačítko držte stisknuté. Ikona klíče a servisního intervalu se rozsvítí na 5 sekund, potom zhasnou.

## Xsara (1997 - 2000)

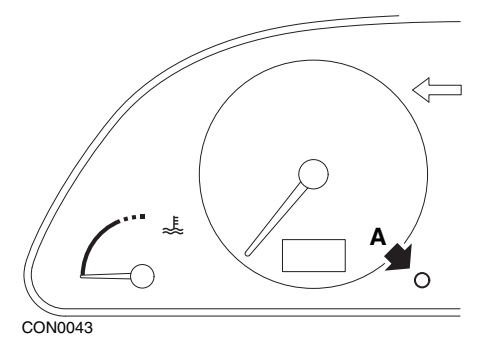

- 1. Vypněte zapalování.
- 2. Stiskněte a podržte tlačítko A.
- 3. Klíč zapalování otočte do polohy ON (ZAP).
- **4.** Tlačítko držte stisknuté. Ikona klíče a servisního intervalu se rozsvítí na 5 sekund, potom zhasnou.

## Xsara (2000 a novější)

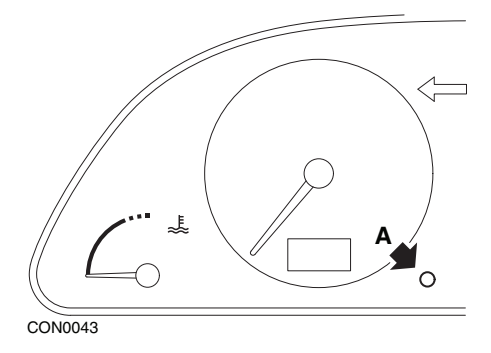

- 1. Vypněte zapalování.
- 2. Stiskněte a podržte tlačítko A.
- 3. Klíč zapalování otočte do polohy ON (ZAP).
- Tlačítko držte stisknuté 10 sekund. Displej zobrazí "0" a symbol klíče zmizí.

#### Xsara Picasso

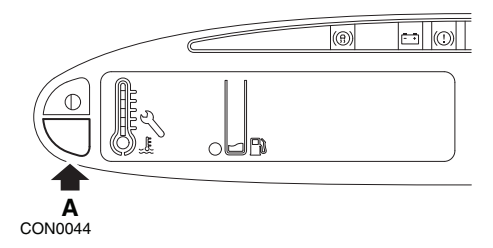

- 1. Vypněte zapalování.
- 2. Stiskněte a podržte tlačítko A.
- 3. Klíč zapalování otočte do polohy ON (ZAP).
- Tlačítko držte stisknuté 10 sekund. Displej zobrazí "0" a symbol klíče zmizí.

# Fiat

(1994 - 2000)

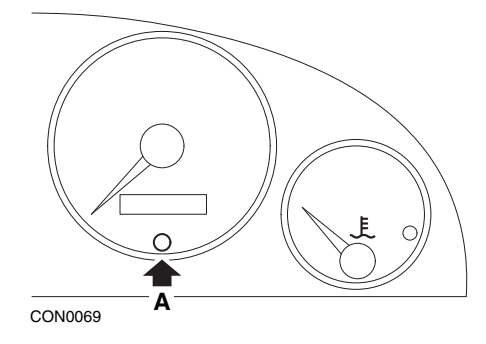

- 1. Přepněte klíč zapalování do polohy OFF (VYP).
- 2. Stiskněte tlačítko A a přidržte ho stisknuté.
- 3. Přepněte klíč zapalování do polohy ON (ZAP).
- 4. Tlačítko A držte stisknuté asi 10 sekund.
- 5. Displej zobrazí "0" a symbol klíče zmizí.

# Ford

## Transit (2000)

Světlo servisu (symbol klíče) vypněte provedením těchto kroků:

- 1. Přepněte klíč zapalování do polohy OFF (VYP).
- 2. Zcela sešlápněte a přidržte brzdový pedál a plynový pedál.
- Přepněte klíč zapalování do polohy ON (ZAP) a přitom držte oba pedály v dolní poloze.
- 4. Pedál držte sešlápnutý asi 15 sekund.
- 5. Indikátor SIA (klíč) začne po dokončení resetu blikat.
- 6. Pedály uvolněte při blikání indikátoru SIA.
- 7. Vypněte zapalování.
#### Galaxy (2000 - 2006)

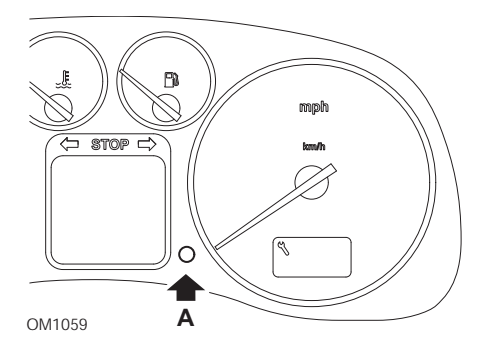

- 1. Přepněte klíč zapalování do polohy ON (ZAP).
- Stiskněte tlačítko A a držte ho stisknuté, dokud se na displeji nesmaže "SERVICE" (SERVIS).
- **3.** Přepněte klíč zapalování do polohy OFF (VYP). *Poznámka: Podle typu servisu bude pravděpodobně nutné postup provést 1, 2 nebo 3krát:*

OEL (servis výměny oleje) - každých 7 500 mil / 12 000 kilometrů = 1. IN 01 (servis za účelem kontroly) - každých 15 000 mil / 24 000 kilometrů = 2. IN 02 (dodatečné servisní práce) - každých 30 000 mil / 48 000 kilometrů = 3.

# **GM Vauxhall/Opel**

## Omega-B, Vectra-B 1999 a novější

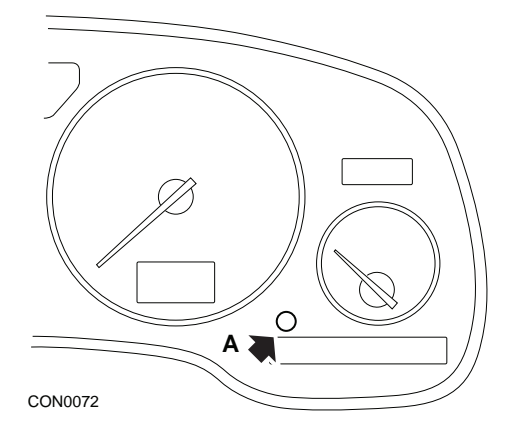

- 1. Vypněte zapalování.
- 2. Stiskněte a podržte tlačítko A.
- 3. Klíč zapalování otočte do polohy ON (ZAP).
- 4. Držte tlačítko stisknuté, dokud se nezobrazí tři čárky "---".
- 5. Vypněte zapalování, čímž ověříte smazání servisního požadavku.

## Lancia

(1994 - 2000)

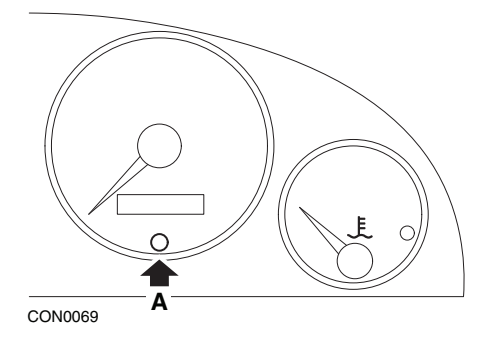

- 1. Přepněte klíč zapalování do polohy OFF (VYP).
- 2. Stiskněte tlačítko A a přidržte ho stisknuté.
- 3. Přepněte klíč zapalování do polohy ON (ZAP).
- 4. Tlačítko A držte stisknuté asi 10 sekund.
- 5. Displej zobrazí "0" a symbol klíče zmizí.

# Land Rover

## Range Rover III 2002 a novější (vše s výjimkou Japonska a NAS)

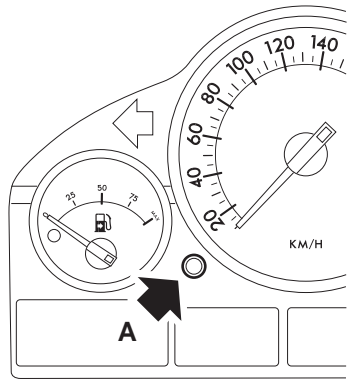

CON0071

- 1. Vypněte zapalování.
- 2. Stiskněte a podržte tlačítko A.
- 3. Tlačítko držte stisknuté a přepněte zapalování do polohy I.
- 4. Tlačítko držte stisknuté 5 sekund, dokud se nezobrazí "SIA RESET".
- Na displeji se nyní zobrazí vzdálenost do servisu a typ požadovaného servisu (SERVIS nebo KONTROLA OLEJE).
- 6. Ověřte, zda byla ujeta vzdálenost do okamžiku servisu.
  - a. Pokud ano, přejděte ke kroku 9.
  - **b.** Pokud ne, přejděte k dalšímu kroku.
- 7. Jednou stiskněte tlačítko A. Na displeji se zobrazí datum do servisu.
- 8. Ověřte, zda nastalo datum servisu.
  - a. Pokud ano, přejděte ke kroku 11.
  - **b.** Pokud ne, přejděte ke kroku 10.
- Pokud byla dosažena vzdálenost do servisního limitu, stiskněte tlačítko A na 5 sekund. Na displeji začne blikat "RESET". Než začne opět 5krát blikat "RESET", stiskněte tlačítko A, tím se resetuje limitní vzdálenost do servisu. Na 5 sekund se před zobrazením data servisu zobrazí nová vzdálenost do okamžiku servisu.
- 10. K ukončení kontroly servisního intervalu a resetování stiskněte tlačítko A .
- 11. Pokud bylo dosaženo datum pro servisní limit, stiskněte a podržte tlačítkoA na 5 sekund. Na displeji začne blikat "RESET". Než začne opět 5krát blikat "RESET", stiskněte tlačítkoA, tím se resetuje limitní vzdálenost do servisu. Na 5 sekund se před zobrazením konce servisu zobrazí nové datum do okamžiku servisu.
- 12. Vypněte zapalování.

## Mercedes

#### Mercedes (1998 - 2007) S flexibilním systémem servisu a multifunkčním řízením volantu

- 1. Klíč zapalování otočte do polohy ON (ZAP).
- 2. Pomocí tlačítek and se posouvejte multifunkčním displejem až do zobrazení údajů počítadla kilometrů a hlavního počítadla kilometrů nebo v případě samostatného displeje hlavního počítadla kilometrů se posuňte ke zobrazení údaje o venkovní teplotě.
- 4. Stiskněte a podržte tlačítko R na přístrojovém panelu na přibližně 3 sekundy, dokud se na multifunkčním displeji nezobrazí následující dotaz:

DO YOU WANT TO RESET SERVICE INTERVAL? (PŘEEJETE SI RESETOVAT SERVISNÍ INTERVAL?) CONFIRM BY PRESSING R (POTVRĎTE STISKNUTÍM R)

nebo

SERVICE INTERVAL? (SERVISNÍ INTERVAL?) RESET WITH R BUTTON FOR 3 SEC (RESETUJTE STISKNUTÍM TLAČÍTKA R NA 3 SEKUNDY)

- Opět stiskněte a podržte tlačítko R na přístrojovém panelu, dokud nezazní signál.
- 6. Nový servisní interval se zobrazí na multifunkčním displeji.

Poznámka: R představuje tlačítko pro resetování ujeté vzdálenosti.

## Mercedes (1998 - 2002)

#### S flexibilním systémem servisu a bez multifunkčního řízení volantu

- Spínač zapalování přepněte do polohy ON (ZAP) a poté ihned dvakrát během jedné sekundy stiskněte tlačítko u digitálního displeje.
  Zobrazí se aktuální stav dnů nebo vzdálenosti.
- 2. Do 10 sekund přepněte spínač zapalování do polohy OFF (VYP).
- Tlačítko stiskněte a podržte a přitom otáčejte spínač zapalování do polohy ON (ZAP). Opět se zobrazí stav dnů nebo vzdálenosti.
- Asi po 10 sekundách zazní potvrzovací akustický signál a na displeji se zobrazí údaj 10 000 mil (15 000 km). Uvolněte tlačítko.

# Peugeot

106

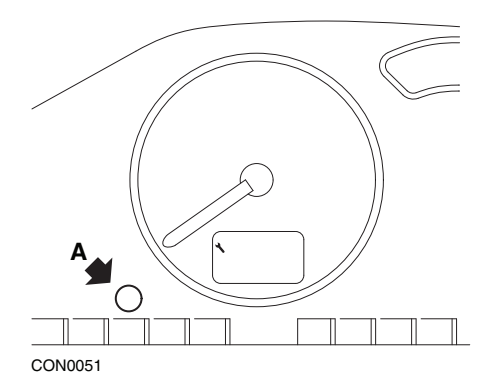

- 1. Vypněte zapalování.
- 2. Stiskněte a podržte tlačítko A.
- 3. Klíč zapalování otočte do polohy ON (ZAP).
- Tlačítko držte stisknuté 10 sekund. Displej zobrazí "0" a symbol klíče zmizí.

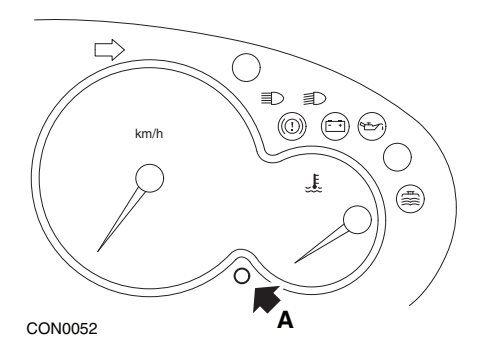

- 1. Vypněte zapalování.
- 2. Stiskněte a podržte tlačítko A.
- 3. Klíč zapalování otočte do polohy ON (ZAP).
- Tlačítko držte stisknuté 10 sekund. Displej zobrazí "0" a symbol klíče zmizí.

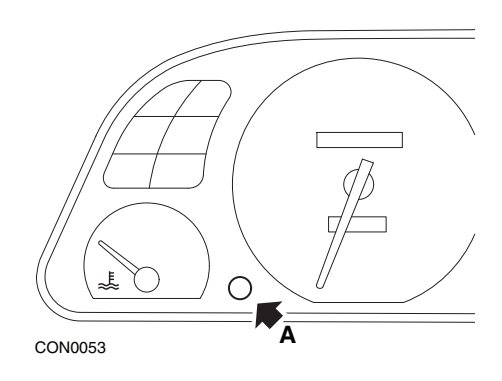

- 1. Vypněte zapalování.
- 2. Stiskněte a podržte tlačítko A.
- 3. Klíč zapalování otočte do polohy ON (ZAP).
- Tlačítko držte stisknuté 10 sekund. Displej zobrazí "0" a symbol klíče zmizí.

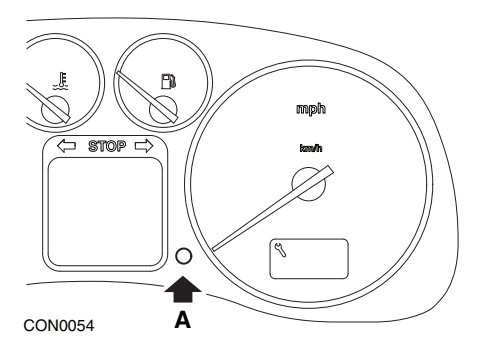

- 1. Vypněte zapalování.
- 2. Stiskněte a podržte tlačítko A.
- 3. Klíč zapalování otočte do polohy ON (ZAP).
- Tlačítko držte stisknuté 10 sekund. Displej zobrazí "0" a symbol klíče zmizí.

#### 406

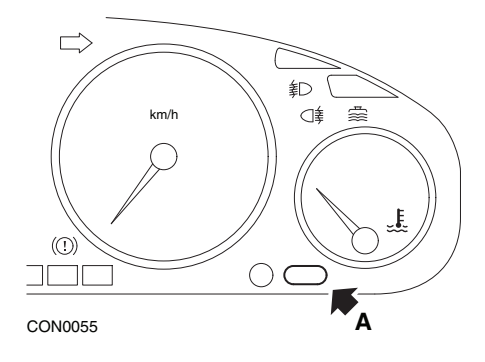

- 1. Vypněte zapalování.
- 2. Stiskněte a podržte tlačítko A.
- 3. Klíč zapalování otočte do polohy ON (ZAP).
- Tlačítko držte stisknuté 10 sekund. Displej zobrazí "0" a symbol klíče zmizí.

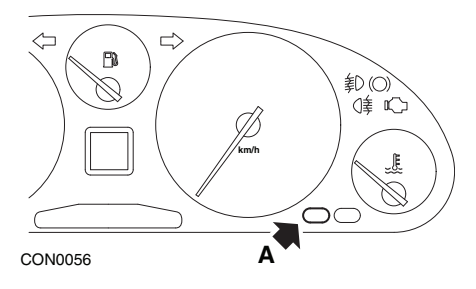

- 1. Vypněte zapalování.
- 2. Stiskněte a podržte tlačítko A.
- 3. Klíč zapalování otočte do polohy ON (ZAP).
- Tlačítko držte stisknuté 10 sekund. Displej zobrazí "0" a symbol klíče zmizí.

#### 806

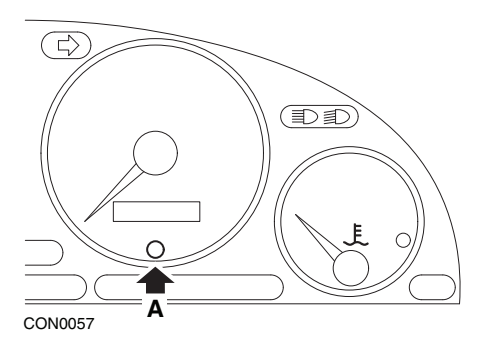

- 1. Vypněte zapalování.
- 2. Stiskněte a podržte tlačítko A.
- 3. Klíč zapalování otočte do polohy ON (ZAP).
- Tlačítko držte stisknuté 10 sekund. Displej zobrazí "0" a symbol klíče zmizí.

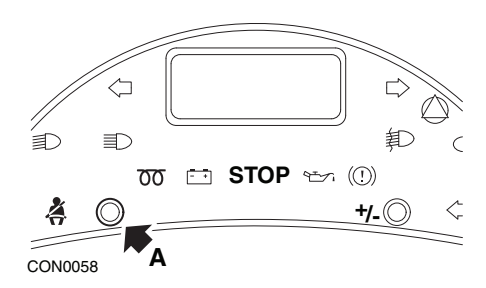

- 1. Vypněte zapalování.
- 2. Stiskněte a podržte tlačítko A.
- 3. Klíč zapalování otočte do polohy ON (ZAP).
- 4. Tlačítko držte stisknuté, dokud displej nezobrazí "0" a symbol klíče nezmizí.

## Boxer II 2002 a novější

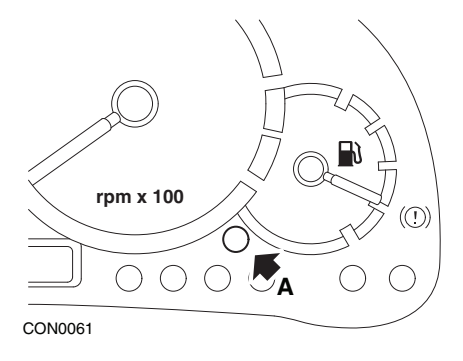

- 1. Vypněte zapalování.
- 2. Stiskněte a podržte tlačítko A.
- 3. Klíč zapalování otočte do polohy ON (ZAP).
- Tlačítko držte stisknuté 10 sekund. Displej zobrazí "0" a symbol klíče zmizí.

#### Expert

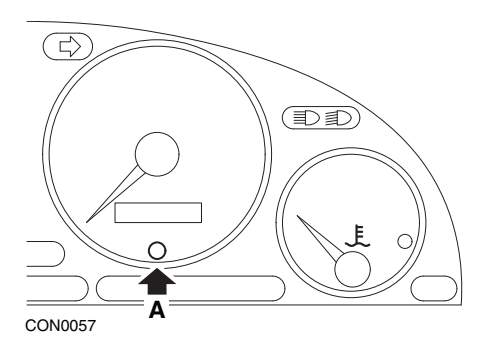

- 1. Vypněte zapalování.
- 2. Stiskněte a podržte tlačítko A.
- 3. Klíč zapalování otočte do polohy ON (ZAP).
- Tlačítko držte stisknuté 10 sekund. Displej zobrazí "0" a symbol klíče zmizí.

#### Partner 1999 - 2002

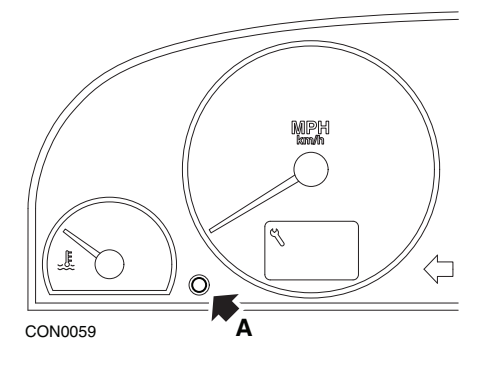

- 1. Vypněte zapalování.
- 2. Stiskněte a podržte tlačítko A.
- 3. Klíč zapalování otočte do polohy ON (ZAP).
- Tlačítko držte stisknuté 10 sekund. Displej zobrazí "0" a symbol klíče zmizí.

#### Partner 2002 a novější

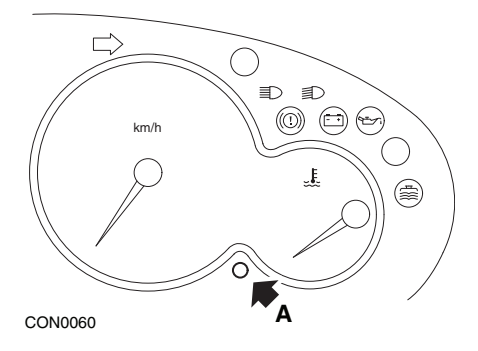

- 1. Vypněte zapalování.
- 2. Stiskněte a podržte tlačítko A.
- 3. Klíč zapalování otočte do polohy ON (ZAP).
- Tlačítko držte stisknuté 10 sekund. Displej zobrazí "0" a symbol klíče zmizí.

# Renault

Hladina oleje

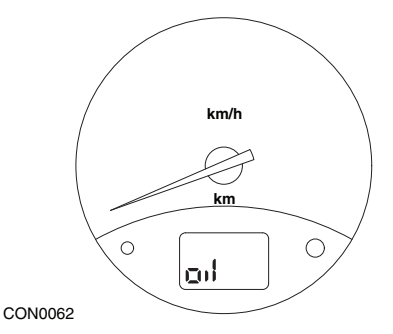

Zobrazené světlo je varovným indikátorem nízké hladiny oleje, nikoli indikátorem servisního intervalu. Je-li hladina motorového oleje správná, toto světlo automaticky zhasne.

## Kontrolní světlo závady (MIL)

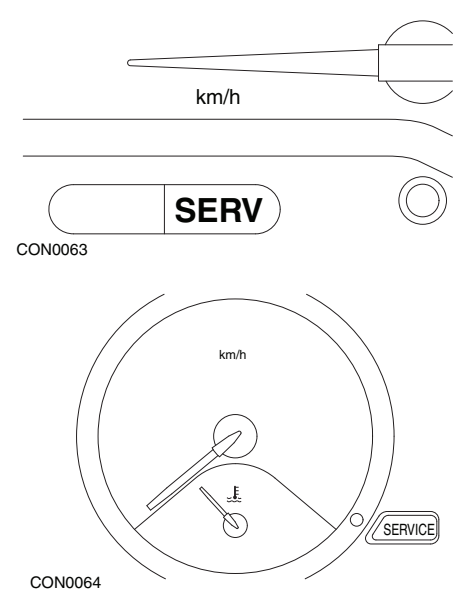

Výše zobrazená světla jsou světla indikátoru závady (MIL), nikoli indikátory servisního intervalu. Pokud se světla rozsvítí, nastal problém s vozidlem. Více informací je uvedeno v dokumentaci výrobce.

Clio III (modely s palubním počítačem; 2006 a novější) Scenic II (modely s palubním počítačem; 2003 a novější)

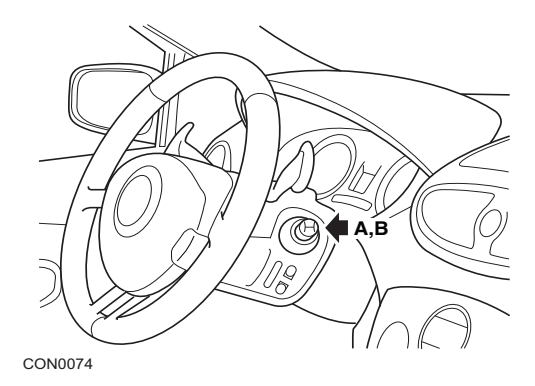

- 1. Klíč zapalování otočte do polohy ON (ZAP).
- Stiskejte a uvolňujte resetovací tlačítko displeje A nebo B na konci páčky stěrače, dokud se nezobrazí servisní informace "Distance Before Next" (Vzdálenost před dalším).
- Tlačítko dále stiskejte asi 10 sekund, dokud se na displeji trvale nezobrazí vzdálenost do dalšího servisu. Indikátor poté zobrazí příslušný servisní interval (např. 6000 mil/10000 km).
- 4. Uvolněte resetovací tlačítko.
- 5. Vypněte zapalování.

#### Laguna (modely s palubním počítačem; 1994 - 1998)

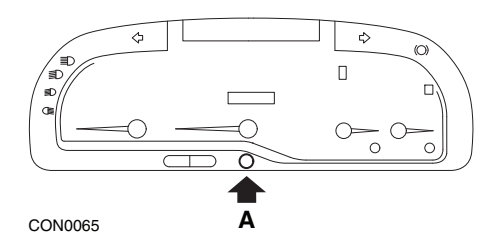

- 1. Klíč zapalování otočte do polohy ON (ZAP).
- 2. Resetovací tlačítko A stiskejte tak dlouho, dokud nebude blikat ikona klíče.
- Tlačítko dále stiskejte, dokud ikona klíče nepřestane blikat a bude trvale svítit. Indikátor zobrazí příslušný servisní interval (např. 6000 mil/10000 km).
- 4. Uvolněte resetovací tlačítko.
- 5. Vypněte zapalování.

## Laguna II (2001 a novější)

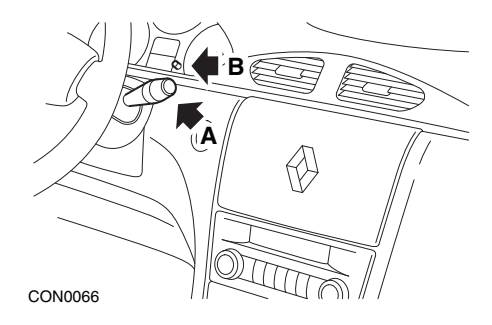

- 1. Klíč zapalování otočte do polohy ON (ZAP).
- Opakovaně stiskejte resetovací tlačítko A, dokud ikona klíče nebude blikat a na displeji počítadla kilometrů se nezobrazí zbývající vzdálenost do dalšího servisu.
- 3. Stiskněte a podržte tlačítko B, dokud displej nezabliká 8krát.
- 4. Uvolněte tlačítko B. Nyní se zobrazí nový servisní interval.
- 5. Vypněte zapalování.

#### Megane II (modely s palubním počítačem; 2003 a novější)

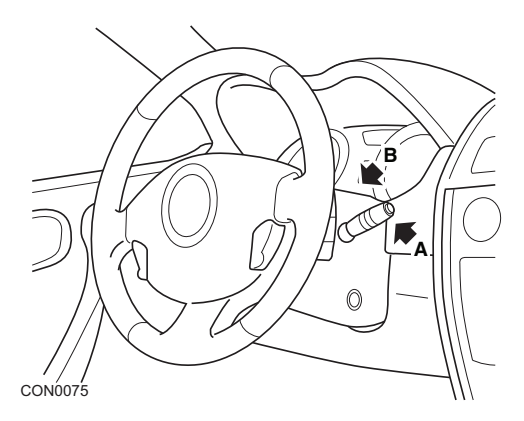

- 1. Klíč zapalování otočte do polohy ON (ZAP).
- Stiskejte a uvolňujte resetovací tlačítko displeje A na konci páčky stěrače, dokud se nezobrazí informace o servisu.
- Stiskněte tlačítko B na 10 sekund, poté se na displeji trvale zobrazí interval dalšího servisu. Indikátor poté zobrazí příslušnou vzdálenost do dalšího servisu (např. 6000 mil/10000 km).
- 4. Uvolněte resetovací tlačítko.
- 5. Vypněte zapalování.

#### Safrane

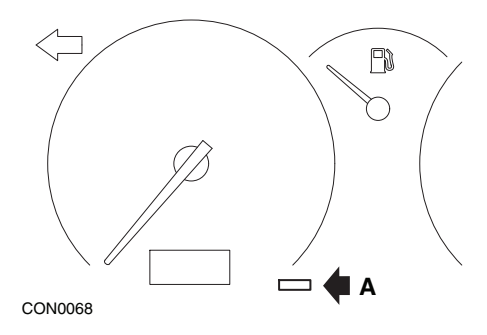

- 1. Stiskněte a podržte tlačítko A.
- 2. Klíč zapalování otočte do polohy ON (ZAP).
- Tlačítko dále stiskejte, dokud ikona klíče nepřestane blikat a bude trvale svítit. Indikátor zobrazí příslušný servisní interval (např. 6000 mil/10000 km).
- 4. Uvolněte resetovací tlačítko.
- 5. Vypněte zapalování.

#### Vel Satis

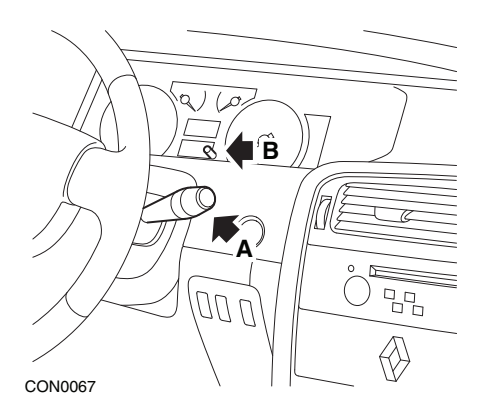

- 1. Klíč zapalování otočte do polohy ON (ZAP).
- Opakovaně stiskejte resetovací tlačítko A, dokud ikona klíče nebude blikat a na displeji počítadla kilometrů se nezobrazí zbývající vzdálenost do dalšího servisu.
- 3. Stiskněte a podržte tlačítko B, dokud displej nezabliká 8krát.
- 4. Uvolněte tlačítko B. Nyní se zobrazí nový servisní interval.
- 5. Vypněte zapalování.

# Smart

#### Roadster

| Typ služby | Symbol               |
|------------|----------------------|
| Servis A   | Jeden zobrazený klíč |
| Servis B   | Dva zobrazené klíče  |

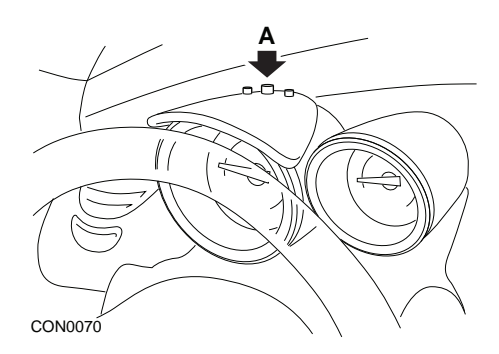

- Zapněte zapalování a do 4 sekund vyberte displej servisního intervalu stisknutím tlačítka A v horní části přístrojového panelu (opakovaně, dokud se nezobrazí servisní interval.
- 2. Tačítko A přidržte stisknuté a vypněte zapalování.
- **3.** Při stisknutém tlačítku **A** vypněte zapalování a vyčkejte 10 sekund. Servisní indikátor se nyní resetuje.
- 4. Uvolněte tlačítko A, zobrazí se typ a vzdálenost do dalšího servisu.

# Volkswagen

#### Cabrio, Golf III, GTi, Jetta III (1993 - 1995) a Jetta (1996)

Podle ujeté vzdálenosti se na přístrojovém panelu pravděpodobně zobrazí čtyři servisní kódy. Každý zobrazený servisní kód určuje typ nebo úroveň požadované údržby. Po zapnutí zapalování bude na okně displeje počítadla kilometrů blikat asi 3 sekundy servisní kód. Jakmile nastane okamžik nutnosti provedení servisu (asi 7 500 mil), příslušný servisní kód bude blikat asi 60 sekund. Mezi čtyři servisní kódy, které se mohou zobrazit, patří:

- IN 00 (není nutný servis)
- OEL (servis výměny oleje) každých 7 500 mil
- IN 01 (servis za účelem kontroly) každých 15 000 mil
- IN 02 (dodatečné servisní práce) každých 30 000 mil

Po provedení požadované údržby je nutné jednotlivě resetovat každý zobrazený servisní kód. Při ujeté vzdálenosti 15 000 mil bude například nutné resetovat servisní kódy OEL a IN 01.

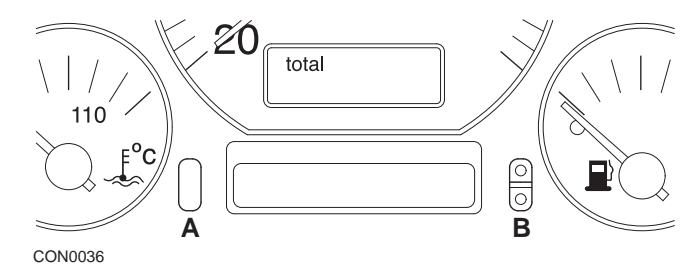

- SRI lze resetovat otočením spínače zapalování do polohy ON (ZAP). Stiskněte a podržte resetovací tlačítko počítadla kilometrů A. Držte stisknuté tlačítko A a otočte spínač zapalování do polohy OFF (VYP).
  - Zobrazí se servisní kód "OEL". Toto počítadlo lze resetovat stisknutím a podržením tlačítka B až do okamžiku zobrazení 5 čárek na displeji.
  - Je-li to nutné, stiskněte tlačítko A a zobrazí se "IN 01". Toto počítadlo lze resetovat stisknutím a podržením tlačítka B až do okamžiku zobrazení 5 čárek na displeji.
  - Je-li to nutné, stiskněte tlačítko A a zobrazí se "IN 02". Toto počítadlo lze resetovat stisknutím a podržením tlačítka B až do okamžiku zobrazení 5 čárek na displeji.
  - Režim resetování lze opustit otočením spínače zapalování do polohy ON (ZAP).
  - 6. Je-li zobrazeno "IN 00", přepněte spínač zapalování do polohy OFF (VYP).

# Volvo

Volvo 240 (1986 - 1989)

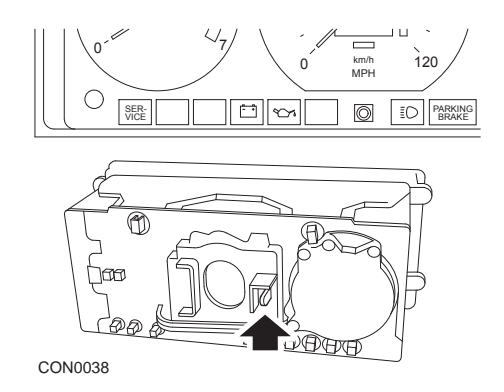

Za přístrojovým panelem stlačte páčku umístěnou mezi otáčkoměrem a tachometrem.

## Volvo 240 (1990 - 1993)

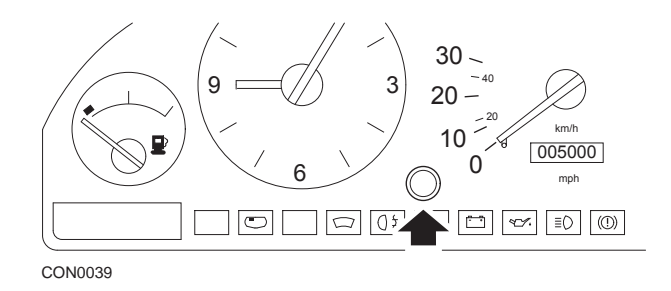

- 1. Vyjměte zátku z čelní plochy přístrojové desky mezi hodinami a tachometrem.
- 2. Do dutiny vložte nástroj s tenkou čepelí a stiskněte resetovací tlačítko.

## Volvo 740 (1986 - 1988)

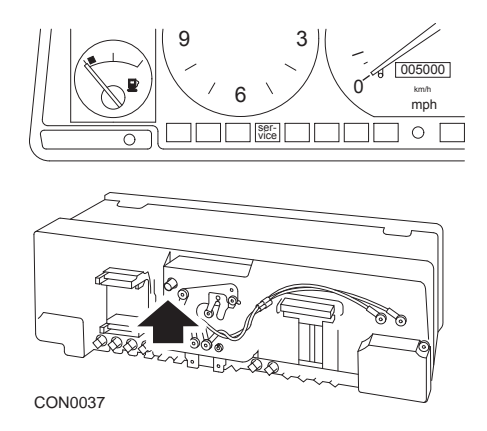

Za přístrojovým panelem stiskněte tlačítko umístěné nalevo od tachometru.

## Volvo 740 (1989 - 1992)

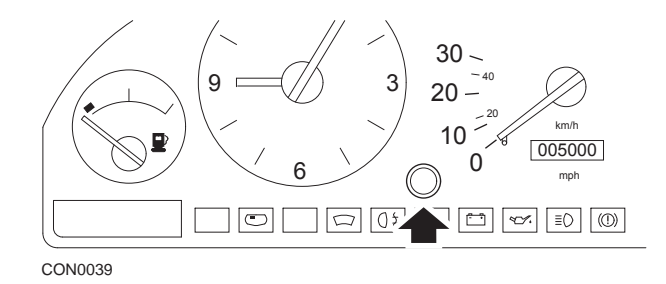

- 1. Vyjměte zátku z čelní plochy přístrojové desky mezi hodinami a tachometrem.
- 2. Do dutiny vložte nástroj s tenkou čepelí a stiskněte resetovací tlačítko.

## Volvo 760 (1986 - 1990)

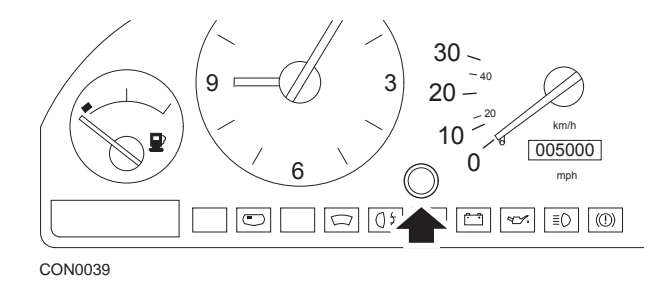

- 1. Vyjměte zátku z čelní plochy přístrojové desky mezi hodinami a tachometrem.
- 2. Do dutiny vložte nástroj s tenkou čepelí a stiskněte resetovací tlačítko.

#### Volvo 780 (1988 - 1990)

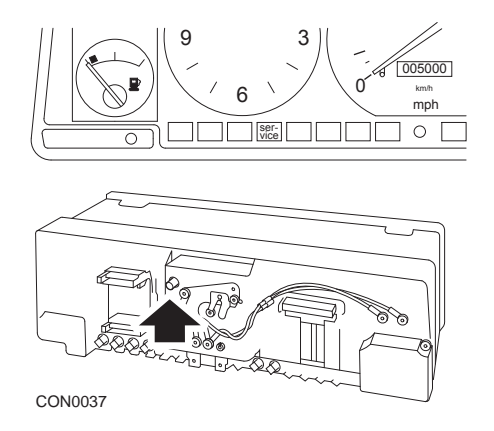

Za přístrojovým panelem stiskněte tlačítko umístěné nalevo od tachometru.

#### Model Volvo 850 (1993 - 1995) vybavený přístrojovým panelem Yazaki

*Poznámka:* Tento přístrojový panel má počítadlo kilometrů umístěno nad ručičkou tachometru.

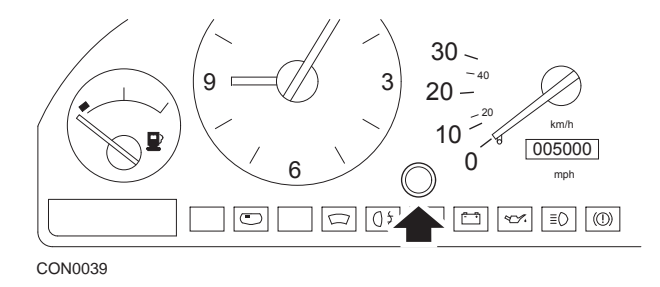

- 1. Vyjměte zátku z čelní plochy přístrojové desky mezi hodinami a tachometrem.
- 2. Do dutiny vložte nástroj s tenkou čepelí a stiskněte resetovací tlačítko.

#### Model Volvo 850 (1993 - 1995) vybavený přístrojovým panelem VDO

*Poznámka:* Tento přístrojový panel má počítadlo kilometrů umístěno pod ručičkou tachometru.

1. Při spínači zapalování v poloze ON (ZAP) a vypnutém motoru.

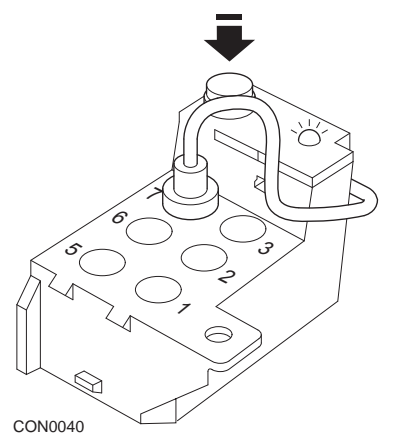

Diagnostický modul umístěný v motorovém prostoru vedle držáku levého tlumiče

- 2. Testovací kabel diagnostického modulu připojte ke svorce 7.
- 3. Rychle po sobě 4krát stiskněte resetovací tlačítko na diagnostickém modulu.
- Pokud se rozsvítí LED dioda na diagnostické jednotce a zůstane rozsvícená, deaktivujte ji stisknutím resetovacího tlačítka.
- Pokud se LED dioda rozsvítí a zůstane rozsvícená, rychle po sobě 5krát stiskněte dané tlačítko.
- 6. Pokud se LED dioda rozsvítí znova, stiskněte jedenkrát tlačítko.
- LED bude několikrát blikat a signalizuje, že sekvence byla zadána správně a SRI byl resetován.
- Odpojte testovací kabel ze svorky 7 a přepněte spínač zapalování do polohy "OFF" (VYP).

## Volvo 940 (1991 - 1995)

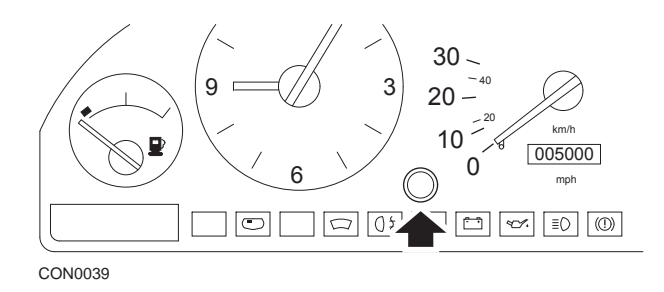

- 1. Vyjměte zátku z čelní plochy přístrojové desky mezi hodinami a tachometrem.
- 2. Do dutiny vložte nástroj s tenkou čepelí a stiskněte resetovací tlačítko.

#### Volvo 960 (1991 - 1995)

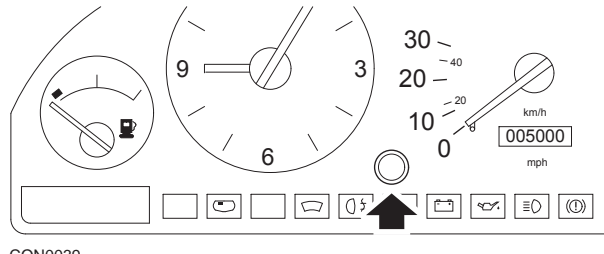

CON0039

- 1. Vyjměte zátku z čelní plochy přístrojové desky mezi hodinami a tachometrem.
- 2. Do dutiny vložte nástroj s tenkou čepelí a stiskněte resetovací tlačítko.

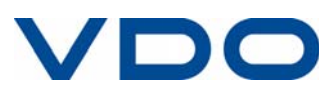